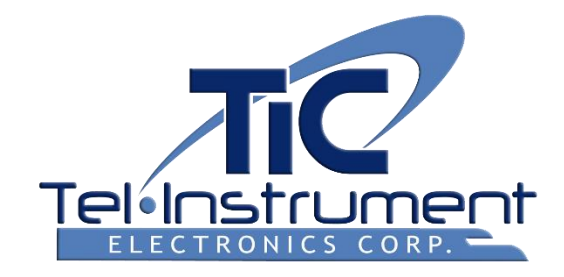

# SDR-OMNI AVIONICS TEST SET

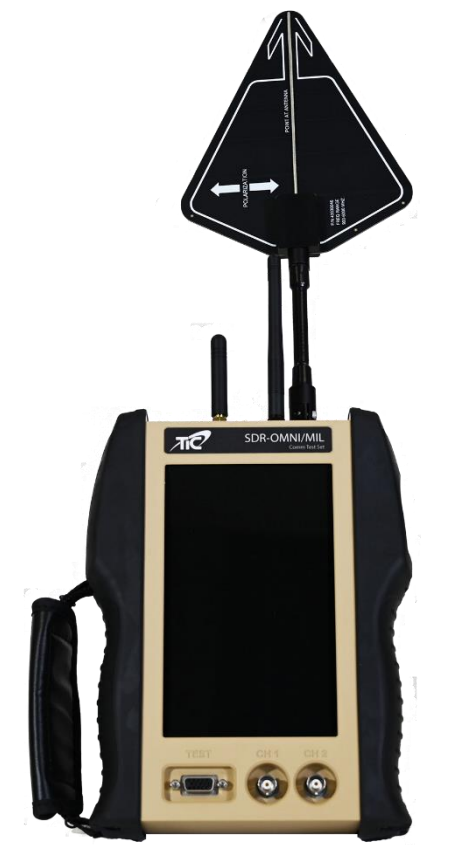

2023-CLS-TIC-0001

# **USER MANUAL**

Revision D, 8 March 2024

PRESENTED BY:

BECKER AVIONICS East Europe, s. r. o. Kollárova 288/13, 911 01 Trenčín, Slovak Republic

> Web: www.becker-east.com Email: info@becker-east.com Mobile: +421 911 090 060

# NOTICE:

The information contained in this manual is subject to change without notice.

Tel-Instrument Electronics Corp. makes no warranty of any kind to this material, nor shall be liable including but not limited to, errors contained herein or for incidental or consequential damages in connection with the furnishings, performance, or use of this material.

# **COPYRIGHT NOTICE**

© 2023, 2024 Tel-Instrument Electronics Corp.

Reproduction of this publication or any portion thereof by any means without the express written permission of Tel-Instrument Electronics Corp. is prohibited. For further information, contact the Customer Support Manager, One Branca Road, East Rutherford, NJ 07073. (201) 993-1600.

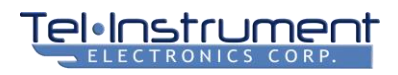

# **TABLE OF CONTENTS**

| Warrant   | у                                                              | 1  |
|-----------|----------------------------------------------------------------|----|
| Safety P  | recautions                                                     |    |
| Electrost | tatic Discharge (ESD)                                          | 4  |
| Chapter   | 1 Introduction                                                 | 5  |
| 1.1       | Scope                                                          | 5  |
| 1.2       | Features                                                       | 5  |
| 1.3       | Compliance                                                     | 5  |
| Chapter   | 2 Preparation for Use                                          | 6  |
| 2.1       | Unpacking                                                      | 6  |
| 2.2       | Accessories Provided                                           | 6  |
| 2.3       | Battery                                                        | 19 |
| Chapter   | 3 SDR-OMNI Overview                                            | 20 |
| 3.1       | Controls                                                       | 20 |
| 3.2       | Indicators and Connectors                                      | 21 |
| Chapter   | 4 Powering ON and Initial Setup                                | 24 |
| 4.1       | Power On                                                       | 24 |
| 4.2       | Power OFF                                                      | 24 |
| 4.3       | Home Menu                                                      | 25 |
| 4.4       | Global System Settings                                         |    |
| 4.5       | Charging the Battery                                           |    |
| 4.6       | Retrieving and Printing Test Reports                           |    |
| 4.7       | Updating SDR-OMNI Software                                     |    |
| 4.8       | ADMIN Mode (TBD)                                               |    |
| Chapter   | 5 Avionics Testing using the SDR-OMNI                          |    |
| 5.1       | Testing ATC Transponders                                       |    |
| 5.2       | Testing 1090 MHz ADS-B OUT                                     | 51 |
| 5.3       | Testing 978 MHz UAT ADS-B OUT                                  |    |
| 5.4       | Testing 978 MHz UAT ADS-B IN and FIS-B                         | 61 |
| 5.5       | Testing ACAS/TCAS Systems                                      | 63 |
| 5.6       | Testing ILS Systems                                            | 68 |
| 5.7       | Testing VOR Systems                                            | 77 |
| 5.8       | Testing DME Systems                                            | 81 |
| 5.9       | Testing ELT Systems                                            |    |
| 5.10      | Testing Aircraft Communications (HF/VHF/UHF COMM Transceivers) |    |
| 5.11      | Testing SELCAL Systems                                         | 93 |

# Tel·Instrument

| 5.12    | Testing Aircraft Audio Systems                 | 95  |
|---------|------------------------------------------------|-----|
| Chapter | 6 Antenna and Cable Testing Using the SDR-OMNI | 97  |
| 6.1     | VSWR/Distance-to-Fault Calibration             | 97  |
| 6.2     | Measuring VSWR and/or Return Loss              |     |
| 6.3     | Measuring Distance to Fault (DTF)              |     |
| 6.4     | Cable Loss Testing                             |     |
| Chapter | 7 SDR-OMNI System Menu                         |     |
| 7.1     | Test Reports                                   |     |
| 7.2     | GPS Status                                     | 110 |
| 7.3     | Maintenance                                    | 110 |
| 7.4     | Network Devices                                | 111 |
| 7.5     | Date and time                                  | 112 |
| 7.6     | Users Manual                                   | 112 |
| 7.7     | Health                                         | 113 |
| 7.8     | About                                          | 113 |
| Chapter | 8 SDR-OMNI Specifications                      | 115 |
| Chapter | 9 Acronyms and Abbreviations                   |     |
| Chapter | 10 Navigation System Principles                |     |
| 10.1    | Instrument Landing System (ILS)                | 130 |
| 10.2    | VHF Omnidirectional Range (VOR)                | 134 |

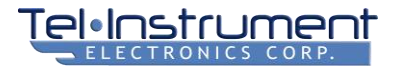

# WARRANTY

The Tel-Instrument Electronics Corp. warrants that each product Tel-Instrument Electronics Corp. manufactures is free from defective material and workmanship for a period of two (2) years subject to the following terms and conditions. Tel-Instrument Electronics Corp. will remedy any such warranted defect subject to the following:

- This warranty requires the unit to be delivered by the owner to Tel-Instrument Electronics Corp. intact for examination, with all transportation charges prepaid to the factory, within two (2) years from the date of sale to original purchaser. Tel-Instrument Electronics Corp. will solely determine when such defect exists.
- This warranty does not extend to any of Tel-Instrument Electronics Corp. products which have been subject to
  misuse, neglect, accident, improper installation, or used in violation of operating instructions. This warranty
  does not extend to units which have been repaired, calibrated, or altered in any way by a facility that is not
  approved, in writing, by Tel-Instrument Electronics Corp. to perform such work. This warranty does not apply
  to any product where the seals or serial number thereof has been removed, defaced, or changed, nor to
  accessories not of Tel-Instrument Electronics Corp. manufacturing.
- This warranty is in lieu of all other warranties expressed or implied and all such other warranties are hereby expressly excluded. No representative or person is authorized to assume for Tel-Instrument Electronics Corp. any other liability or warranty in connection with the sale of Tel-Instrument Electronics Corp. products.
- This warranty does not cover or include batteries (batteries have a separate 90-day warranty).
- Additional information regarding the applications and maintenance of this equipment will be available from time to time.

#### Obtaining Warranty Service

If the SDR-OMNI requires service or repair under the warranty, follow these steps to ensure proper handling:

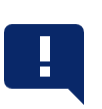

#### NOTE

The SDR-OMNI must be returned in its original shipping container. If the original shipping container is not available, inform Customer Support of this when contacting them.

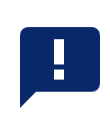

- 1. Contact Tel-Instrument Electronics Corp. Customer Support using the contact information below. Customer Support will review the matter and, if validated, Return Material Authorization (RMA) number and form.
  - +1 (201) 933-1600 (telephone)
  - +1 (201) 933-7340 (fax)
  - https://www.telinstrument.com
- 2. Pack the SDR-OMNI in accordance with *Packing and Shipping for Warranty Service*.

#### Packing and Shipping for Warranty Service

Before shipping the SDR-OMNI for warranty service, ensure that:

- You have an RMA number and completed form from Tel-Instrument Electronics Corp. Customer Service.
- You have the original shipping container. If you do not have the original shipping container, contact Tel-Instrument Electronics Corp. Customer Service.
- You have paid the freight charges to ship the SDR-OMNI. Freight charges for shipping the product to Tel-Instrument Electronics Corp. are the responsibility of the owner. However, Tel-Instrument Electronics Corp. will pay the return shipping charges if the problem is determined to be covered under the warranty.

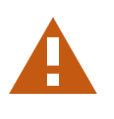

#### CAUTION

**DO NOT** ship the SDR-OMNI without packing it in a shipping container. Shipping it without a shipping container may damage the SDR-OMNI.

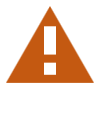

#### NOTE

**DO NOT** ship any SDR-OMNI units before contacting Tel-Instrument Electronics Corp. Customer Service.

**DO NOT** return any product without receiving an RMA number and form from Tel-Instrument Electronics Corp. Customer Service.

To ensure prompt tracking and handling, the SDR-OMNI must be returned with the completed RMA form.

The SDR-OMNI must be returned in its original shipping container. If the original shipping container is not available, contact Customer Service.

- 1. Wrap the SDR-OMNI in bubble sheeting or plastic wrap.
- 2. Place the SDR-OMNI into its original packaging material and shipping container.
- 3. Place the RMA form on top of the SDR-OMNI unit inside the shipping container before sealing the shipping container.
- 4. Provide the following information either in or written on the shipping container:
  - The assigned RMA number written in bold letters on the outside of the shipping container.
  - Model, Serial Number, and specific details about the problem.
  - Point of contact (POC) name, return address, telephone number, and email address.
- 5. Use packing tape and seal all seams. If an industrial box stapler is used, be sure the staples do not protrude through the box to prevent injury to personnel and damage to the equipment.
- 6. Firmly affix the shipping label and ship the SDR-OMNI to the following address:

Tel-Instrument Electronics Corp. One Branca Road East Rutherford, NJ 07073 (201) 993-1600 Attn: Repair Department

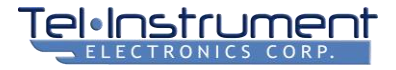

# SAFETY PRECAUTIONS

The following are general safety precautions that are not related to a particular test or procedure. These are recommended procedures that all personnel must apply during operation and maintenance. The operator must have general knowledge of electrical theory and the dangers associated with it.

- 1. Before performing any series of tests, thoroughly read and understand all procedures before performing them.
- 2. The various SDR-OMNI connectors, switches, and controls can be located by referring to Chapter 3.
- 3. Take the time to learn the proper operation and function of the SDR-OMNI. Complete knowledge of the Test Set and its capabilities greatly reduces the time it takes to complete the tests.
- 4. Pay particular attention to **WARNINGS**, **CAUTIONS**, and **NOTES** and that may accompany some test and operational procedures.
- 5. Observe all standard safety procedures when working with live voltages. The potential for electric shock exists any time the SDR-OMNI is removed from its case.
- 6. **DO NOT** service or adjust the unit alone. Always be in the presence of another person when working with live voltages.
- 7. Thoroughly inspect the equipment and the local area for potential hazards. Loose clothing and jewelry should be removed anytime the test set is being utilized or serviced.
- 8. Be familiar with general first aid procedures and Cardiopulmonary Resuscitation (CPR).
- 9. Ensure the test equipment and tools you use are in good operational condition and not damaged in any way.
- 10. Use only approved replacement parts. Failure to use factory approved parts may cause damage to personnel, the test set, and possibly void the warranty.

### WARNINGS

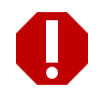

#### WARNING

An operating procedure or practice that, if not correctly followed, could result in death or personal injury.

# CAUTIONS

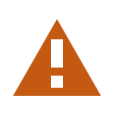

#### CAUTION

An operational procedure or practice that, if not followed correctly, can result in damage to or destruction of equipment.

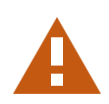

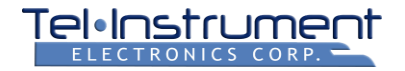

# NOTES

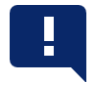

#### NOTE

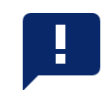

An operating procedure or condition that requires emphasis.

# **ELECTROSTATIC DISCHARGE (ESD)**

The SDR-OMNI internal parts are ESD sensitive. An ESD may damage integrated circuits or semiconductors located within the SDR-OMNI. Only qualified personnel should service the SDR-OMNI to prevent damage. While performing tests or maintenance, users must adhere to the following guidelines to avoid ESD. These guidelines are meant only as a reminder; users must consult local directives and follow standard operating procedures before servicing or repairing the SDR-OMNI.

- Wear a properly grounded wrist strap and remain in contact with an approved grounding point.
- Do not touch the connector pins or backplanes of ESD Sensitive circuits or parts.
- Ensure soldering irons are grounded before use.
- Do not remove any components or disconnect any connectors located in the SDR-OMNI with the power "ON".
- Properly ground all test equipment being used. Refer to the test equipment operating manual for information.
- Place all removed components or parts in or on an approved conductive package.

Most ESD devices or circuits and common points are readily identified using several different methods. See Figure 1 for example ESD labels.

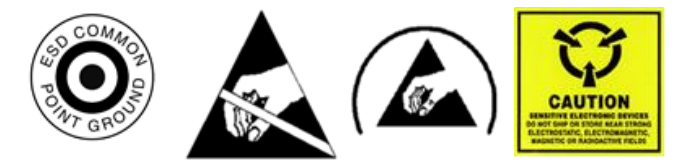

2023-CLS-TIC-0002

Figure 1. Example ESD Labels

The European Conformity (CE) (International Electric Commission (IEC)) marking symbols may be used in different locations throughout the manual and are also located on and in the SDR-OMNI. Observe these warnings and markings and follow standard electrical safety anytime you use live circuits. See Figure 2 for example markings.

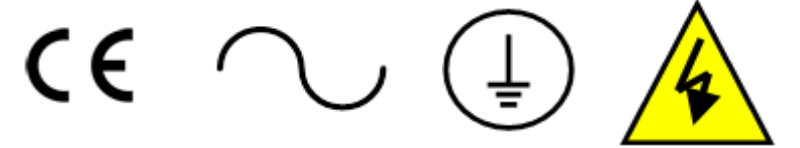

2023-CLS-TIC-0003

Figure 2. Example CE Markings

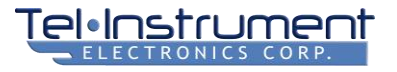

# CHAPTER 1 INTRODUCTION

### 1.1 SCOPE

This manual is intended to familiarize the user with the operating procedures necessary to properly use the SDR-OMNI Avionics Test Set.

# 1.2 FEATURES

The SDR-OMNI is a lightweight, software-defined radio frequency (RF) test set for testing RF avionics in the 200 kilohertz (kHz) to 1.6 gigahertz (GHz) range. The SDR-OMNI is designed to test all basic navigation and communications avionics functions common to modern civil and commercial aircraft, with provisions for certain military avionics test requirements.

It uses software defined signal processing to test complex avionics navigations and communication signals.

The SDR-OMNI can be powered by either battery or AC adapter. The SDR-OMNI includes a lithium-ion (Li-Ion) battery that lasts 6 hours with continuous operation or 24 hours on a 20% duty cycle. The SDR-OMNI also includes an AC adapter (100-240 Volts AC (VAC), 47-63 hertz (Hz)) that can power the device and charge the battery.

# 1.3 COMPLIANCE

This Product Meets or Exceeds the essential requirements of applicable European Directives as follows:

- EN 55022, B
- EN 61000-4-2, L2&3, B
- EN 61000-4-4, L2&3, B
- EN 61000-3-2, A
- EN 61000-4-3, L3, A
- EN 61000-4-6, L3, A

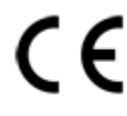

# **CHAPTER 2 PREPARATION FOR USE**

This section contains all necessary information on the initial unpacking, inspection, and setup of the SDR-OMNI. Each SDR-OMNI has already undergone a comprehensive series of tests, full calibration, and Quality Assurance checks before shipment from Tel-Instrument Electronics Corp.

# 2.1 UNPACKING

- 1. After receiving the SDR-OMNI, inspect the shipping container for damage. Note any damage in case the SDR-OMNI unit is also damaged.
- 2. Remove the SDR-OMNI from the shipping container and packaging material. Retain the shipping container and packaging material for future shipment or storage.

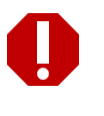

#### WARNING

**DO NOT** use a damaged SDR-OMNI. Using a damaged SDR-OMNI may cause death or serious injury.

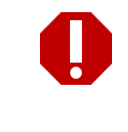

- Inspect the SDR-OMNI for damage to casing, connectors, switches, buttons, and display screen. If damage is found, DO NOT use the SDR-OMNI and contact Tel-Instrument Electronics Corp. Customer Service in accordance with the Warranty. Make sure to inform Customer Service if the shipping container is also damaged.
- 4. Verify that all the accessory items listed in Table 2-1 were received.

# 2.2 ACCESSORIES PROVIDED

#### Table 2-1. Accessories Included with the SDR-OMNI Avionics Test Set

| DESCRIPTION                                   | TIC PART<br>NUMBER    | QUANTITY |
|-----------------------------------------------|-----------------------|----------|
| Transit Case, Rugged                          | 64030103              | 1        |
| AC Power Adapter/DC Charger (& AC Power Cord) | 88000183/<br>74000002 | 1 each   |
| L-Band Directional Antenna                    | 40030046              | 1        |
| Telescopic Antenna                            | 40030023              | 1        |
| GPS Antenna                                   | 40030036              | 1        |
| Wi-Fi Antenna                                 | 40030035              | 1        |
| VSWR Return Loss Bridge                       | 40200231              | 1        |
| VSWR Open/Short Calibration Load              | 31020162              | 1        |
| Kickstand Mount                               | 88000185              | 1        |
| Headset                                       | 75011002              | 1        |
| TAP-OMNI Antenna Coupler                      | 90000150              | 1        |

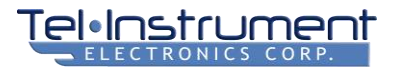

| DESCRIPTION                                                    | TIC PART<br>NUMBER | QUANTITY |
|----------------------------------------------------------------|--------------------|----------|
| TAP-OMNI Whip Antenna Adapter                                  | 54000044           | 1        |
| 10-Meter Antenna Coupler Cable                                 | 75010601           | 1        |
| 3-Meter Direct Connect Cable                                   | 75010605           | 1        |
| VSWR Bridge Connect Cables, 12 in<br>(BNC-male to N-male)      | 75010600           | 2        |
| Insertion Loss Calibration Cable, 12 in (BNC-male to BNC-male) | 75010599           | 1        |
| USB Adapter Cable (A-male to Micro B-male)                     | 75010598           | 1        |
| USB Adapter Cable (A-female to Micro B-male)                   | 75010603           | 1        |
| Aircraft Audio Test Cable – civil                              | 75010582           | 1        |
| CD-ROM – Manual & Download Utility Program                     | 90008147           | 1        |
| RF Adapter Kit                                                 |                    |          |
| Adapter, TNC-female to BNC-male                                | 48040171           | 1        |
| Adapter, N-male to TNC-female                                  | 48040178           | 1        |
| Adapter, N-male to BNC-female                                  | 48040167           | 1        |

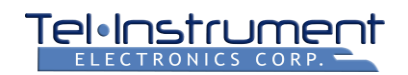

### 2.2.1 Transit Case

The Transit Case (Figure 2-1) safely stores the SDR-OMNI and its accessories while they are not in use. The Transit Case can be carried using the carrying handles, or the Transit Case can be rolled using the two wheels and extendable handle. The Transit Case can be secured shut with two latches.

Additionally, four metal grommets can be used to secure the Transit Case shut with zip ties or locks (not included). The Transit Case cover has a rubber gasket to prevent water from entering the Transit Case. The Transit Case has a foam lining and a tray insert to organize and protect the SDR-OMNI and its accessories.

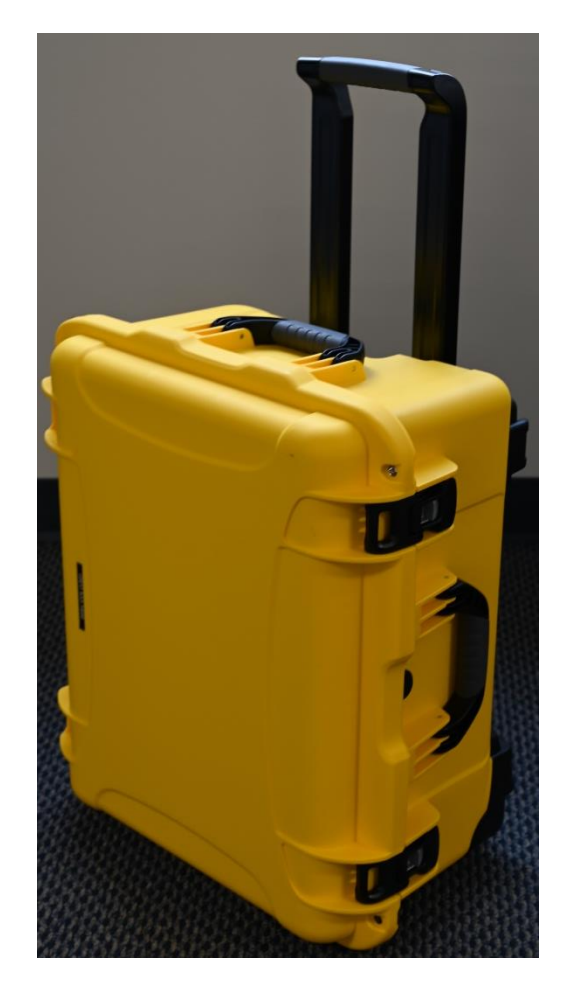

Figure 2-1. Transit Case

2023-CLS-TIC-0004

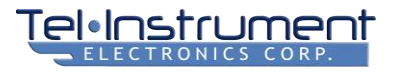

#### 2.2.2 AC Power Adapter/DC Charger

The AC Power Adapter/DC Charger (24 Vdc) (Figure 2-2) charges the battery and supplies power to the unit for operation. See Table 8-2 for power specifications.

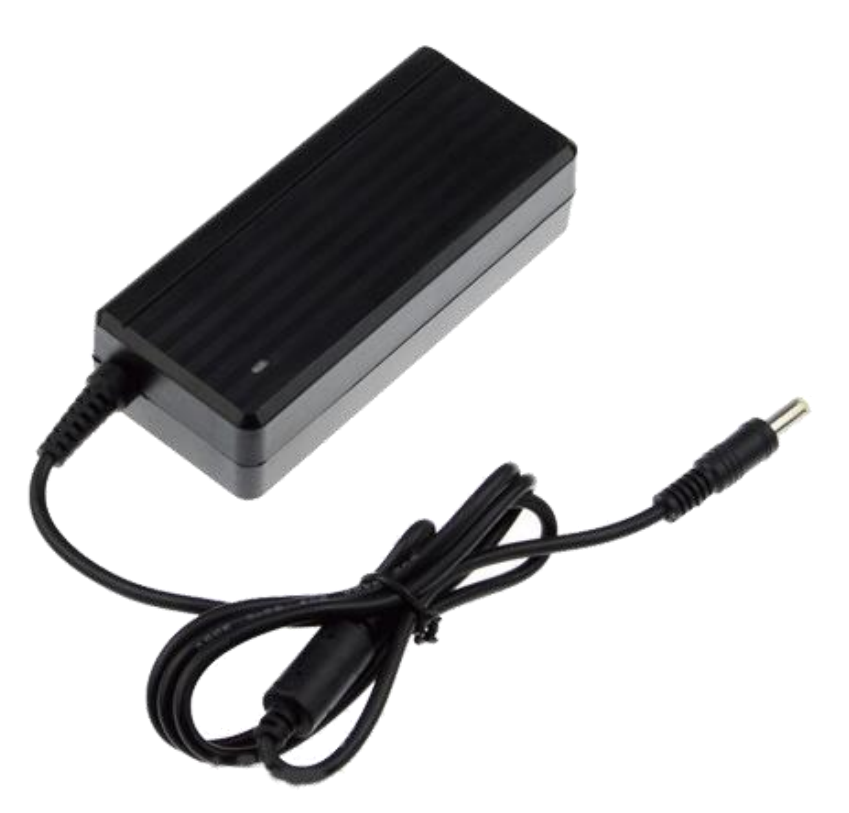

2023-CLS-TIC-0005

Figure 2-2. AC Power Adapter/DC Charger (24 Vdc)

#### 2.2.3 Telescopic Antenna

Most HF/VHU/UHF radio checks will be performed over-the-air using the supplied Telescopic Antenna (Figure 2-3). The length of the antenna should be adjusted for the wavelength of the frequency band being tested (refer to Table 2-2 and Table 2-3).

Many basic functional tests (such as Very High Frequency (VHF) Omnidirectional Radio (VOR), Instrument Landing System (ILS) Localizer (LOC), Glideslope (GS), and Marker Beacon (MB)), Emergency Locator Transmitter (ELT), Selective Calling (SELCAL), and Communication (COMM) tests) can be performed by a single operator from the cockpit. The Telescopic Antenna can be extended out of the passenger door or the pilot's window. Otherwise, the SDR-OMNI should be placed 10 to 30 feet (3 to 9 meters) from the unit under test (UUT) antenna with an unobstructed line-of-sight.

Hangars, ramp equipment, and other aircraft may interfere with test signals. If unexpected test results are observed, first attempt to move the SDR-OMNI to a location that could minimize multi-path interference and retest.

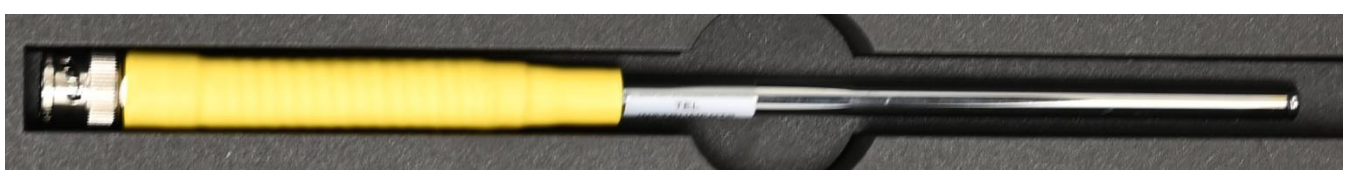

Figure 2-3. Telescopic Antenna

2023-CLS-TIC-0006

#### Table 2-2. NAV Frequencies

| FUNCTION TESTED           | ANTENNA LENGTH      |
|---------------------------|---------------------|
| MB (75.0 MHz)             | Fully Extended      |
| VOR (108.00-117.95 MHz)   | 28.5 inches (72 cm) |
| LOC (108.10 – 111.95 MHz) | 28.5 inches (72 cm) |
| GS (329.15 – 335.00 MHz)  | 9.5 inches (24 cm)  |

#### Table 2-3. COMM Frequencies

| FREQUENCY TESTED  | ANTENNA LENGTH                      |
|-------------------|-------------------------------------|
| HF 29 – 88 MHz    | Fully Extended                      |
| VHF 108-118 MHz   | 28.5 inches (72 cm)                 |
| VHF 118-156 MHz   | 24 inches (61 cm)                   |
| VHF 156-174 MHz   | 18 inches (45 cm)                   |
| UHF 225 – 299 MHz | 11 inches (28 cm)                   |
| UHF 300 – 406 MHz | Base section only – fully collapsed |

#### 2.2.4 L-Band Directional Antenna

The L-Band Directional Antenna (Figure 2-4) has a flexible neck and guide arrows to properly position the antenna for L-Band (Transponder, TCAS, UAT) testing. The antenna is vertically polarized, so the flat portion of the antenna must be oriented vertically when pointing at the aircraft's ATC, TCAS, or DME antenna.

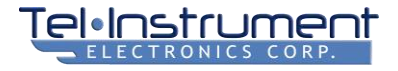

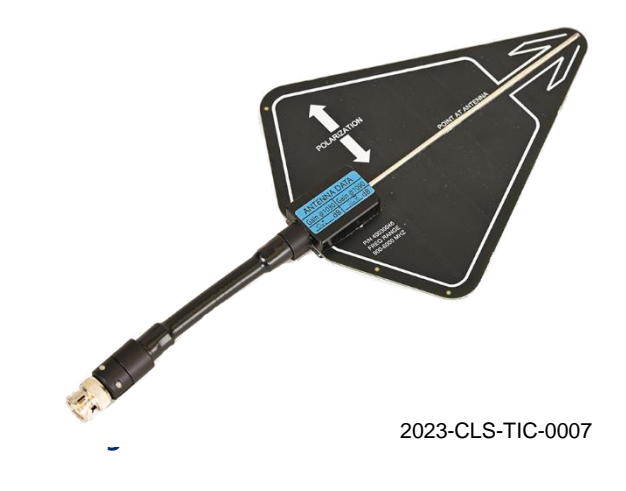

#### 2.2.5 Wi-Fi Antenna

The Wi-Fi Antenna (Figure 2-5) enables the SDR-OMNI to connect to a wireless network.

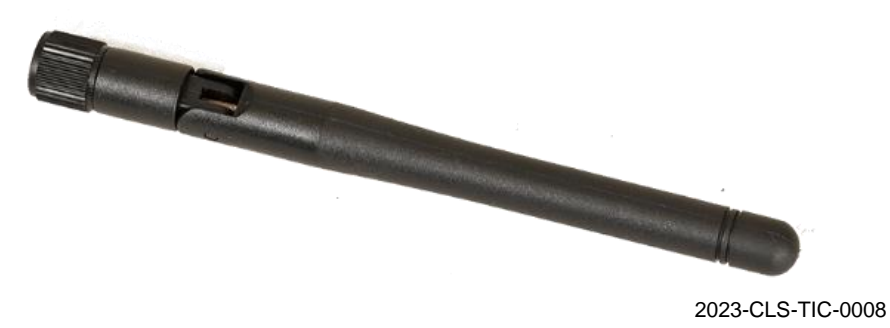

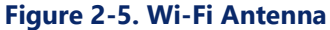

#### 2.2.6 GPS Antenna

The GPS Antenna (Figure 2-6) enables the SDR-OMNI's internal GPS receiver to receive GPS signals.

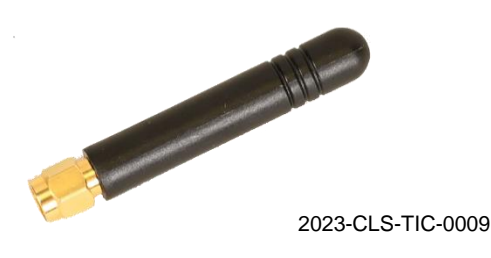

Figure 2-6. GPS Antenna

### 2.2.7 Kickstand Mount

The Kickstand Mount (Figure 2-7) supports the SDR-OMNI so it can be placed in a comfortable position for viewing.

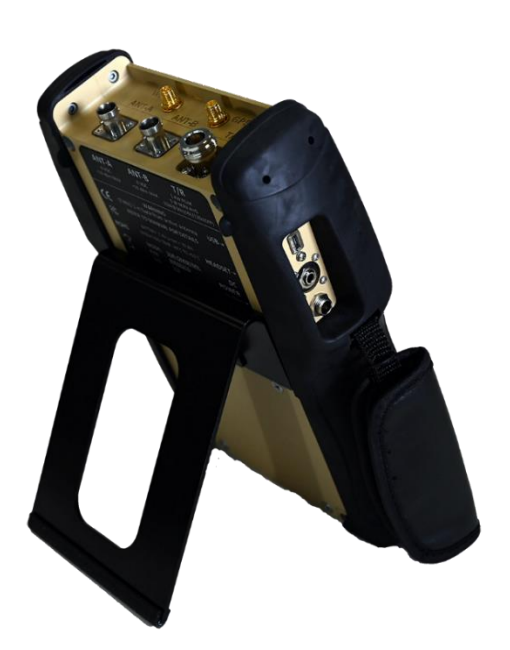

2023-CLS-TIC-0010

#### Figure 2-7. Kickstand Mount

#### 2.2.8 Micro USB Adapter Cables

Two Micro-B USB Adapter Cables (Figure 2-8) are provided. The Micro-B Male to USB-A Male Cable (1) is used to connect the SDR-OMNI to a personal computer (PC) for uploading a new program file into the SDR-OMNI and

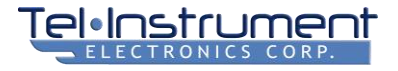

downloading test reports. A second cable, USB-A Female to Micro B- Male Cable (2), is also provided for future applications.

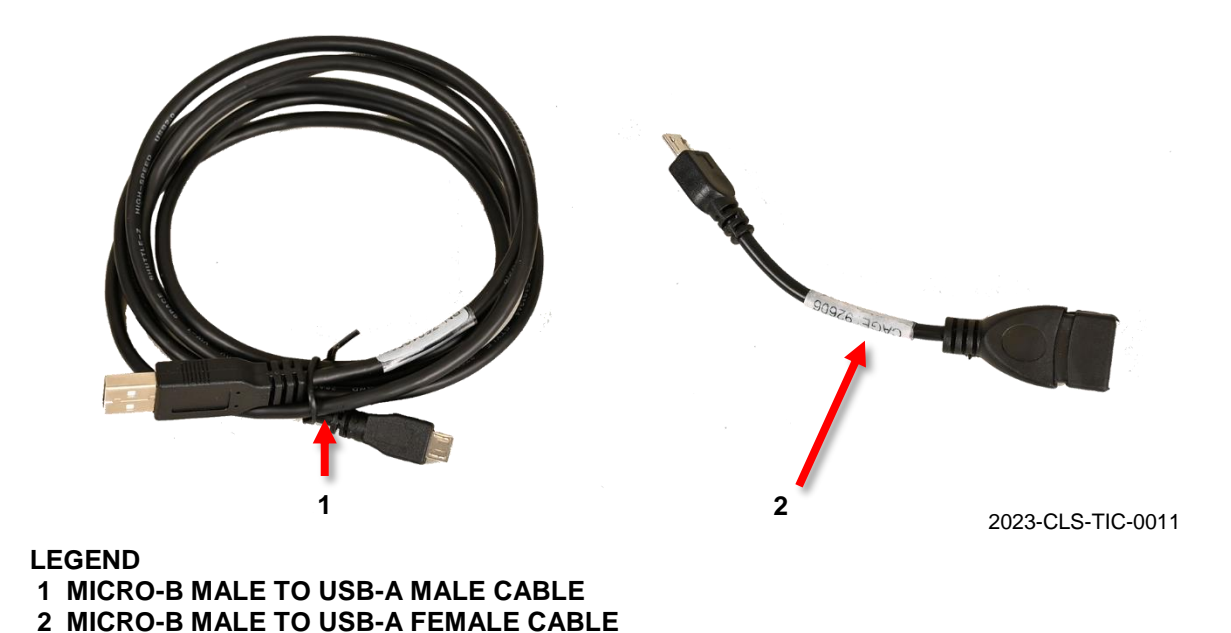

#### Figure 2-8. Micro USB Adapter Cables

#### 2.2.9 VSWR Return Loss Bridge

The VSWR Return Loss Bridge (Figure 2-9) is used for making VSWR and Distance-to-Fault (DTF) measurements using the SDR-OMNI.

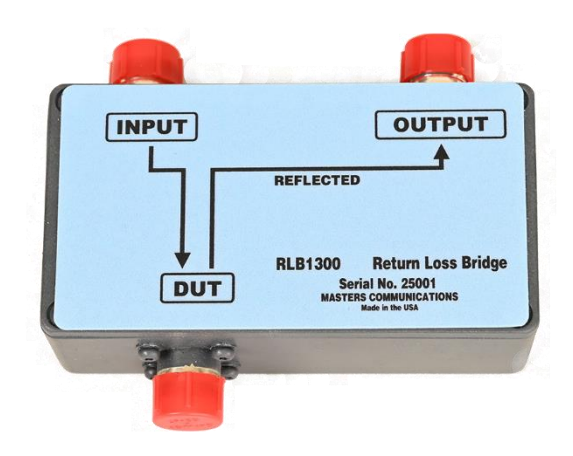

2023-CLS-TIC-0012

Figure 2-9. VSWR Return Loss Bridge

#### 2.2.10 VSWR Open/Short Calibration Load

The VSWR Open/Short Calibration Load (Figure 2-10) is used during the VSWR calibration process. One side is an open circuit, and the other side is a short circuit.

User Manual

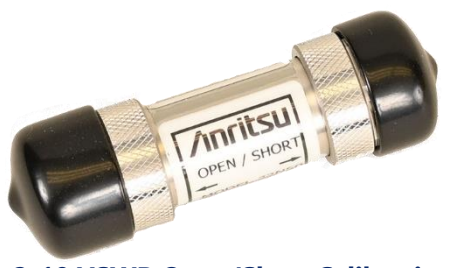

Figure 2-10 VSWR Open/Short Calibration Load

2023-CLS-TIC-0013

### 2.2.11 VSWR Bridge Connect Cables

Two identical 12-inch VSWR Bridge Connect Cables (Figure 2-11) are provided to connect the SDR-OMNI to the INPUT and OUTPUT ports on the VSWR Return Loss Bridge. They have a BNC-male on one end and an N-male on the other end.

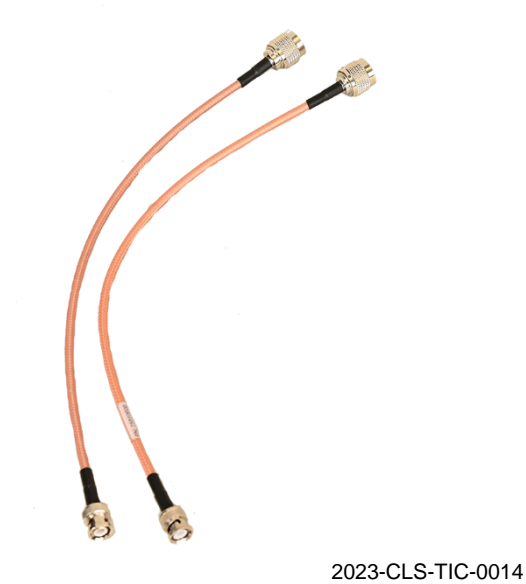

Figure 2-11 VSWR Bridge Connect Cables

#### 2.2.12 Insertion Loss Calibration Cable

The Insertion Loss Calibration Cable (Figure 2-12) is a 12-inch BNC-male to BNC-male cable that connect the ANT-A and ANT-B ports on the SDR-OMNI during the Cable Loss calibration procedure.

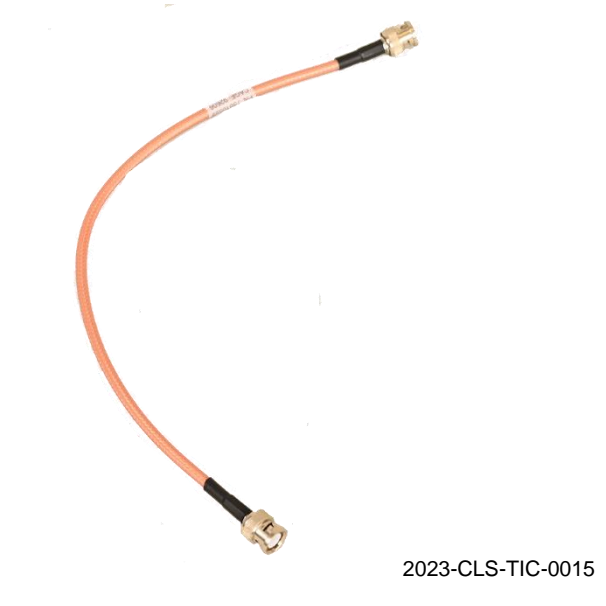

**Figure 2-12 Insertion Loss Calibration Cable** 

#### 2.2.13 Headset

The Headset (Figure 2-13) can be used to listen to HF, VHF, or UHF COMM radio voice transmissions from an aircraft and for transmitting voice from the SDR-OMNI to the aircraft COMM radio.

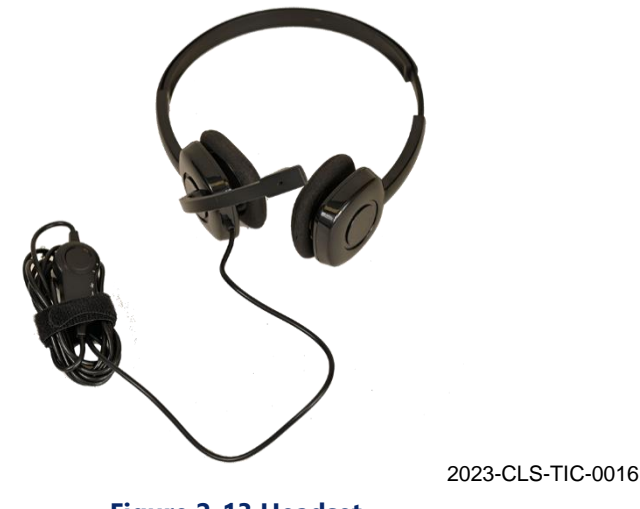

Figure 2-13 Headset

#### 2.2.14 TAP-OMNI Antenna Coupler & Whip Antenna Adapter

The TAP-OMNI Antenna Coupler (Figure 2-14) is designed to fit over a shark fin style ATC Transponder antenna to provide a high level of RF attenuation and prevent the testing of the aircraft transponder/ADS-B device from

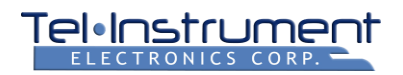

interfering with ATC operations. It also enables the test operator to obtain much more accurate and repeatable power and sensitivity readings, as it greatly reduces multi-path and uncertainty when compared to over-the-air testing with a directional antenna.

A Whip Antenna Adapter is also included in the SDR-OMNI kit. It is used when testing aircraft that have a short L-Band dipole transponder antenna. The whip adapter fits into the bottom of the TAP-OMNI, which is then placed over the dipole antenna and clamped into place. The whip adapter serves to center the dipole antenna in the TAP-OMNI so that the operator can obtain repeatable test results.

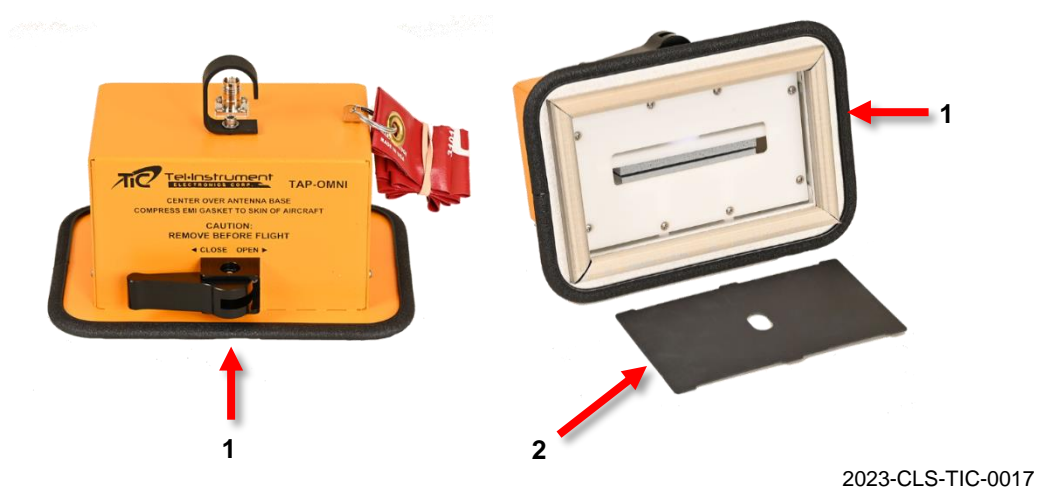

LEGEND 1 TAP-OMNI ANTENNA COUPLER 2 WHIP ANTENNA ADAPTER

Figure 2-14 TAP-OMNI Antenna Coupler & Whip Antenna Adapter

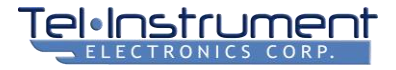

### 2.2.15 3-Meter Direct Connect & 10-Meter Antenna Coupler Connect Cables

Two RG-400 RF cables with TNC-male connectors on each end (Figure 2-15) are provided. The 3-Meter Direct Connect Cable (1) connects the SDR-OMNI directly to a transponder, bypassing the antenna. The 10-Meter Antenna Coupler Connect Cable (2) connects the SDR-OMNI to the TAP-OMNI Antenna Coupler. Both cables have the cable loss, in dB, marked on the cables. These values will be entered into the SDR-OMNI during the initial setup procedure.

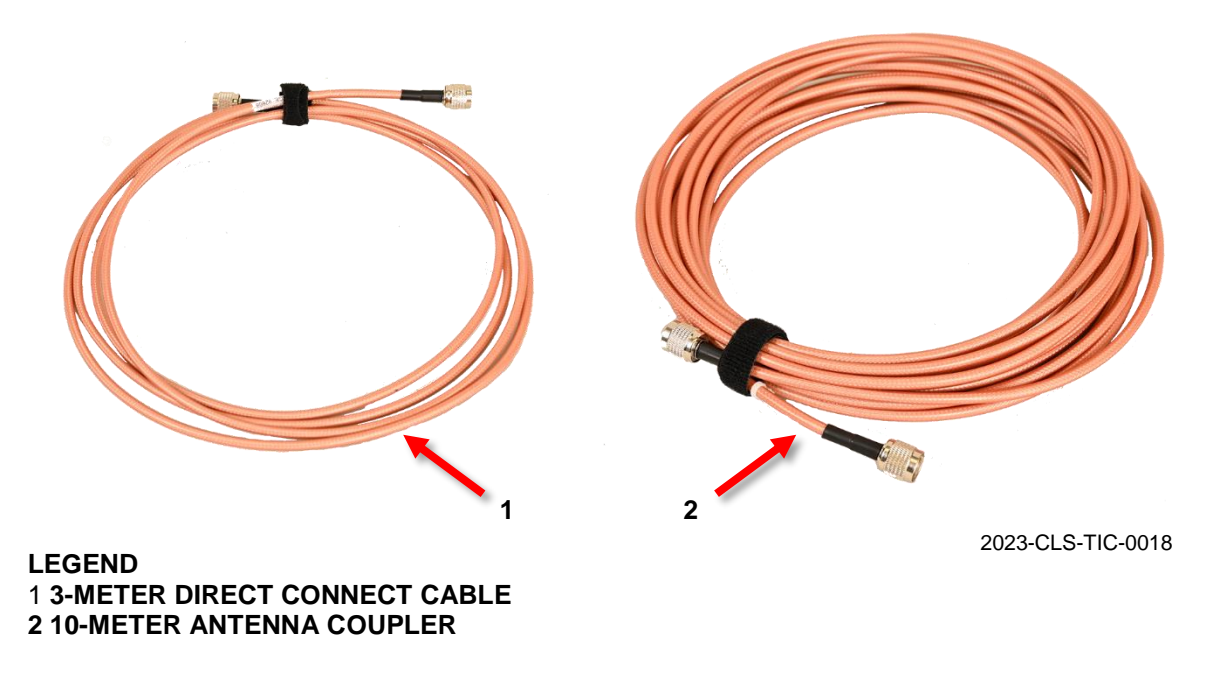

#### Figure 2-15. 3-Meter and 10-Meter Direct Connect Cables

#### 2.2.16 RF Connector Adapters (3)

Three RF connector adapters (ure 2-16) are provided to facilitate connecting the SDR-OMNI to various UUTs: a TNC-female to BNC-male (1); an N-male to TNC-female (2); and an N-male to BNC-female (3).

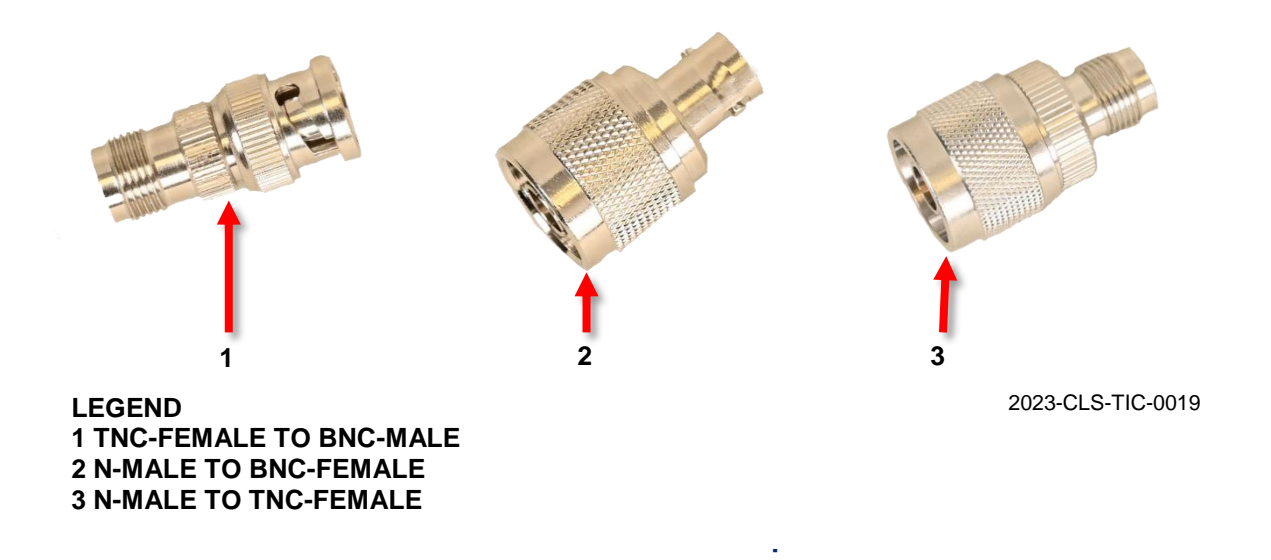

#### 2.2.17 Audio Test Cable

An audio test cable (Figure 2-17) is provide with a Civil Phone/Mic plug to SDR-OMNI Test connector. This cable is used to test aircraft audio systems.

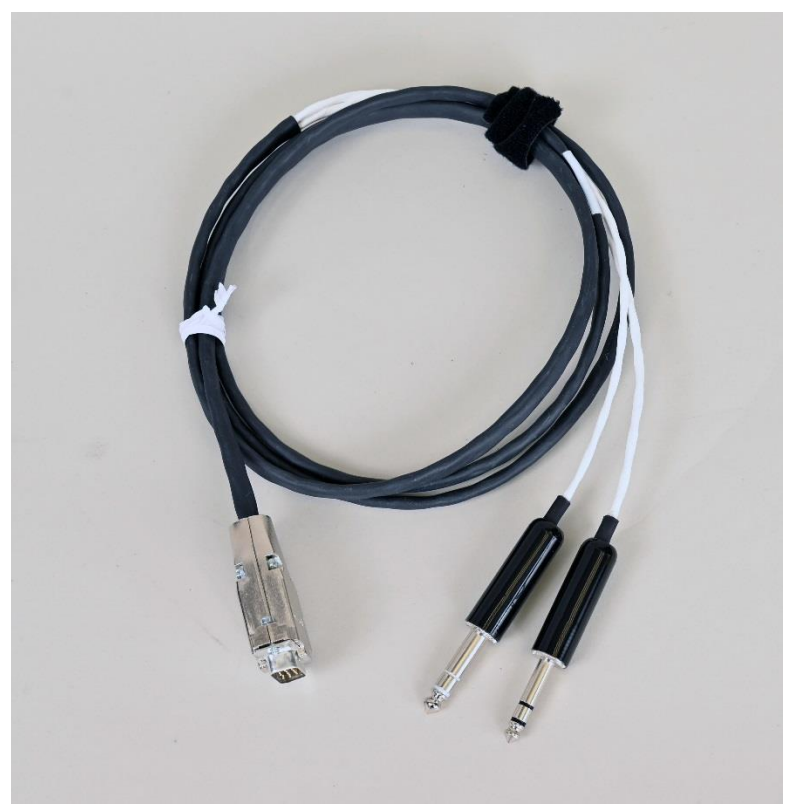

Figure 2-17. Audio Test Cable

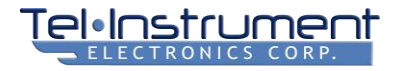

### 2.3 BATTERY

The SDR-OMNI is factory equipped with a rechargeable Lithium-Ion (Li-Ion) battery capable of operating the SDR-OMNI at a 20% duty cycle for up to 6 hours at nominal temperatures. This represents a full day of testing on a single charge.

The unit is capable of operating within a temperature range of -4 to 131 degrees Fahrenheit (°F) (-20 to 55 degrees Celsius (°C)). When operating in lower temperatures, the charge duration will decrease.

To conserve battery charge and maximize the time the unit can be used between recharging, it is advisable to lower the screen brightness and set the Screen Timeout to an appropriate value (from 15 seconds to 5 minutes, or Never – this is done in Global Settings). After the selected period of inactivity the SDR-OMNI will turn off its display. Simply touching the screen will revive it.

If the AC Power Adapter/Charger is plugged in, the SDR-OMNI will NOT turn off the display due to inactivity.

The SDR-OMNI batteries should be charged for a short time each week, regardless of SDR-OMNI usage. A completely discharged battery will require approximately 2 hours to completely recharge. Charging the unit while operating it will take longer to fully charge. Occasional charges of partially depleted batteries will have no adverse effects.

# CHAPTER 3 SDR-OMNI OVERVIEW

# 3.1 CONTROLS

Figure 3-1 illustrates the controls for the SDR-OMNI. Table 3-1 describes the SDR-OMNI controls.

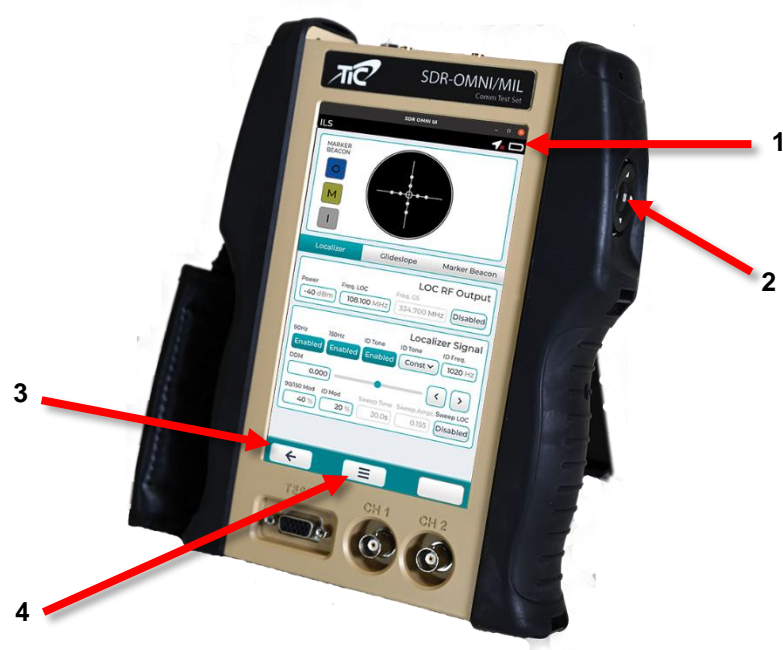

2023-CLS-TIC-0020

Figure 3-1. Controls for SDR-OMNI

#### Table 3-1. Description of SDR-OMNI Controls

| KEY | NAME                          | DESCRIPTION                                                                                                    |
|-----|-------------------------------|----------------------------------------------------------------------------------------------------|
| 1   | Status Indicators             | Indicates the GPS and battery status.                                                                                                    |
| 2   | 5-Way Switch                  | Power ON: Briefly press the OK middle button to turn the unit ON.<br>Power OFF: Hold the OK button for ~5 seconds to turn the power OFF. A<br>"Confirm shutdown" window will appear on the screen. Press "Power Off" to turn<br>off.<br>The Up/Down arrows allow the user to move between active fields on the various<br>test screens. |
| 3   | Back Icon                     | Selecting this virtual button will return to the previous screen.                                                                                                    |
| 4   | Home/Settings/Set-<br>up Icon | Selecting this virtual button will bring up a small menu that allows the operator to directly navigate to: (1) Home (Home Menu), (2) Settings menu (global settings, for example: Screen Brightness, Screen Timeout, Distance Units, etc.), or (3) Application specific Setup menu                                                      |

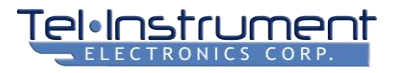

# 3.2 INDICATORS AND CONNECTORS

Figure 3-2 illustrates the indicators and connectors for the SDR-OMNI. Table 3-2 describes the SDR-OMNI indicators and connectors.

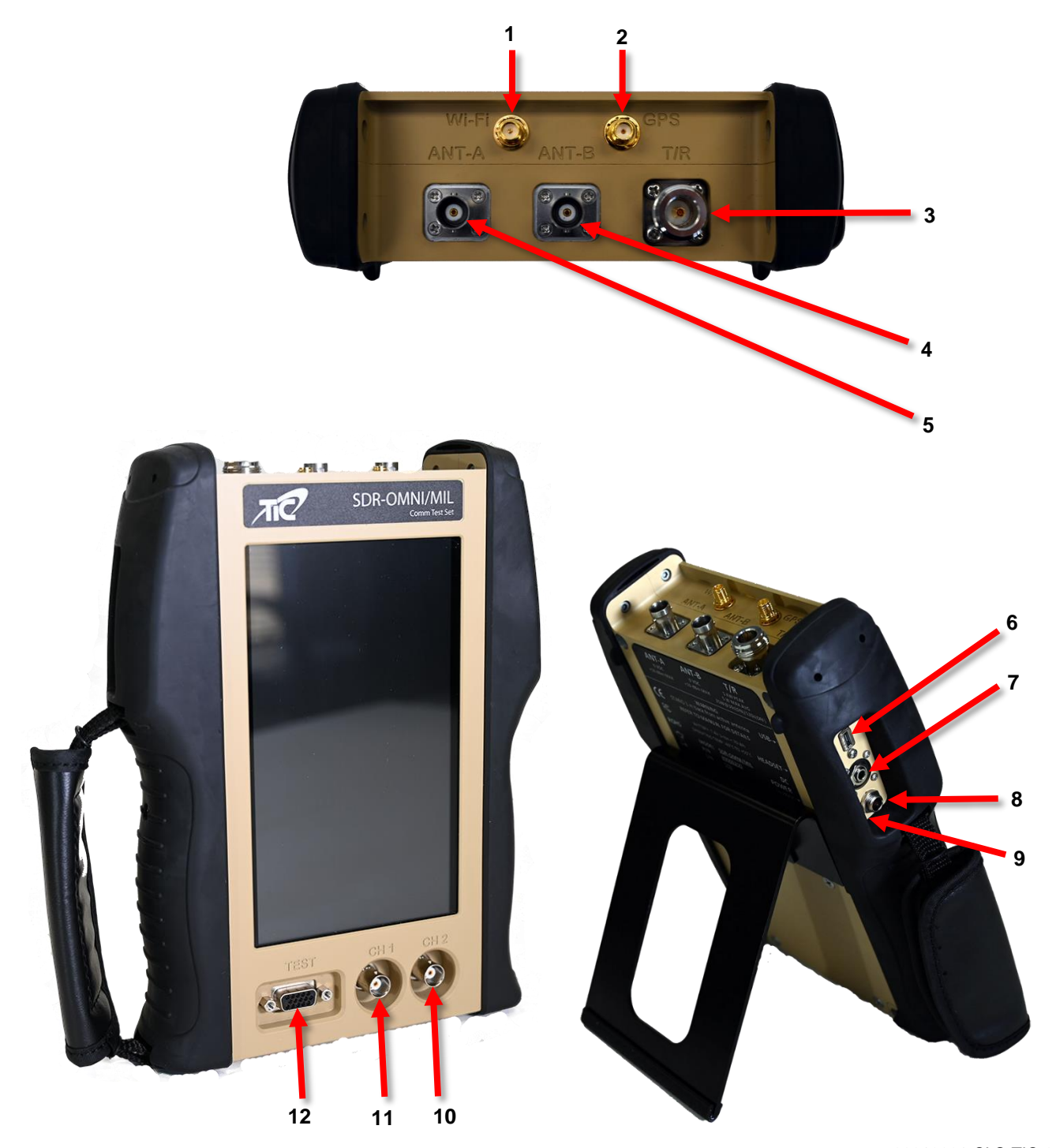

00212021-CLS-TIC-0006

Figure 3-2 SDR-OMNI Indicators and Connectors

| ٦ | [el• | Inst  | <b>ru</b> | me    | t ne |
|---|------|-------|-----------|-------|------|
|   | ELE  | CTRON | ICS (     | CORP. |      |

| KEY | NAME         | DESCRIPTION                                                                                                    |
|-----|--------------|----------------------------------------------------------------------------------------------------|
| 1   | Wi-Fi        | Receives the Wi-Fi Antenna.                                                                                                    |
| 2   | GPS          | Receives the GPS Antenna.                                                                                                    |
| 3   | T/R          | TNC female - Direct Connect port for direct connection to UUT or to TAP-OMNI Antenna Coupler.                                                                        |
| 4   | Ant-B        | BNC female – Port for Telescopic Antenna connection for Over-<br>the-Air (OTA) testing of VOR/ILS/COMM radio/ELT.<br>Also used to connect to VSWR Return Loss Bridge |
| 5   | Ant-A        | BNC female – Port for L-Band Directional Antenna for OTA testing<br>of ATC Transponders, UAT radios, and TCAS.                                                       |
|     |              | Also used to connect to VSWR Return Loss Bhuge                                                                                                    |
| 6   | USB          | Receives the Micro USB Cable.                                                                                                    |
| 7   | Headset      | Receives the Headset connector.                                                                                                    |
| 8   | DC Power     | Receives the DC Charger plug from the AC Power Adapter/DC Charger.                                                                                                   |
| 9   | Charging LED | Displays battery charge status: Amber = Charging; Green = Charging complete                                                                                          |
| 10  | CH 2         | BNC female. Ch 2 Scope / TX Modulation "Q" input, 1 Mohm + 10 pF                                                                                                    |
| 11  | CH 1         | BNC female. Ch 1 Scope / TX Modulation "I" input, 1 Mohm + 10 pF                                                                                                    |
| 12  | TEST         | 15 pin HD connector - Receives Audio Test Cables (see Table 3-3 for connector pinout).                                                                               |

# Table 3-2. Description of SDR-OMNI Indicators and Connectors

Г

| Table 3- | 3. TEST | Connector | pinout |
|----------|---------|-----------|--------|
|----------|---------|-----------|--------|

| PIN<br>NUMBER | SIGNAL DESCRIPTION                                                                        |
|---------------|-------------------------------------------------------------------------------------------|
| 2             | Audio Measurements Input, 10V p-p, 10 kohm AC coupled                                     |
| 3             | Audio Signal Generator Out, 4Vp-p Hi-Z, 50 ohm source Z AC coupled                        |
| 4             | Arbitrary Waveform Generator ch 1 / RX video "I" (4Vp-p into hi Z, 50 ohm source Z)       |
| 5             | Arbitrary Waveform Generator ch 2 / RX video "Q" (4Vp-p into hi Z, 50 ohm source Z)       |
| 14            | Digital I/O #0, usage: TACAN North trigger, XPDR interrogation trigger output, 3.3V logic |
| 13            | Digital I/O #1 future use 3.3V logic                                                      |
| 12            | Digital I/O #2 future use 3.3V logic                                                      |
| 11            | Digital I/O #3 future use 3.3V logic                                                      |
| 1             | Digital I/O #4 usage: comm PTT, XPDR suppression out, open collector 100mA / 60V          |
| 15            | Digital I/O #5 usage: XPDR suppression in, threshold 5V, 50 kohm, 60 volts max            |
| 10            | +5Vdc for future accessory use                                                            |
| 6             | Ground                                                                                    |
| 7             | Ground                                                                                    |
| 8             | Ground                                                                                    |
| 9             | Ground                                                                                    |

# CHAPTER 4 POWERING ON AND INITIAL SETUP

### 4.1 POWER ON

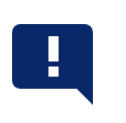

#### NOTE

The SDR-OMNI will not power on if the battery is drained and the AC Power Adapter/DC Charger is not connected.

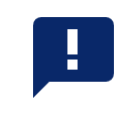

1. Briefly press the center (OK) button of the 5-Way Switch (Figure 3-1, 1). The unit will power ON. The unit will briefly display the Tel-Instrument Electronics Corp. logo screen (and the current software version will be displayed in the lower right corner), then go blank for approximately 15 seconds while it loads its firmware and runs its self-test routine. The **Home Menu** screen will then appear.

# 4.2 POWER OFF

The SDR-OMNI can be powered OFF using either the 5-Way Switch or the touch screen.

To power OFF using the 5-Way Switch:

- 1. From any screen, press and hold the center (OK) button of the 5-Way Switch (Figure 3-1, 1) for approximately 3 seconds. A popup asking to **Confirm shutdown** will appear.
- 2. Press **Power Off** in the **Confirm shutdown** popup to continue with powering off the SDR-OMNI. Otherwise, press **Cancel** to close the **Confirm shutdown** popup and continue using the SDR-OMNI.

To power OFF using the touch screen:

- 1. From the **Home Menu**, press the **Home/Settings** (Figure 4-1) button at the bottom of the screen. A popup will display with a **Power Off** option.
- 2. Press **Power Off**. A popup asking to **Confirm shutdown** will appear.
- 3. Press **Power Off** in the **Confirm shutdown** popup to continue with powering off the SDR-OMNI. Otherwise, press **Cancel** to close the **Confirm shutdown** popup and continue using the SDR-OMNI.

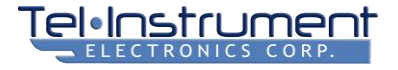

# 4.3 HOME MENU

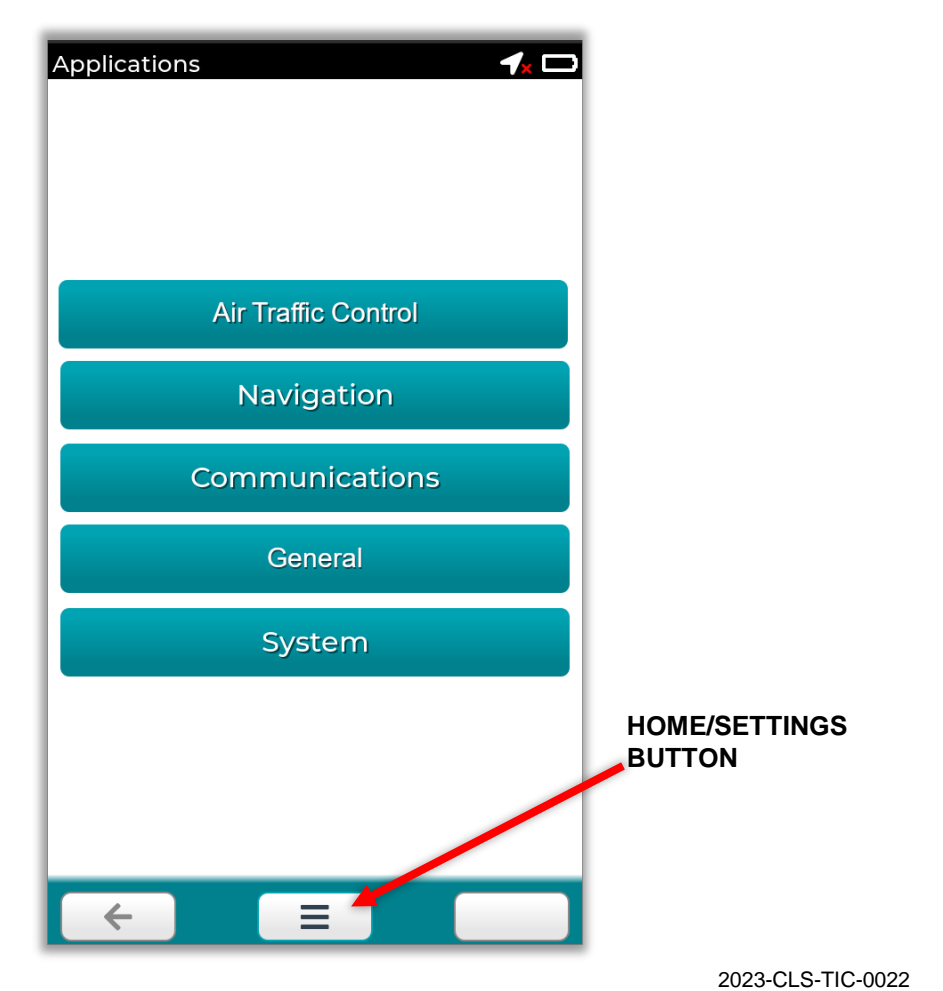

Figure 4-1. Home Menu

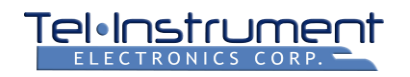

# 4.4 GLOBAL SYSTEM SETTINGS

Several Global settings and parameters should be reviewed and set after the unit is powered ON for the first time. These settings are saved and do not need to be re-entered each time the unit is used.

To access the Settings Menu, press the **Home/Settings** button (Figure 4-1), then select **Settings**. This accesses the Global Settings page (Figure 4-2).

| Settings                | 3D       |
|-------------------------|----------|
| Global                  |          |
| Brightness              | •        |
| Ignore Alignment Prompt |          |
| Screen Timeout          | Never 🗸  |
| Power Off on Idle       | Never 🗸  |
| Position Source         | Manual 🗸 |
| Manual Position 38.967° | -95.240° |
| Distance Units          | Feet 🗸   |

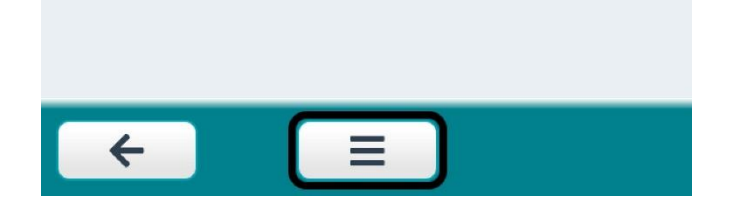

Figure 4-2 Global Settings screen

#### 4.4.1 Brightness

A slider bar controls the screen brightness. To increase battery life, use as dim a setting as practical.

#### 4.4.2 Ignore Alignment Prompt

The SDR-OMNI periodically (every 10 minutes, or if the internal temperature changes by 5° F) runs an RF alignment procedure to ensure maximum accuracy over temperature. This could possibly occur during an extended avionics test (e.g., transmitting VOR/ILS/COMM/UAT or receiving ADS-B OUT data), thereby interrupting the test. Checking this box will suppress the alignment and ensure that the test is not interrupted.

If critical parametric testing is desired, this box should be unchecked so that the SDR-OMNI always operates at the highest accuracy.

#### 4.4.3 Screen Timeout

This option sets the interval that the screen will be on *in the absence of any touchscreen activity, except when a test is in process (i.e., when the user has selected a test function, the screen will not turn off).* Touching the screen will reset the screen timeout counter. Selections are: 15 seconds, 30 seconds, 1 minute, 5 minutes, and Never. If the screen times out, simply touching the screen will turn it back on.

#### 4.4.4 Power Off on Idle

This option sets the interval after which the unit will automatically power OFF *in the absence of any touchscreen activity, except when a test is in process (i.e., when the user has selected a test function, the unit will not turn off).* Touching the screen will reset the screen timeout counter. Selections are: Never, 5 minutes, 10 minutes, 15 minutes, and 30 minutes. If the unit turns off, you will need to press the OK button on the side to turn it back on.

#### 4.4.5 Position Source

For ADS-B IN and OUT tests, the SDR-OMNI needs to have a valid GPS position. This can be obtained using one of the three Position Source (4) options:

- 1. **GPS**: This selects the real time position determined by the internal SDR-OMNI GPS receiver (clear view of sky is required). This is best selected if the unit is to be used outside on a tarmac or in a hangar with a GPS repeater.
- 2. **Saved**: A previously saved position. This is recommended if the unit is to be used in a hangar with no GPS repeater.

First, select GPS as the position source, then take the unit outdoors for several minutes until it gets a GPS position fix (indicated when the Update button in the Saved Position row becomes active).

Press the Update button to save that position, then select Saved for the Position Source. The unit will now use this saved position when testing ADS-B devices.

3. **Manual:** A manually entered position, with Lat and Lon entered in decimal degrees. This allows for any valid Lat/Lon to be entered, and is recommended for lab testing, or anytime a real-time GPS position would be difficult to acquire.

When Manual is selected, Manual Position Lat/Lon entry boxes (5) are displayed. The left box is Latitude (South is negative) and the right box is Longitude (West is negative).

#### 4.4.6 Distance Units

This option (6) allows the user to select **Feet** or **Meters** for cable length, antenna distance to UUT, and altitude data.

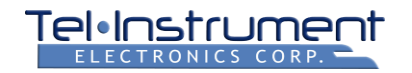

### 4.5 CHARGING THE BATTERY

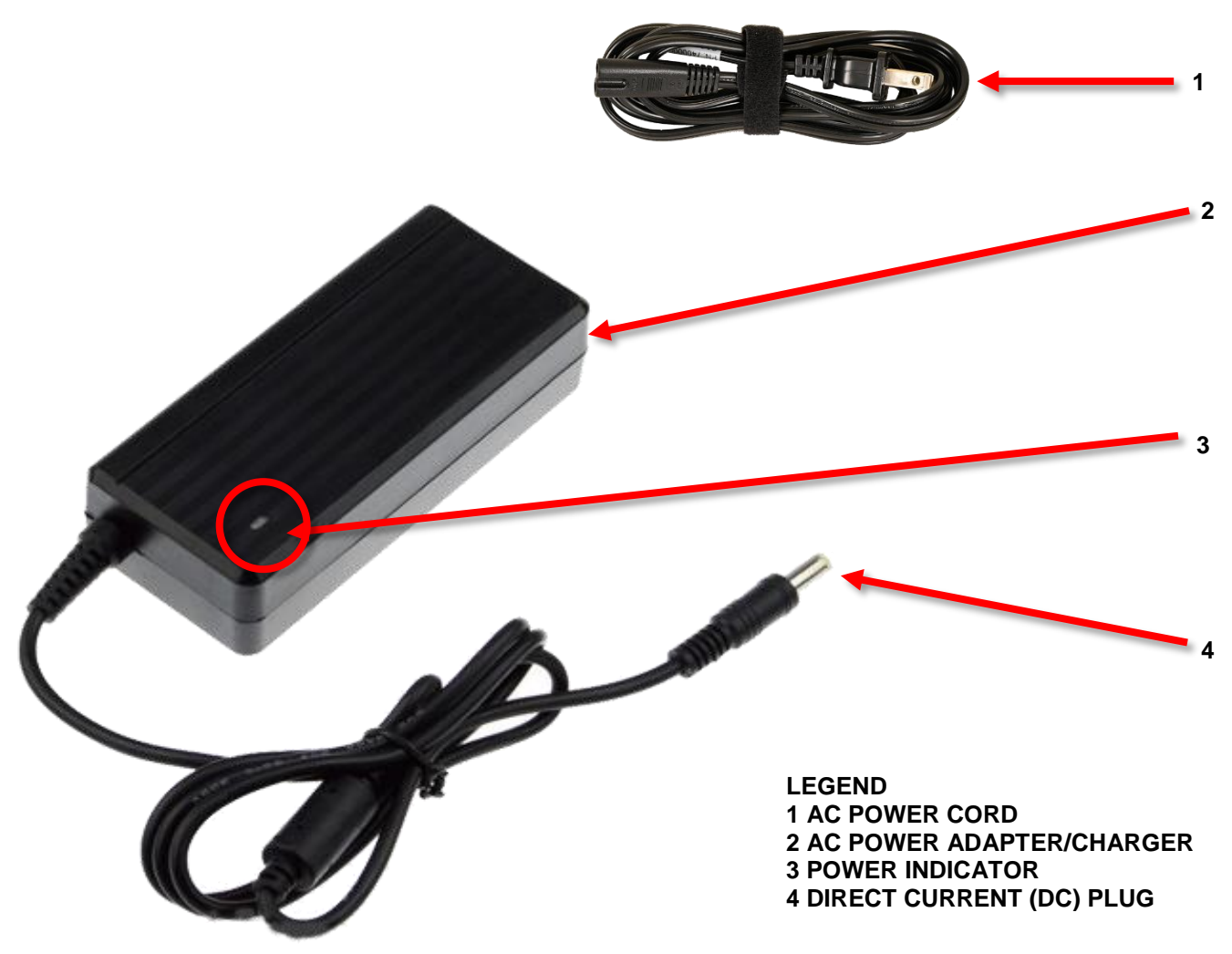

2023-CLS-TIC-0023

#### Figure 4-3 AC Power Adapter/DC Charger

- 1. Connect the AC Power Cord (Figure 4-3, 1) to the AC Power Adapter/DC Charger (2).
- 2. Plug the DC Plug (4) into the SDR-OMNI DC (VDC) power jack.
- 3. Connect the AC Power Cord (1) plug into a suitable 100 to 240 Volts AC (VAC), 50/60 hertz (Hz) outlet.
- 4. Verify that the Power Indicator (3) on the AC Power Adapter/DC Charger (2) lights.
- 5. Observe the Charging LED (Figure 3-2, 9) on the left side of the SDR-OMNI, next to the DC Charger connector. When steady yellow, the SDR-OMNI is charging. The Battery Status icon (Figure 3-1, 1) in the upper right corner of the screen will also show a charging status. When charging is complete, the LED will turn OFF. If the LED is flashing, a charging fault has occurred.
- 6. The Battery Status icon in the upper right portion of the screen gives an approximate indication of the state of the battery charge.

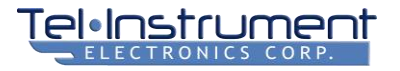

### 4.6 RETRIEVING AND PRINTING TEST REPORTS

Saved test reports that were generated by the FAA Part 43 Transponder Test, the FAR 91.227 ADS-B OUT Test, and the ELT Test can be viewed by going to: Home Menu -> System -> Test Reports. View the test report by pressing the small File icon on the right. The Trash Can icon will delete the report.

4.6.1 Retrieving and Printing via PC or Laptop

- 1. Connect the SDR-OMNI to a PC or laptop USB port using the 75010598 USB cable (the longer of the two cables, see Figure 2-8).
- With the unit power ON, open a browser and enter the following address: <u>http://sdromni-0501.local/</u>. The Test Reports Webpage (Figure 4-4) will display. If this is unsuccessful, enter <u>http://192.168.78.1/</u>
- 3. Select **View** to view the desired PDF report. Print using the local printer if desired.

# **SDR-OMNI** Test Reports

| Туре             | Job ID   | Date       |       | Actio  | ons  |
|------------------|----------|------------|-------|--------|------|
| Part 43 Auto Tes | t N3217J | 02/20/2023 | 16:20 | Delete | View |
|                  |          |            |       |        |      |

Part 43 Auto Test N2048N 02/20/2023 16:19 Delete View

2023-CLS-TIC-0024

#### Figure 4-4. Test Reports Webpage

### 4.7 UPDATING SDR-OMNI SOFTWARE

Tel-Instrument Electronics (TIC) occasionally issues new software updates to add features, fix bugs, and improve the user experience.

These updates are available on the TIC website (<u>www.telinst.com</u>). The user must first register under **Technical Support** to gain access to the latest software version.

Software updates are done using a PC or laptop running Microsoft Windows 10 or later.

#### 4.7.1 Installing the SDR-OMNI Updater Program

First, the user must install the **SDR-OMNI Updater Program** on the PC or laptop computer. The installation file is found on the CD-ROM that was part of the SDR-OMNI accessories kit. This program can also be downloaded from the TIC website.

Once downloaded and selected, install this program on the PC or laptop.

#### 4.7.2 Download latest SDR-OMNI file from TIC website

On the TIC website, go to the SDR-OMNI product page. Go to the Downloads tab and download the Current Software Version file to your computer. It is suggested that you create a folder called **SDR-OMNI Updates** to store the file.

The filename should be: SDR-OMNI-rX.Y.Z.swu.

### 4.7.3 Connect USB Cable 75010598 and Run SDR-OMNI Updater Program

- 1. Run the SDR-OMNI Updater Program (Figure 4-5) that has been installed on the PC/laptop.
- 2. Select **Help** in the upper left to view the Instructions.
- 3. Ensure the SDR-OMNI is getting power from its charger (see Paragraph 4.5).
- 4. Connect the SDR-OMNI to the PC/laptop using the longer supplied USB cable 75010598 (Figure 2-8).
- 5. Make sure the SDR-OMNI is powered OFF (see Paragraph 4.2).
- 6. Use the "Browse" button to search for and select the \*.swu file to be loaded into the SDR-OMNI.
- 7. Click Start on the program.
- 8. Press and hold the "OK" button on the right side of the SDR-OMNI. Hold until the screen says **USB DFU Active**.
- Progress will be shown on the Updater program screen. When the update is complete, Program successfully completed (Figure 4-6) will be displayed and the SDR-OMNI will reboot itself. The new software version should briefly be shown on the lower right corner of the splash screen and will be available from the Home menu via System->About->Versions.

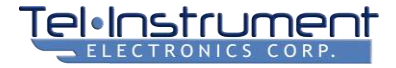

| Help                                                                                                    |                                                                                                    |                                                                                                   |
|----------------------------------------------------------------------------------------------------|----------------------------------------------------------------------------------------------------|---------------------------------------------------------------------------------------------------|
| SDR-OMNI Updater                                                                                                    |                                                                                                    |                                                                                                   |
| Required Arguments Advanced                                                                                                    |                                                                                                    |                                                                                                   |
| Required Arguments                                                                                                    |                                                                                                    |                                                                                                   |
| firmware                                                                                                    |                                                                                                    |                                                                                                   |
|                                                                                                    |                                                                                                    | Browse                                                                                            |
|                                                                                                    |                                                                                                    |                                                                                                   |
|                                                                                                    |                                                                                                    |                                                                                                   |
|                                                                                                    |                                                                                                    |                                                                                                   |
|                                                                                                    |                                                                                                    |                                                                                                   |
|                                                                                                    |                                                                                                    |                                                                                                   |
|                                                                                                    |                                                                                                    |                                                                                                   |
|                                                                                                    | Cancel                                                                                                    | Start                                                                                             |
|                                                                                                    |                                                                                                    |                                                                                                   |
| 🖞 SDR-OMNI Updater                                                                                                    | - desires                                                                                                    |                                                                                                   |
| Help                                                                                                    |                                                                                                    |                                                                                                   |
| Finish a d                                                                                                    |                                                                                                    |                                                                                                   |
| Instructions                                                                                                    |                                                                                                    |                                                                                                   |
|                                                                                                    |                                                                                                    |                                                                                                   |
| Steps:<br>1. Ensure the SDR-OMNI is being supp<br>2. Connect the SDR-OMNI to the host<br>3. Make sure the SDR-OMNI is fully pp<br>4. Select the firmware archive (.swu) a<br>5. Begin holding the "OK" button on t<br>SDR-OMNI to enter recovery mode.<br>6. The updater application should det<br>7. Wait for the updater application to<br>firmware.                                                          | plied power from its charger.<br>computer via USB,<br>owered off,<br>ind click "Start" on the updater a<br>the side of the SDR-OMNI. This w<br>ect the SDR-OMNI and begin fla<br>complete. The SDR-OMNI shoul                        | oplication.<br>ill trigger the<br>shing the firmware.<br>d reboot into the new                    |
| Steps:<br>1. Ensure the SDR-OMNI is being supp<br>2. Connect the SDR-OMNI to the host<br>3. Make sure the SDR-OMNI is fully pr<br>4. Select the firmware archive (.swu) ar<br>5. Begin holding the "OK" button on t<br>SDR-OMNI to enter recovery mode.<br>6. The updater application should det<br>7. Wait for the updater application to<br>firmware.<br>Notes:<br>1. Only Windows 10 is currently support    | plied power from its charger.<br>computer via USB.<br>owered off.<br>ind click "Start" on the updater a<br>the side of the SDR-OMNI. This w<br>ect the SDR-OMNI and begin fla<br>complete. The SDR-OMNI shoul                        | pplication.<br>vill trigger the<br>shing the firmware.<br>d reboot into the new                   |
| Steps:<br>1. Ensure the SDR-OMNI is being supp<br>2. Connect the SDR-OMNI to the host<br>3. Make sure the SDR-OMNI is fully pr<br>4. Select the firmware archive (.swu) ard<br>5. Begin holding the "OK" button on the<br>SDR-OMNI to enter recovery mode.<br>6. The updater application should det<br>7. Wait for the updater application to<br>firmware.<br>Notes:<br>1. Only Windows 10 is currently support | plied power from its charger.<br>: computer via USB,<br>owered off.<br>ind click "Start" on the updater a<br>the side of the SDR-OMNI. This w<br>ect the SDR-OMNI and begin fla<br>complete. The SDR-OMNI shoul<br>prted.            | oplication.<br>ill trigger the<br>shing the firmware.<br>d reboot into the new                    |
| Steps:<br>1. Ensure the SDR-OMNI is being supp<br>2. Connect the SDR-OMNI to the host<br>3. Make sure the SDR-OMNI is fully pr<br>4. Select the firmware archive (.swu) a<br>5. Begin holding the "OK" button on t<br>SDR-OMNI to enter recovery mode.<br>6. The updater application should det<br>7. Wait for the updater application to<br>firmware.<br>Notes:<br>1. Only Windows 10 is currently support     | olied power from its charger.<br>: computer via USB.<br>owered off.<br>Ind click "Start" on the updater a<br>ithe side of the SDR-OMNI. This w<br>ect the SDR-OMNI and begin flat<br>complete. The SDR-OMNI shoul<br>orted.          | oplication.<br>vill trigger the<br>shing the firmware.<br>d reboot into the new                   |
| Steps:<br>1. Ensure the SDR-OMNI is being supp<br>2. Connect the SDR-OMNI to the host<br>3. Make sure the SDR-OMNI is fully pr<br>4. Select the firmware archive (.swu) a<br>5. Begin holding the "OK" button on t<br>SDR-OMNI to enter recovery mode.<br>6. The updater application should det<br>7. Wait for the updater application to<br>firmware.<br>Notes:<br>1. Only Windows 10 is currently support     | blied power from its charger.<br>computer via USB,<br>owered off.<br>ind click "Start" on the updater a<br>the side of the SDR-OMNI. This w<br>ect the SDR-OMNI and begin fla<br>complete. The SDR-OMNI shoul<br>orted.              | pplication.<br>vill trigger the<br>shing the firmware.<br>d reboot into the new                   |
| Steps:<br>1. Ensure the SDR-OMNI is being supp<br>2. Connect the SDR-OMNI to the host<br>3. Make sure the SDR-OMNI is fully pr<br>4. Select the firmware archive (.swu) a<br>5. Begin holding the "OK" button on t<br>SDR-OMNI to enter recovery mode.<br>6. The updater application should det<br>7. Wait for the updater application to<br>firmware.<br>Notes:<br>1. Only Windows 10 is currently support     | plied power from its charger.<br>computer via USB,<br>owered off.<br>ind click "Start" on the updater a<br>the side of the SDR-OMNI. This w<br>ect the SDR-OMNI and begin fla<br>complete. The SDR-OMNI shoul<br>prted.              | pplication.<br>ill trigger the<br>shing the firmware.<br>d reboot into the new<br>OK              |
| Steps:<br>1. Ensure the SDR-OMNI is being supp<br>2. Connect the SDR-OMNI to the host<br>3. Make sure the SDR-OMNI is fully pr<br>4. Select the firmware archive (.swu) a<br>5. Begin holding the "OK" button on t<br>SDR-OMNI to enter recovery mode.<br>6. The updater application should det<br>7. Wait for the updater application to<br>firmware.<br>Notes:<br>1. Only Windows 10 is currently support     | Died power from its charger.<br>computer via USB.<br>bwered off.<br>ind click "Start" on the updater a<br>the side of the SDR-OMNI. This w<br>ect the SDR-OMNI and begin fla-<br>complete. The SDR-OMNI shoul<br>brted.<br>Edit Rest | pplication.<br>ill trigger the<br>shing the firmware.<br>d reboot into the new<br>OK<br>art Close |

Figure 4-5 SDR-OMNI Update Program and Help Instructions<sup>2023-CLS-TIC-0025</sup>

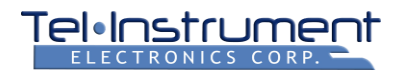

| SDR-OMNI Updater                                                                                                    |              |
|----------------------------------------------------------------------------------------------------|--------------|
| Help                                                                                                    |              |
| Finished<br>All done! You may now safely close the program.                                                                                                    | $\checkmark$ |
| Status                                                                                                    |              |
| Running: b'get<br>Running: b'get<br>Running: b'get<br>Running: b'get<br>Running: b'get<br>Program completed successfully!<br>Partition layout<br>Beginning Boot<br>b'DATA000cf05<br>Running: b'flast<br>Boot upload complete<br>Beginning Root upload<br>b'DATA08e682f4'<br>Running: b'flash:mmcsdb2'<br>Root upload complete<br>Entire operation took 89.71344995498657 seconds<br>Running: reboot | E            |
| Edit Restart 0                                                                                                    | Close        |

2023-CLS-TIC-0026

#### Figure 4-6 Successful Software Update

#### 4.8 ADMIN MODE (TBD)

The SDR-OMNI features an Administration Mode whereby the high-level Test Equipment Administrator can specify stored preset test steps that are not able to be modified by the local user. This could prove useful in a production environment where a standardized test procedure is to be accomplished every time. The user can then select the test and then quickly step through the test steps without having to enter a new value or parameter each time.
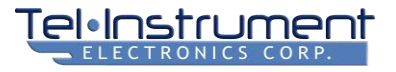

# CHAPTER 5 AVIONICS TESTING USING THE SDR-OMNI

# 5.1 TESTING ATC TRANSPONDERS

The SDR-OMNI has been designed to rapidly recertify Mode S ATC transponders according to US Federal Aviation Regulations Part 43, Appendix F. This is the primary ATC transponder test function. In addition, there are several other transponder test functions available in the Transponder Menu page; each is described below.

From the Home Menu screen (see Paragraph 4.3), select **Air Traffic Control**. The Air Traffic Control Menu screen (Figure 5-1) will appear.

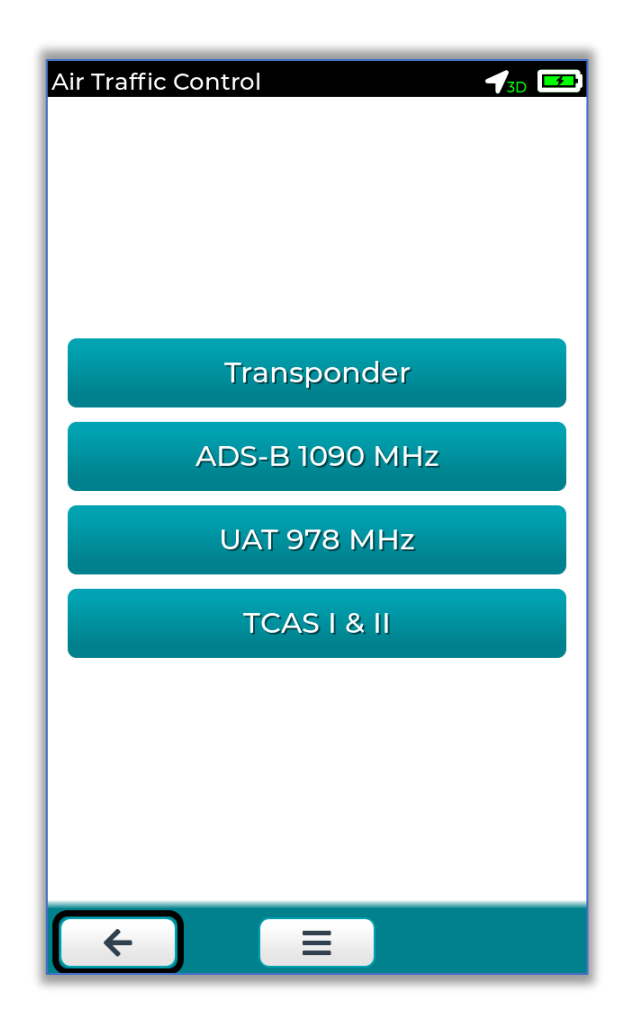

Figure 5-1 Air Traffic Control Menu

# 5.1.1 Transponder Setup

- 1. Select **Transponder**. The **Transponder Setup** popup screen (Figure 5-2) will appear.
- 2. This screen is used to select the connection method for testing the transponder either Direct Connect, TAP-OMNI Antenna Coupler, or Over-the-Air using the L-Band Directional Antenna.

| Connection       |                    |
|------------------|--------------------|
| Port             | Direct (T/R) 🗸 🚺 1 |
| Cable Length     | 7.0 ft 2           |
| Cable Loss       | 9.0 dB             |
| Using TAP-OMNI C | oupler 🗹 🗲 4       |
| Coupler Loss     | 0.9 dB - 5         |
|                  |                    |

Figure 5-2 Transponder Setup Popup – Direct Connect

# 5.1.2 Direct Connect or TAP-OMNI Antenna Coupler Testing

Before beginning any ATC Transponder test, the SDR-OMNI needs to know which connection port will be used. For **Direct Connect** testing **OR** testing with the **TAP-OMNI** antenna coupler, select the **Direct T/R** port (Figure 5-2, 1) setting.

#### Direct Connect Testing

- 1. Connect the transponder to the **Direct T/R** TNC connector using the TIC-supplied 3 meter (10 foot) direct connect cable (Figure 2-15). It may be necessary to use one of the supplied RF adapters to make the connection (see Paragraph 2.2.16).
- 2. Make sure the **Cable Length** (Figure 5-2, 2) and **Cable Loss** (3) (marked on the cable) are correct; if not, enter the correct values. If an RF adapter is used, add 1 dB per adapter to the Cable Loss value.

#### **TAP-OMNI** Antenna Coupler Testing

- 1. Check the Using TAP-OMNI Coupler checkbox (4).
- 2. Connect the 10 meter (33 foot) direct connect cable (Figure 2-15) from the SDR-OMNI to the TAP-OMNI coupler (Figure 2-14). Attach the coupler to the desired antenna of the transponder system under test.
- 3. Verify the **Cable Length** (Figure 5-2, 2) and **Cable Loss** (3) (marked on the cable) are correct; if not, enter the correct values. The **Coupler Loss** value of 0.9 dB (5) is added to the Cable Loss to compute accurate power and sensitivity readings.
- 4. Select Close (6).

#### 5.1.3 Over-the-Air (OTA) Testing with L-Band Directional Antenna

- 1. Connect the L-Band Directional Antenna (Figure 2-4) to the **ANT-A** Antenna A connector (see Paragraph 3.2) in the top of the unit.
- 2. Select Antenna A in the Port field (Figure 5-3, 1).
- 3. Using Antenna Cable (2): Check this box only if an extension cable is inserted between the SDR-OMNI and the L-Band Directional Antenna. If this box is checked, the operator will be asked to enter the cable length and the cable loss.
- 4. Antenna Distance to UUT (3): Enter the distance from the SDR-OMNI antenna to the UUT antenna.

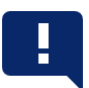

#### NOTE: Over-the-Air Testing with L-Band Directional Antenna

Position the SDR-OMNI so that it has an unobstructed line-of-sight to the aircraft antenna to be tested. If testing a *dual transponder* installation, make sure that the other transponder is OFF or in STANDBY so that it does not reply.

The use of the TAP-OMNI antenna coupler is highly recommended to minimize the possibility of receiving multipath reflections from hangar walls and doors and other structures and to obtain the most accurate power and MTL sensitivity measurements.

When testing Diversity transponders, the TAP-OMNI coupler will minimize the reception of squitters from the non-tested antenna. If testing a Diversity transponder over-the-air using the directional antenna, ensure that the non-tested antenna is not visible from the test set location – either by locating the test set under (or over) the wing, or under or above the fuselage.

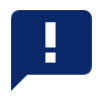

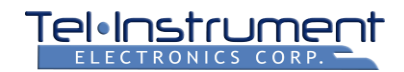

- 5. **1030 Antenna Gain** (5): Enter the value marked on the supplied L-Band Directional Antenna. This value is stored and only needs to be done the first time the test set is used.
- 6. **1090 Antenna Gain** (6): Enter the value marked on the supplied L-Band Directional Antenna. This value is stored and only needs to be done the first time the test set is used.
- 7. Select Close (7).

| Connection             |             |   |
|------------------------|-------------|---|
| Port                   | Antenna A 🗸 | 1 |
| Using Antenna Cable    |             | 2 |
| Antenna Distance to Ul | JT 30.0 ft  | 3 |
| 1030 Antenna Gain      | 0.0 dB      | 4 |
| 1090 Antenna Gain      | 0.0 dB      |   |

Figure 5-3 Transponder Setup popup - Antenna

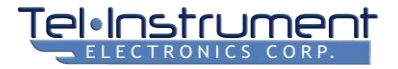

# 5.1.4 Identifying the Transponder UUT Type and Capability

Once the proper port and associated parameters are set and the popup menu is closed, the **Transponder Test Menu** (Figure 5-4) will appear. Before selecting any of the listed tests, a discussion of how the SDR-OMNI interrogates and identifies transponders is in order.

| Transponder 🖌 🕁                   |
|-----------------------------------|
| Transponder Test<br>(FAA Part 43) |
| EHS (Enhanced Surveillance)       |
| Altitude / Ident / Emergency      |
| Manual Tests                      |
| SI Lockout                        |
| GICB (BDS Registers)              |
|                                   |
| E =                               |

2023-CLS-TIC-0030

Figure 5-4. Transponder Test Menu

Prior to starting a selected test, the SDR-OMNI goes through a very rapid *Target ID* procedure to determine what type of transponder it is testing: **ATCRBS** (Modes 3A and 3C only) or **Mode S**. If a Mode S transponder is detected, it determines whether it is a *Diversity Transponder* (with Top and Bottom antennas) and the extent of its Communications Capability.

During this *Target ID* period, the unit:

- 1. Interrogates using the ATCRBS/Mode S All-Call (long P4) format, ensuring that all transponders will reply.
- 2. Beginning at an output power of -94 dBm, interrogation power is increased by 2 dB until a 90% reply rate is detected. This is the coarse UUT receiver sensitivity, known as MTL (minimum trigger level).
- During this Target ID period, if a Mode S reply is detected, it captures the UUT 24-bit Mode S address and switches to Mode S selective interrogation and requests the UUT's communications capability and Single/Dual antenna status (Diversity).

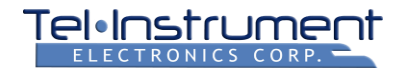

- 4. If an ATCRBS reply is detected, the SDR-OMNI switches to ATCRBS interrogations and assumes that the UUT is ATCRBS only.
- 5. If no reply is detected to the ATCRBS/Mode S All-Call interrogations, the SDR-OMNI stops interrogating and begins listening for DF11 squitters for 6 seconds. The message **Listening for Squitters...** is displayed.
- 6. If a transponder has still not been detected, the unit displays: **No transponder found. Press C on the bottom action bar for retry** (Figure 5-5, 1). At this point, the operator needs to troubleshoot the system to determine why the transponder is not replying. Common reasons:
  - a. The ATC Transponder cockpit control is OFF or in STANDBY.
  - b. The aircraft is in the GROUND mode and the bottom antenna is being interrogated. The bottom antenna of a Mode S transponder will not reply to interrogations when in the GROUND mode. Refer to the Aircraft Maintenance Manual (AMM) to determine how to put the aircraft into the AIR mode.
  - c. The wrong antenna is being tested (common on large aircraft with dual diversity transponders). Make sure that all the ATC antennas are properly identified and located.

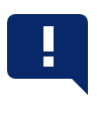

#### NOTE

You can have the SDR-OMNI search again for a transponder by selecting the retest icon in the lower-right.

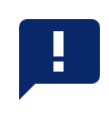

- Once the Transponder UUT has been identified, the screen will display the identified transponder as shown in Figure 5-5 (2). It will display the Type (ATCRBS or Mode S), the 24-bit ICAO aircraft Mode S address (in hexadecimal), and the coarse UUT receiver sensitivity.
- 8. If a Mode S diversity transponder with top and bottom antennas was identified, both **Top Antenna** and **Bottom Antenna** buttons will be active. If a single antenna installation was identified, only the **Bottom Antenna** button will be active.
- 9. Press the button for the desired antenna to be tested. This transponder Target ID process is common to all ATC Transponder tests on the ATC Transponder Test Menu.

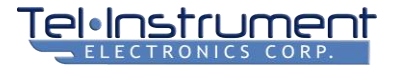

| Aircraft Selection                                                                                      | Aircraft Selection                                                                                                    |
|----------------------------------------------------------------------------------------------------|----------------------------------------------------------------------------------------------------|
| No transponder found.<br>Press <section-header> on the bottom action bar<br/>to retry.</section-header> | N1234XS         Type       Mode-S         ICAO Address       AC2345         Sensitivity (~)       -70.0 dBm         Description       Description |
| Manual Entry                                                                                            | Manual Entry                                                                                                    |
| ←                                                                                                    | C   C     2     TRANSPONDER IDENTIFICATION & ANTENNA SELECTION                                                                                    |

Figure 5-5. Aircraft Selection

2023-CLS-TIC-0031

## 5.1.5 No Transponder Found: Manual Entry of Mode S Address or ATCRBS Interrogation

If no transponder was detected during the Target ID period, the operator may manually enter the Mode S aircraft address (in hexadecimal), if known, of the transponder UUT. This will allow the SDR-OMNI to proceed with testing. Or, ATCRBS can be selected to allow Mode 3/A and 3/C interrogations to begin.

1. Press the **Manual Entry +** at the bottom of the screen (Figure 5-5, 1).

Press Edit (Figure 5-6). The Manual Entry popup screen (

#### Figure 5-7. Target Transponder Manual Entry – ATCRBS Options (left)

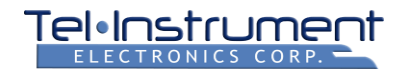

2. Figure 5-8) will appear.

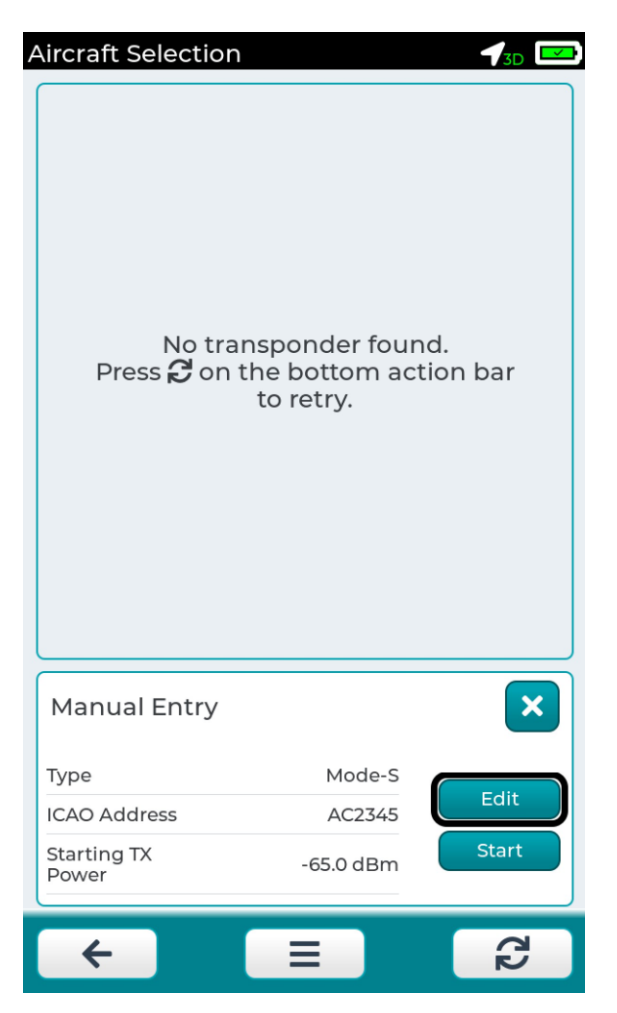

Figure 5-6. No Transponder Found Screen

3. If basic ATCRBS interrogations are desired, select **Type: ATCRBS** (Figure 5-7).

If the target UUT Mode S aircraft address is known, select Type: Mode S (

#### Figure 5-7. Target Transponder Manual Entry – ATCRBS Options (left)

- 4. Figure 5-8) and enter the **Mode-S Address**. This will be the address to which selective interrogations will be directed during the Mode S portions of the ensuing transponder test.
- 5. The initial test set interrogation power can be changed by editing **Starting TX Power.** The default of -65 dBm will generally work just fine, but the user has the option to enter a higher or lower initial transmit power.
- 6. Select **Close**, then select **Start**. The selected transponder test will then begin.

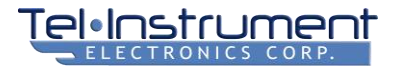

| Aircraft Selection 🛛 🚽 🕞                                                                        | Aircraft Selection 🌱 🖅 📼                                            |
|-------------------------------------------------------------------------------------------------|---------------------------------------------------------------------|
| N1234XS       Type     Mode-S       ICAO Address     AC2345       Sensitivity (~)     -70.0 dBm | Manual Entry                                                        |
| Manual Entry                                                                                    | Comm A Capable                                                      |
| Transponder Type     ATCRBS V       MTL     -74.0 dBm                                           | Comm C Capable       Diversity       Mode-S Address                 |
| Close Manual Entry                                                                              | Starting TX Power     -65.0 dBm       Transponder Type     Mode S V |
| Type ATCRBS Edit<br>Sensitivity (~) -74.0 dBm Start                                             | T)<br>IC<br>Starting TX<br>Power<br>-65.0 dBm<br>Start              |
|                                                                                                 | E €                                                                 |

# Figure 5-7. Target Transponder Manual Entry – ATCRBS Options (left)

# Figure 5-8. Target Transponder Manual Entry – Mode S Options (right)

#### 5.1.6 Testing Dual Antenna Diversity Transponders

When testing a Diversity transponder, note the following:

- FAR Part 43 Appendix F, para. (e) requires at least 20 dB of isolation between the top and bottom antennas. As part of the Part 43 Transponder Test described below, the SDR-OMNI performs this Diversity Test. During this test, it receives, measures, and stores DF11 squitters for a period of 8 seconds. These occur at one second intervals, alternating between top and bottom antennas. It then analyzes the results and determines if there is at least a 20 dB difference in received power between the squitters in the selected antenna time window vs. the squitters in the alternate antenna time window.
- For this reason, the use of the TAP-OMNI antenna coupler is highly recommended to minimize the
  possibility of receiving multipath reception of squitters from the non-tested antenna. If testing over-the-air,
  ensure that that the non-tested antenna is not visible from the test set location either by locating the test
  set under (or over) the wing, or under or above the fuselage. Shorter distances, but at least 5 feet, are
  better.
- 3. The SDR-OMNI will create a separate test report for each antenna tested. Thus, a complete UUT test will contain a test report for the Top antenna and another report for the Bottom antenna.

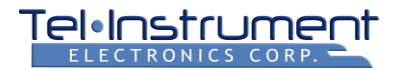

# 5.1.7 Federal Aviation Administration (FAA) Part 43 Transponder Test

This test rapidly and accurately performs the biennial (every 2 years) testing required by the FAA to recertify ATC transponders.

If the aircraft under test has a Diversity transponder with top and bottom antennas, the test should be separately performed on each antenna.

- 1. Once the **FAA Part 43 Transponder Test** has been selected and the transponder UUT has been identified per Paragraph 5.1.4, the operator should select either the **Top Antenna** or **Bottom Antenna** button. Obviously, if the transponder is ATCRBS only, the SDR-OMNI will not perform Mode S tests.
- The unit will then begin an automated test lasting approximately 15 seconds for a single antenna transponder and 35 seconds for a Diversity transponder. The test result screen will then display as shown in Figure 5-9. Scroll up to view the entire results.

| FAA Part 43 Transponder Test | 🖿 🖌 🖂 |
|------------------------------|-------|
| Overall                      | 8+    |
| Frequency                    | ♦ +   |
| Suppression                  | ♦ +   |
| Sensitivity                  | 8+    |
| Power                        | ♦ +   |
| Altitude                     | ♦ +   |
| Identity                     | ♦ +   |
| Mode S<br>Address            | ♦ +   |
| Mode S<br>Formats            | ♦ +   |
| Mode S                       | ⊘ + ) |
| ← =                          | C2    |

Figure 5-9. FAA Part 43 Test Results

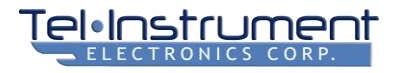

| NAME                             | DESCRIPTION                                                                                                    |
|----------------------------------|----------------------------------------------------------------------------------------------------|
| Overall                          | Top level PASS (green check) /FAIL (red X). If any test failed, it will show FAIL.                                                                         |
| Frequency                        | FAR 43 Appendix F para. (a) – Reply frequency error from 1090.000 MHz<br>ATCRBS limit: +/- 3.000 MHz Mode S limit: +/- 1.000 MHz                           |
| Suppression                      | FAR 43 Appendix F para. (b) P2 Suppression results - Mode 3/A, Mode C, & Mode S<br>Test limit: P2=P1 <= 1% P2=P1 less 9dB: >= 90%                          |
| Sensitivity                      | FAR 43 Appendix F para. (c) Sensitivity results<br>Test limit: ATCRBS: -73 dBm +/- 4; Mode S: -74 dBm +/- 3; Mode 3/A vs. C: < 1 dB                        |
| Power                            | FAR 43 Appendix F para. (d) – RF Peak Output Power results<br>Test limit: ATCRBS: 125 W to 500 W Mode S: 125 W to 500 W                                    |
| Altitude                         | FAR 43 Appendix F para. (g) Displays reported pressure altitude; ATCRBS vs. Mode S                                                                         |
| Identity                         | FAR 43 Appendix F para. (g) – Displays reported Identity (Squawk code); ATCRBS vs<br>Mode S<br>Mode 3/A, Mode S UF5, and Mode S UF21                       |
| Mode S Address                   | FAR 43 Appendix F para. (f) – Response to valid and invalid Mode S addresses<br>Valid address reply%. Invalid addresses reply% (limit: must = 0%)          |
| Mode S Formats                   | FAR 43 Appendix F para. (g) – Verifies UF formats & DF replies for which equipped Displays UF formats for which equipped and if valid replies are received |
| Mode S All-Call                  | FAR 43 Appendix F para. (h) – Verifies reply to Mode S All-call and ATCRBS/Mode S All-call (long P4)                                                       |
| ATCRBS-Only<br>All-Call Suppress | FAR 43 Appendix F para. (i) – Verifies NO reply to ATCRBS All-Call (short P4)<br>Reply % limit = 0%                                                        |
| Squitter                         | FAR 43 Appendix F para. (j) – Verify proper squitter at ~ 1 / second<br>DF11:Mode S address squitter                                                       |
| Antenna Diversity                | FAR 43 Appendix F para. (e) – Verify >= 20dB isolation between top and bottom<br>antennas<br>Antenna Diversity Isolation: limit >= 20 dB                   |
| Back Button                      | Return to Target ID result (Top / Bottom Antenna)                                                                                                    |
| Menu Button                      | Displays popup menu: Return Home, Global Settings, and Transponder Setup                                                                                   |
| Retest Button                    | Rerun the test.                                                                                                    |

## Table 5-1. FAA Part 43 Test Results Description

**NOTE:** Tests highlighted in yellow above only apply to Mode S transponders. They will not be run on ATCRBS transponders.

3. If all tests passed, all the result icons on the right side of the screen will be green checks.

- 4. If any test failed, the Overall result will show a FAIL red X. In addition, the specific test will show a red X as well. The operator can expand the results by pressing the + icon to see the specific test failure. Pressing the Overall + expand icon will expand the entire test page and show all test results.
- 5. The entire test sequence can be rerun by pressing the Rerun button on the lower right corner of the screen. If a failure occurs, troubleshoot the problem and rerun the test until a complete PASS result is obtained.

#### 5.1.8 FAA Part 43 Test Report

Once the operator is satisfied with the test results, he or she can store the result in a printable PDF test report.

To save a Test Report:

- 1. Press the Home button (Figure 4-1) in the bottom center of the screen. A popup menu will display.
- Press Save Report. Then enter a Job ID (Figure 5-10). When the Job ID field is touched, a popup keyboard appears (Figure 5-11). The operator can then enter a job ID, which could be a work order number, or the tail number of the aircraft. Then press Save. The SDR-OMNI will save the test report with the Job ID and a time and date stamp.

| nsiti∨i | ty          | 8-  |
|---------|-------------|-----|
| wer     | Save Report | • • |
| itude   | Job Id:     | • • |
| ntity   | Save Cancel | • • |

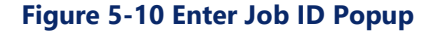

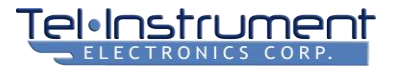

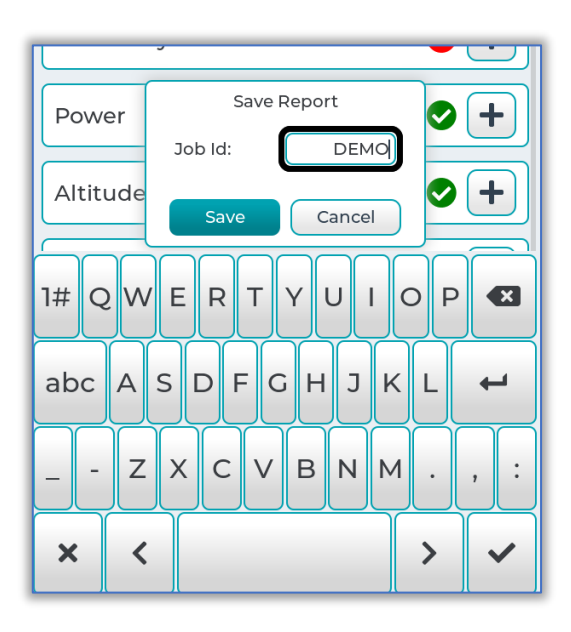

- Figure 5-11. Job ID Entry Keyboard
- 3. To access and print the Test Report (Figure 5-12), refer to Paragraph 4.6

| Te | <mark>ا ا ا</mark> | זצר  | ۲Ľ  | Ime  | ent. |
|----|--------------------|------|-----|------|------|
|    | ELEC               | TRON | ICS | CORP |      |

| Flight ID: N1234XS<br>ICAO Address: AC234<br>Date: 2022-06-16T23:3                | 5<br>4:52            |                      |               |                                       |                         |                          |             |
|-----------------------------------------------------------------------------------|----------------------|----------------------|---------------|---------------------------------------|-------------------------|--------------------------|-------------|
|                                                                                   | Part 43 Transp       | ponder Test          |               |                                       |                         |                          |             |
| Citt                                                                              | Target Info          | ormation             | la sati u     | Job I D: DEMO<br>Flight ID: N1234X    | 5                       |                          |             |
| Flight ID                                                                         |                      |                      | N1234XS       | ICAO Address: AC<br>Date: 2022-06-161 | 2345<br>23:34:52        |                          |             |
| Mode S Address                                                                    |                      |                      | AC2345        |                                       |                         |                          |             |
| MOPS Version<br>Mode S Level                                                      |                      |                      | DO260B<br>FHS | Radio Fr                              | requency (RF) Peak C    | utput Power - App F, P   | ara (d)     |
| Emitter Category                                                                  |                      |                      | A1 Light      | Mode 3/A                              | 158 W                   | 52.0 dBm                 | Passed      |
| Emitter Category Gr                                                               | oup                  |                      | SetA          | Mode S Short                          | 155 W                   | 51.9 dBm                 | Passed      |
| Diversity Antenna C                                                               | apability            |                      | Dual Antenna  | Mode S Long                           | 151 W                   | 51.8 dBm                 | Passed      |
| Extended Squitter C                                                               | apability            |                      | Capable       |                                       |                         |                          |             |
| Antenna Ebeation                                                                  | 1                    |                      | 100           | Mode S Div                            | ersity Transmission C   | hannel Isolation - App   | F, Para (e) |
| Ra                                                                                | dio Reply Frequen    | cy - App F, Para (a) |               | Isolation                             |                         | 22.00 d B                | Passed      |
| Mode 3/A Error                                                                    | +0                   | .019 MHz             | Passed        |                                       | Mode S Address          | - App F. Para (f)        |             |
| Mode C Error                                                                      | +0.)                 | 020 MHz              | Passed        | Mode S                                | AC23                    | 45 100.0%                | Passed      |
| Mode S Short Error                                                                | -0                   | 021 MHz              | Dassed        | Invalid Address                       | 1 AD36                  | 08 0.0%                  | Passed      |
| node o Early Error                                                                | ~                    | 02010112             | Passed        | Invalid Address                       | 2 AC8A                  | A5 0.0%                  | Passed      |
|                                                                                   | Suppression - A      | pp F, Para (b)       |               |                                       |                         | A                        |             |
| Mode 3/A P2 =                                                                     | P1                   | 0.0%                 | Passed        | UEO                                   | Mode 5 Formats          | - App F, Para (g)        | Active      |
| P2 =                                                                              | PI-9dB               | 100.0%               | Passed        | UE4                                   |                         |                          | Active      |
| P2 =                                                                              | P1 - 9dB             | 100.0%               | Passed        | UF5                                   |                         |                          | Active      |
| Mode S Short P2 =                                                                 | Pl                   | 0.0%                 | Passed        | UF11                                  |                         |                          | Active      |
| P2 =                                                                              | P1 - 9dB             | 100.0%               | Passed        | UF16                                  |                         |                          | N/A         |
| Mode's Long  P2 =                                                                 | PI - 90B             | 100.0%               | Failed        | UF20                                  |                         |                          | Active      |
| F                                                                                 | Receiver Sensitivity | y - App F. Para (c)  |               | UF24                                  |                         |                          | N/A         |
| Mode 3/A                                                                          |                      | -71.1 dBm            | Passed        |                                       |                         |                          |             |
| Mode C                                                                            |                      | -71.2 dBm            | Passed        | Ma                                    | ode S All-Call Interrog | ations - APDX F, Para (I | n)          |
| ATCDBS - Mode S                                                                   | -                    | -/2./ dBm            | Failed        | ATCRBS All-Call                       |                         | AC2345                   | Passed      |
| House House                                                                       |                      | 10 0011              | T Glico       | Mode S All-Call                       |                         | AC2345                   | Passed      |
|                                                                                   |                      |                      |               | ATCE                                  | BS-Only All-Call Inte   | rrogations - App F. Para | a           |
|                                                                                   |                      |                      |               | Suppression Rep                       | oly Percent             | 100.0%                   | Passed      |
| Job ID: DEMO<br>Flight ID: N1234XS<br>ICAO Address: AC234!<br>Date: 202-06-167233 | 5                    |                      |               |                                       |                         |                          |             |
| manage and a second second                                                        |                      |                      |               |                                       |                         |                          |             |

Figure 5-12. Part 43-F Test Report Example

2023-CLS-TIC-0035

#### 5.1.9 BDS Registers – An Explanation

Mode S Transponders store various parameters in an array of 256 data registers, known as BDS (Binary Data Store) code registers. Each register holds 56 data bits. These registers are standardized, and their contents are defined in RTCA Standard DO-181x. Each register is identified by a two-character hexadecimal number, e.g. BDS 5,0 or BDS A, C.

Not all transponders make use of all the defined BDS registers.

BDS registers can contain data from external systems that are connected to the transponder, such as a GPS receiver, Air Data Computer, Flight Management System, Inertial Reference System, etc.

ATC facilities can interrogate aircraft in flight to request certain flight data parameters that are not normally transmitted in ADS-B OUT squitters, e.g. autopilot modes, flight attitudes, and air data information. This is done via a GICB (Ground Initiated Comm-B) interrogation, which specifies the BDS register number of the data being requested. The SDR-OMNI has the capability to issue a GICB interrogation to any one of the 256 BDS registers.

# 5.1.10 Enhanced Surveillance (EHS) Tests

The Enhanced Surveillance test interrogates the Mode S transponder under test to obtain flight data from the autopilot, air data system, and inertial navigation system. This data is stored in the transponder in BDS registers 4,0; 5,0; and 6,0. EHS testing is required for some, but not all, aircraft installations. Refer to the appropriate Aircraft Maintenance Manual (AMM).

The screens shown below (Figure 5-13) depict the flight data that is extracted from EHS capable Mode S transponders.

| EHS (Enhanced Surveillance) | ✓ <sub>3D</sub> □ |   | EHS (Enhanced Surveillance) |    | 🗲 3D 💌 | E | HS (Enhanced Surveillance) | <b>1</b> 3D |
|-----------------------------|-------------------|---|-----------------------------|----|--------|---|----------------------------|-------------|
| MCP/FCU Selected            | N/A               |   | Roll Angle                  |    | N/A    |   | Magnetic Heading           | N/A         |
| EMS Selected Altitude       | N/A               |   | True Track Angle            |    | N/A    |   | Indicated Airspeed         | N/A         |
| PMS Selected Antitude       |                   |   | Ground Speed                |    | N/A    |   | Mach Number                | N/A         |
| Setting                     | N/A               |   | Track Angle Rate            |    | N/A    |   | Barometric Altitude        | N/A         |
| MCP/FCU Mode Status         | Not Provided      |   | True Airspeed               |    | N/A    |   | Inertial Vertical Velocity | N/A         |
| VNAV Mode                   | Inactive          | ľ |                             |    |        |   |                            |             |
| Alt Hold Mode               | Inactive          |   |                             |    |        |   |                            |             |
| Approach Mode               | Inactive          |   |                             |    |        |   |                            |             |
| Target Altitude Source      | N/A               |   |                             |    |        |   |                            |             |
|                             |                   |   |                             |    |        |   |                            |             |
| BDS 40 BDS 50               | BDS 60            |   | BDS 40 BDS 50               | BI | DS 60  |   | BDS 40 BDS 50              | BDS 60      |
| ← =                         | ß                 |   | ← =                         |    | ß      |   | ← =                        | C2          |

2023-CLS-TIC-0036

Figure 5-13. EHS Data Screens – BDS 4,0; 5,0; 6,0

#### 5.1.11 Ground Initiated Comm-B (GICB)

Any of the 256 BDS registers can be interrogated with the SDR-OMNI (refer to Figure 5-14). Simply enter the 2-digit hexadecimal BDS register number desired. Once the empty BDS Register edit field is pressed, a hexadecimal keyboard will appear.

Enter the 2-digit hex number (do not enter the comma) and press the Enter (checkmark) icon.

The test set will interrogate the Mode S transponder and return the raw digital data (56 bits of 1s and 0s). If the BDS register has defined fields, the unit will display the decoded data in engineering units – see EHS screens above in Figure 5-13 for examples.

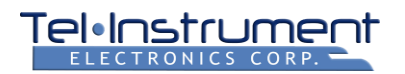

| GICB (BDS Registers)             |  |
|----------------------------------|--|
| Decoded Data<br>No decoded data. |  |
| Raw Data                         |  |
|                                  |  |
|                                  |  |
|                                  |  |
|                                  |  |
|                                  |  |
|                                  |  |
|                                  |  |

Figure 5-14. GICB - BDS Register Entry Screen 2023-CLS-TIC-0037

# 5.1.12 Altitude / Ident / Emergency Tests

This test screen is recommended for basic test and troubleshooting purposes. It continuously interrogates Altitude and Identify (Squawk Code) in either Modes 3A and C and/or Mode S (UF 4 and/or UF5).

Use this test screen also to verify transmitted pressure altitude when doing air data system / altimeter tests while the aircraft is "pumped up" to a selected test altitude.

- Ident Test: Press the IDENT button on the aircraft transponder control panel. The Ident indicator on the SDR-OMNI screen should illuminate in green and the Elapsed Time counter will begin counting the length of time that the IDENT pulse is being replied to Mode 3A/C interrogations. It should be approximately 17 seconds.
- Emergency: When any of the Emergency squawk codes are transmitted from the UUT (7500, 7600, or 7700), the Emergency status indicator will highlight and indicate the nature of the emergency. CAUTION: Do NOT select an Emergency squawk code if testing over-the-air!!!

#### 5.1.13 SI Lockout

The SI Lockout Test (Figure 5-15) performs a Selective Interrogation Lockout test, which is a common Mode S transponder test sometimes required by certain AMMs. This tests the requirement that a Mode S transponder "lock out" (i.e. not reply to) Mode S-only All-Call interrogations once it has been issued a multisite interrogator

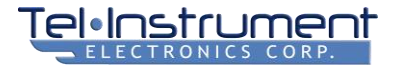

lockout command. This lockout condition should persist for 18 +/- 1 seconds after the last acceptance of an interrogation containing the multisite lockout command.

This is an automated test that requires no additional user input. During this test, the SDR-OMNI:

- 1. Sends a Mode-S All-Call (UF11) and confirms that the transponder responds.
- 2. Sends a UF5 with the lockout command and the interrogator code set to a different value and confirms that the transponder responds.
- Every second for the next 15 seconds, sends a Mode-S All-Call and notes if and when the transponder responds.
- 4. Every 100ms for the next 3 seconds, sends a Mode-S All-Call and notes if and when the transponder responds.
- 5. If the transponder responds before 17 seconds or after 19 seconds FAIL. If it responds between 17 and 19 seconds PASS.

| l Lockout        | <b>√</b> <sub>3D</sub> □ |
|------------------|--------------------------|
|                  | SI Lockout               |
| Overall Status   | Testing In Progress      |
| Lockout Duration |                          |
| Initial State    |                          |
| Lockout Request  |                          |
| Elapsed Duration |                          |
|                  |                          |
|                  |                          |
|                  |                          |
|                  |                          |
|                  |                          |
|                  |                          |
|                  |                          |
|                  |                          |
|                  |                          |
|                  |                          |

Figure 5-15. SI Lockout screen

## 5.1.14 Manual Tests

The Manual Test selection on the ATC Transponder test menu allows the operator to run a suite of tests specific to Mode 3/A or Mode 3/C or Mode S. The test suite includes most of the required Part 43-F tests, as well as additional parametric **Reply Measurements** on the reply pulses, including:

- Reply Delay
- Jitter
- Pulse Widths
- Pulse Positions
- Rise & Fall Times

Refer to Figure 5-16 below for screen shots. Pressing the **Expand (+)** key after each test set will allow the operator to see the detailed results of that test suite.

Pressing the Retest button in the lower right corner will rerun the test suite.

| Mode C 🔧 🛃         | Mode A             | <b>1</b> 3D | Mode S             | <b>4</b> 3D 💌 |
|--------------------|--------------------|-------------|--------------------|---------------|
| Sensitivity        | Sensitivity        | ⊘+          | Sensitivity        | ♦ +           |
| Reply Measurements | Reply Measurements | ♦ +         | Reply Measurements | </th          |
| Suppression        | Suppression        | ♦ +         | Suppression        | ♦+            |
|                    |                    |             | ATCRBS             | ♦+            |
|                    |                    |             | ATCRBS-Only        | ♦+            |
|                    |                    |             | Invalid Address    | ⊘+            |
|                    |                    |             | DF 0               | ⊘+            |
|                    |                    |             | DF 4               | ♦ +           |
|                    |                    |             | DF 5               | ♦ +           |
|                    |                    |             | DF 11              | ⊘+)           |
| (←) = (2)          | (←) ≡              | ß           | F =                | C2            |

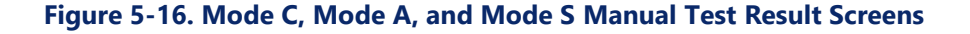

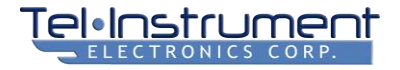

# 5.2 TESTING 1090 MHZ ADS-B OUT

Testing ADS-B OUT systems requires some knowledge of ADS-B operation. There are two types of ADS-B OUT systems: 1090 MHz Mode S ADS-B, which transmits (squitters) several DF17 BDS registers, and 978 MHz UAT ADS-B, which transmits various Message Elements and is independent of the ATC SSR (secondary surveillance radar) system.

There are numerous on-line tutorial resources that explain in detail how ADS-B systems work and what information they transmit. A simple search of 'ADS-B Tutorial' will yield several good results. Using the SDR-OMNI to test ADS-B systems assumes that the operator has a fundamental understanding of ADS-B systems.

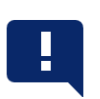

#### NOTE

To test ADS-B systems, the SDR-OMNI must have a valid local latitude and longitude stored. Refer to paragraph 4.4.5 for an explanation of how to use the internal GPS receiver to capture and store the local position.

# 5.2.1 GROUND vs. AIR Mode

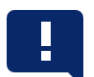

It is important to understand the difference between the GROUND mode and the AIR mode when testing ADS-B OUT systems. Refer to the appropriate AMM or ADS-B installation manual procedure to switch between the two modes.

NOTE

ADS-B OUT systems transmit different data when on the ground vs. when in the air. A complete test of ADS-B OUT requires that data be captured in both modes. The Mode S transponder typically uses the WOW (weight-on-wheels) signal from the landing gear to switch between modes. When in a hangar or on the ramp, it is typically necessary to override or defeat this signal (or raise the aircraft) in order to switch the transponder to the AIR mode. Refer to the AMM for the proper procedure for the aircraft under test.

For fixed gear aircraft, the switchover usually happens based on GPS groundspeed. Since this is difficult to simulate on a static aircraft, most general aviation Mode S ADS-B systems have a Test Mode that an avionics technician can access to switch to AIR mode. Refer the the ADS-B system installation manual for the proper procedure.

Note that when testing ADS-B OUT systems, the SDR-OMNI is simply a 1090 MHz receiver. It does not interrogate during this test – it simply receives, decodes, and displays 1090 MHz ADS-B OUT transmissions from the aircraft under test.

# 5.2.2 Testing 1090 MHz ADS-B OUT with the SDR-OMNI

Start at the **Home Menu ->Air Traffic Control ->ADS-B 1090 MHz**. The **1090 ADS-B Setup** popup will display. The connection and antenna setup is identical to that of testing an ATC Transponder (refer to Paragraphs 5.1.2 and 5.1.3).

Once the Setup parameters have been entered and the popup closed, the SDR-OMNI will begin to listen for DF17 Mode S squitters. If testing over-the-air, make sure the L-Band Directional Antenna is pointed toward the aircraft under test. The unit will display an ID box for each aircraft that it detects, as it is possible that it could receive transmissions from other aircraft. Select **Start** in the ID box for the aircraft under test (see Figure 5-17).

| Aircraft Selection                  |                               | 🖌 3D  |  |
|-------------------------------------|-------------------------------|-------|--|
| F                                   | =ound:                        |       |  |
| Address<br>Flight ID<br>Power Level | AC2345<br>N1234XS<br>54.1 dBm | Start |  |
|                                     |                               |       |  |
|                                     |                               |       |  |
|                                     |                               |       |  |
|                                     |                               |       |  |
|                                     |                               |       |  |
|                                     |                               |       |  |
|                                     |                               |       |  |
| Run ADS-B In                        | Manually                      | Start |  |
| ÷                                   | =                             |       |  |

Figure 5-17 ADS-B OUT Target Selection 2023-CLS-TIC-0040

#### 5.2.3 Report Status Explained

The SDR-OMNI will generate a comprehensive report that details the status of the *Minimum Broadcast Message Element Set for ADS-B OUT* required by FAR (Federal Aviation Regulations) 91.227(d) to be transmitted by ADS-B OUT systems. The required data is transmitted in BDS registers 0,5 0,6 0,8 0,9 6,1 and 6,5 (see BDS Register explanation in Paragraph 5.1.9).

This requirement includes:

- (1) Data that is transmitted only in GROUND mode (e.g. Aircraft Length/Width)
- (2) Data that is transmitted only in AIR mode (e.g. TCAS Operational, RA active), and
- (3) Common data that is transmitted in both AIR and GROUND modes.

For this reason, the SDR-OMNI keeps track of the data that it has received and displays the progress at the top of the ADS-B data screen.

Once all the registers have been received – which will require the operator to switch the system from GROUND to AIR mode – all the BDS register indicators will highlight in green (Figure 5-18). This indicates that the SDR-OMNI has all the data necessary to generate a comprehensive report.

The operator can then select the bottom Home Menu button and press Save Report (see Paragraph 4.6).

| 1ode S ADS-B (Groun         | d) 📑 🚽 3D 💌                        |
|-----------------------------|------------------------------------|
| AD2-B IN                    | ADS-B Out                          |
| Report                      | Status                             |
| General                     | 0,8 6,1                            |
| Ground                      | 0,6 6,5                            |
| Air                         | 0,5 0,9 6,5                        |
| Cle                         | ear                                |
| Aircraft D                  | escription                         |
| Mode S Address              | AC2345 📀                           |
| Flight ID                   | N1234XS ✔                          |
| Emitter Category            | Al   Light 🛛 😒                     |
| Length / Width              | 10.0m / 15.0m 📀                    |
| Aircraft Posit              | ion / Velocity                     |
| Sum BDS BDS BDS 0,5 0,6 0,8 | BDS BDS BDS BDS<br>0,9 6,1 6,2 6,5 |
|                             |                                    |

Figure 5-18 FAR 91.227 Report Status – All BDS Registers Received - CLS-TIC-0041

#### 5.2.4 SDR-OMNI ADS-B OUT Real-time Data Display

The SDR-OMNI acts as a real-time ADS-B receiver and data display unit during the ADS-B test. Data is continuously updated as it is received. If the ADS-B OUT system stops transmitting certain data, or all data, the SDR-OMNI affected data fields will eventually time out and display nulls (---).

The ribbon at the bottom of the ADS-B OUT Summary Screen (Figure 5-19) allows the operator to select what is displayed. The specific BDS register display screens will display and decode ALL of the data contained in that BDS register (see Figure 5-20 for examples).

SUM: Summary screen – displays data pertinent to the FAR 91.227 message element requirements

**BDS 0,5**: Airborne Position – airborne position and altitude, surveillance status (AIR mode only)

BDS 0,6: Surface Position – surface position, ground movement, heading or track (GROUND mode only)

**BDS 0,8**: Aircraft ID & Category – aircraft ID and emitter category (both modes)

BDS 0,9: Airborne Velocity – aircraft geo (N-S, E-W) or baro (airspeed) velocity, vertical rate, (AIR mode only)

BDS 6,1: Emergency Priority Status – Mode A code, emergency status (both modes)

BDS 6,2: Target State & Status - selected flight heading, altitude & baro setting, status bits (AIR mode only)

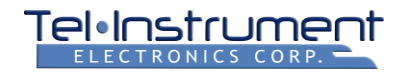

BDS 6,5: Operational Status – numerous status bits, figures of merit (both modes)

| Mode S ADS-B (Air)          | 📔 🗲 3D 📼                           | Mode S ADS-B (Ground)                 | 🗎 🛃 🖂                             | Mode S ADS-B (Groun            | d) 📄 ୶ 🖂                                                                                  |
|-----------------------------|------------------------------------|---------------------------------------|-----------------------------------|--------------------------------|-------------------------------------------------------------------------------------------|
| ADS-B In                    | ADS-B Out                          | ADS-B In                              | ADS-B Out                         | ADS-B In                       | ADS-B Out                                                                                 |
|                             |                                    |                                       |                                   | 1090 ES In                     | Active 🗸                                                                                  |
| Aircraft Posi               | ition / Velocity                   | Longitude                             | 0.000°                            | UAT In                         | Inactive 🗸                                                                                |
| Latitude                    | 0.000° 📀                           | Operationa                            | l Status                          | TCAS RA                        | Inactive 🗸                                                                                |
| Longitude                   | 0.000° 📀                           |                                       |                                   | IDENT                          | Active 🗸                                                                                  |
| Altitude                    | 1600 ft 📀                          | 1090 ES In                            | Active 📀                          | Emergency / Priority<br>Status | No emergency 📀                                                                            |
| Altitude Type               | Barometric 📀                       | UAT In                                | Inactive 🗸                        | Mode A Code                    | 1200                                                                                      |
| Velocity                    | 0.0 knots S<br>0.0 knots W         | TCAS RA                               | Inactive 📀                        |                                |                                                                                           |
| Velocity Type               | Velocity Over Ground               | IDENT                                 | Active 🗸                          | Figures                        | of Merit                                                                                  |
|                             |                                    | Emergency / Priority<br>Status        | No emergency 📀                    | NACD                           | EPU < 10m   10                                                                            |
| Operatio                    | onal Status                        | Mode A Code                           | 1200 🗸                            |                                |                                                                                           |
|                             |                                    |                                       |                                   | NACV                           | < 3 m/s   2 🗸                                                                             |
| 1090 ES In                  | Inactive 🗸                         | Figures of                            | Merit                             | NIC                            | Rc < 0.1 NM   8 📿                                                                         |
| UAT In                      | Active 🗸                           |                                       |                                   | SDA                            | 2 📀                                                                                       |
| TCAS Operational            | Inactive 🖌                         | NACp                                  | EPU < 10m   10                    | SIL                            | <= 1 x 10^-7 per hr   3 📀                                                                 |
| TCAS RA                     | Inactive 📀                         | NACV                                  | < 3 m/s   2 🗸                     |                                |                                                                                           |
| Sum BDS BDS BDS 0,5 0,6 0,8 | BDS BDS BDS BDS<br>0,9 6,1 6,2 6,5 | Sum BDS BDS BDS BDS BDS 0,5 0,6 0,8 0 | DS BDS BDS BDS<br>9,9 6,1 6,2 6,5 | Sum BDS BDS BDS 0,6 0,8        | BDS         BDS         BDS         BDS           0,9         6,1         6,2         6,5 |
| <del>(</del>                | =                                  | ← =                                   |                                   | ÷ [                            |                                                                                           |
|                             |                                    |                                       |                                   |                                | 2023-CLS-TIC-0042                                                                         |

Figure 5-19. FAR 91.227 ADS-B OUT Summary Screen (Scrolled)

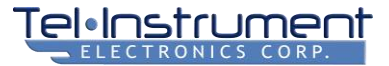

| Mode S ADS-B (Air)          | 📔 有 3D 📼                           | Mode S ADS-B (Ground | ) 📄 🚽 3D 📼                         | Mode S ADS-B (Air)             | 📔 ୶ 3D 📼                           |
|-----------------------------|------------------------------------|----------------------|------------------------------------|--------------------------------|------------------------------------|
| ADS-B In                    | ADS-B Out                          | ADS-B In             | ADS-B Out                          | ADS-B In                       | ADS-B Out                          |
| BDS 0,5                     | Airborne Position                  | BDS 0,8              | Aircraft Identification            | BDS 0,9                        | Airborne Velocity                  |
| Last Update                 | 0.5 s                              | Last Lindate         | 50s                                | Last Update                    | 0.5 s                              |
| Type Code                   | N/A                                | Type Code            | N/A                                | Type Code                      | N/A                                |
| Surveillance Status         | No Condition<br>Information        | Emitter Category     | Al   Light                         | Intent Change                  | Inactive                           |
| NIC                         | Rc < 0.1 NM   8                    | Identification       | N1234XS                            | NACV                           | < 3 m/s   2                        |
| NIC Sup. B                  | 1                                  |                      |                                    | East-West Velocity             | 0.0 knots W                        |
| UTC Time Sync               | False                              |                      |                                    | North-South Velocity           | 0.0 knots S                        |
| Encoded Latitude            | 0.000°                             |                      |                                    | Vertical Rate Source           | Geometric                          |
| Encoded Longitude           | 0.000°                             |                      |                                    | Vertical Rate                  | 0 ft/min                           |
| Altitude                    | 1600 ft                            |                      |                                    | GNSS Height Diff               | -825 ft                            |
| Sum BDS BDS BDS 0,5 0,6 0,8 | BDS BDS BDS BDS<br>0,9 6,1 6,2 6,5 | Sum BDS BDS BDS 0,8  | BDS BDS BDS BDS<br>0,9 6,1 6,2 6,5 | Sum BDS BDS BDS<br>0,5 0,6 0,8 | BDS BDS BDS BDS<br>0,9 6,1 6,2 6,5 |
| ← =                         |                                    | ← =                  |                                    | ← =                            |                                    |

| ADS-B In                     | ADS-B Out                                 | _    | ADS        | S-B In     |            |            | ADS-       | BOut       |    |
|------------------------------|-------------------------------------------|------|------------|------------|------------|------------|------------|------------|----|
| BDS 6,5                      | Aircraft Operational                      | BDS  | 5 6,1      |            |            |            | Air        | rcraft St  | at |
| Last Update                  | 2.5 s                                     | Last | t Upda     | te         |            |            |            |            | 5. |
| Type Code                    |                                           | Тур  | e Code     |            |            |            |            |            | Ν  |
| Subtype                      | 0                                         | Sub  | type       |            |            |            |            |            |    |
| TCAS Operational             | No                                        | Eme  | ergenc     | y State    |            |            | No         | emerge     | ər |
| 1090 ES In                   | No                                        | Mod  | de A Co    | ode        |            |            |            |            | 12 |
| Air Velocity Reports         | No                                        |      |            |            |            |            |            |            |    |
| Target State Reports         | No                                        |      |            |            |            |            |            |            |    |
| Target Change Reports        | No                                        |      |            |            |            |            |            |            |    |
| UAT In                       | Yes                                       |      |            |            |            |            |            |            |    |
| TCAS RA                      | No                                        |      |            |            |            |            |            |            |    |
| IDENT                        | Inactive                                  |      |            |            |            |            |            |            |    |
| Single Antenna               | Yes                                       |      |            |            |            |            |            |            |    |
| SDA                          | 2                                         |      |            |            |            |            |            |            |    |
| Version                      | D0260B                                    |      |            |            |            |            |            |            |    |
| NIC Sup. A                   | 1                                         |      |            |            |            |            |            |            |    |
| m BDS BDS BDS<br>0,5 0,6 0,8 | BDS BDS BDS BDS<br>0,9 6,1 6,2 <b>6,5</b> | Sum  | BDS<br>0,5 | BDS<br>0,6 | BDS<br>0,8 | BDS<br>0,9 | BDS<br>6,1 | BDS<br>6,2 |    |
|                              |                                           |      |            |            |            | _          |            |            |    |

Figure 5-20. BDS 6 Decoded Data Screens

# 5.3 TESTING 978 MHZ UAT ADS-B OUT

Testing ADS-B OUT systems does require a reasonable familiarity with the theory of operation of ADS-B (Automatic Dependent Surveillance – Broadcast). There are two types of ADS-B OUT systems: 1090 MHz Mode S ADS-B, which transmits (squitters) several DF17 BDS registers, and 978 MHz UAT ADS-B, which transmits various Message Elements (and is independent of the ATC SSR (secondary surveillance radar) system).

There are numerous on-line tutorial resources that explain in detail how ADS-B systems work and what information they transmit. A simple search of 'ADS-B Tutorial' will yield several good results. Using the SDR-OMNI to test ADS-B systems assumes that the operator has a fundamental understanding of ADS-B systems.

#### 5.3.1 GROUND vs. AIR Mode

| ! | <b>NOTE</b><br>It is important to understand the differences between the GROUND mode and<br>the AIR mode when testing ADS-B OUT systems. Refer to the appropriate<br>AMM or ADS-B installation manual procedure to switch between the two<br>modes. | ! |
|---|----------------------------------------------------------------------------------------------------|---|
|---|----------------------------------------------------------------------------------------------------|---|

ADS-B OUT systems transmit different information when on the ground vs. when in the air. A complete test of ADS-B OUT requires that data is captured in both modes. The Mode S transponder typically uses the WOW (weight-on-wheels) signal from the landing gear to switch between modes. When in a hangar or on the ramp, it is typically necessary to override or defeat this signal (or raise the aircraft) in order to make the transponder switch to the AIR mode. Refer to the AMM for the proper procedure for the aircraft under test.

For fixed gear aircraft, the switchover usually happens based on GPS groundspeed. Since this is difficult to simulate on a static aircraft, most general aviation Mode S ADS-B systems have a Test Mode that an avionics technician can access to switch to AIR mode. Refer the ADS-B system installation manual for the proper procedure.

5.3.2 Testing 978 MHz UAT ADS-B OUT with the SDR-OMNI

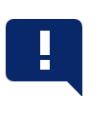

#### NOTE

To test ADS-B systems, the SDR-OMNI must have a valid local latitude and longitude stored. Refer to Paragraph 4.4.5 for an explanation of how to use the internal GPS receiver to capture and store the local position.

Start at the **Home Menu ->Air Traffic Control ->UAT 978 MHz**, the **UAT Setup** popup will display. The connection and antenna setup is similar to that of testing an ATC Transponder (refer to Paragraphs 5.1.2 and 5.1.3).

Once the Setup parameters have been entered and the popup closed, the SDR-OMNI will begin to listen for 978 MHz Message Element transmissions. If testing over-the-air, ensure the L-Band Directional Antenna is pointed toward the aircraft under test. The unit will display an ID box for each aircraft that it detects, because it could receive transmissions from other aircraft. Select **Start** in the ID box for the aircraft under test.

Figure 5-21 displays an example 978 MHz UAT-Out Summary; Table 5-2 describes the items on this screen. Figure 5-22 displays an example 978 MHz UAT-Out Payload; Table 5-3 describes the items on this screen.

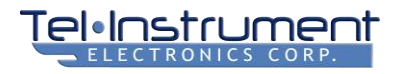

|           | T dylod                     |                                                                                                    | -                   |                                           |
|-----------|-----------------------------|----------------------------------------------------------------------------------------------------|---------------------|-------------------------------------------|
| ircraft D | escription                  |                                                                                                    | 5                   |                                           |
|           | 012abc                      | •                                                                                                    | 6                   |                                           |
|           |                             | 0                                                                                                    | - 7                 |                                           |
|           | ווווא                       |                                                                                                    |                     |                                           |
| tegory    | Light                       |                                                                                                    | 8 🗕                 |                                           |
|           | 38.60°<br>-95 44°           |                                                                                                    |                     |                                           |
|           | 38.60°                      | -3                                                                                                    |                     |                                           |
|           | -95.44°<br>9950 ft          |                                                                                                    |                     | LEGEND                                    |
| ре        | Geometric                   | 0                                                                                                    |                     | 1 TEST NAME<br>2 TEST CATEGO<br>3 SUMMARY |
|           | 78.0 knots S<br>0.0 knots W | •                                                                                                    |                     | 4 PAYLOAD<br>5 TEST CATEG<br>NAME         |
| ре        | Subsonic                    |                                                                                                    |                     | 6 PASS ICON<br>7 NO INFORMA               |
| īrack     |                             | 8                                                                                                    |                     | 8 SCROLLBAR<br>9 TEST RESUL               |
|           |                             |                                                                                                    | - 10                | 10 RUN ICON<br>11 MENU ICON               |
|           | ircraft D                   | ircraft Description<br>012abc<br>N11111<br>tegory Light<br>raft Position / Veloci<br>38.60°<br>-95.44°<br>9950 ft<br>9950 ft<br>pe Ceometric<br>78.0 knots S<br>0.0 knots S<br>0.0 knots S | ircraft Description | ircraft Description                       |

| Table 5-2. 978 MHZ U/ | AT ADS-B OUT | Summary Descri | ption |
|-----------------------|--------------|----------------|-------|

| CALLOUT | NAME                  | DESCRIPTION                                                                                 |
|---------|-----------------------|---------------------------------------------------------------------------------------------|
| 1       | Test Name             | Describes the test performed.                                                               |
| 2       | Test Category         | Test Categories for 978 MHz UAT Out do not expand or collapse.                              |
| 3       | Summary               | After <b>Payload</b> (4) is selected, this tab will display the Summary test results again. |
| 4       | BDS Registers         | When selected, displays the Payload.                                                        |
| 5       | Test Category<br>Name | Describes the test category (2).                                                            |
| 6       | Pass Icon             | Indicates that this test has a PASS state.                                                  |
| 7       | No Information Icon   | Indicates that no information is available for this test.                                   |
| 8       | Scrollbar             | Indicates current position on the screen.                                                   |
| 9       | Test Result Value     | If a test returns a value, it will display here.                                            |
| 10      | Run Icon              | When selected, runs the 978 MHz UAT Out test.                                               |
| 11      | Menu Icon             |                                                                                             |
| 12      | Back Icon             | When selected, this icon will cause the SDR-OMNI to display the Air Traffic Control menu.   |

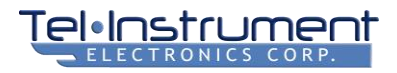

| Last Update5.0Emitter CategoryLighCall SignN1111Emergency / Priority<br>StatusNo emergenceMOPS VersionImage: Call Sight of the second second                                                                                   | 4<br>nt<br>11<br>2<br>2<br>5      |                                |
|----------------------------------------------------------------------------------------------------|-----------------------------------|--------------------------------|
| Emitter CategoryLightCall SignNIIIIEmergency / Priority<br>StatusNo emergenceMOPS VersionSILSIL<= 1 x 10^-7 per hou                                                                                                    | nt<br> 1<br>:y<br>2<br><b>4</b> 5 |                                |
| Call SignNIIIIEmergency / Priority<br>StatusNo emergenceMOPS VersionImage: Sile of the second second sec                            | 11<br>22<br>2<br>5                |                                |
| Emergency / Priority<br>StatusNo emergenceMOPS VersionImage: Sill and the second second s | 2 <b>4</b> 5                      |                                |
| MOPS Version SIL <= 1 x 10^-7 per hou TXMSO 4 SDA D(                                                                                                    | 2                                 |                                |
| SIL         <= 1 x 10^-7 per hou           TXMSO         4           SDA         D (1)                                                                                                    |                                   |                                |
| TXMSO 4<br>SDA D(                                                                                                    | ٦r                                |                                |
| SDA D (                                                                                                    | ,O                                |                                |
|                                                                                                    | .1)                               |                                |
| NACp EPU < 0.05NM                                                                                                    | м                                 |                                |
| NACv >= 10 m/                                                                                                    | /s                                |                                |
| NIC Baro Unknow                                                                                                    | 'n                                |                                |
| UAT In Inactiv                                                                                                    | /e                                |                                |
| 1090 ES IN Inactiv                                                                                                    | /e                                | LEGEND<br>1 RECORD             |
| TCAS Operational Inactiv                                                                                                    | /e                                | 2 SUMMAR                       |
| IDENT Inactiv                                                                                                    | /e                                | 4 RECORD                       |
| ATC Services Inactiv                                                                                                    | /e 6                              | 6 TS                           |
| HDR SV MS TS AUX                                                                                                    | ( SV 7                            | 7 AUX SV<br>8 RUN ICON<br>9 MS |
|                                                                                                    |                                   | 10 MENU IC                     |

| CALLOUT | NAME                                  | DESCRIPTION                                                                                                    |
|---------|---------------------------------------|----------------------------------------------------------------------------------------------------|
| 1       | Record Name                           | Describes this list of registers                                                                                                    |
| 2       | Summary                               | When selected, displays a summary of the 1090 MHz ADS-B<br>Out test                                                                                                    |
| 3       | Payload                               | After <b>Summary</b> (2) is selected, selecting this tab will display this Payload screen again.                                                                                             |
| 4       | Record Value                          | Displays the value for a register.                                                                                                    |
| 5       | Scrollbar                             | Indicates current position on the screen.                                                                                                    |
| 6       | TS (Target<br>State)                  | When select, displays the TS element data. If text is gray, TS element is not available. When background is dark and text is white, the TS element is currently displayed.                   |
| 7       | AUX SV<br>(Auxiliary<br>State Vector) | When select, displays the AUX SV element data. If text is gray,<br>AUX SV element is not available. When background is dark and<br>text is white, the AUX SV element is currently displayed. |
| 8       | Run Icon                              | When selected, runs the 978 MHz UAT Out test again.                                                                                                    |
| 9       | MS (Mode<br>Status)                   | When select, displays the MS element data. If text is gray, MS element is not available. When background is dark and text is white, the MS element is currently displayed.                   |
| 10      | Menu Icon                             | Displays the Home/Setting Menu.                                                                                                    |
| 11      | SV (State<br>Vector)                  | When select, displays the SV element data. If text is gray, SV element is not available. When background is dark and text is white, the SV element is currently displayed.                   |
| 12      | Back Icon                             | When selected, this icon will cause the SDR-OMNI to display the Air Traffic Control menu.                                                                                                    |
| 13      | HDR<br>(Header)                       | When select, displays the HDR element data. If text is gray, HDR element is not available. When background is dark and text is white, the HDR element is currently displayed.                |

# Table 5-3. 978 MHz UAT ADS-B OUT Payload Description

# 5.4 TESTING 978 MHZ UAT ADS-B IN AND FIS-B

## 5.4.1 ADS-B IN Traffic Simulation

The SDR-OMNI has the capability to transmit four ADS-B UAT targets to test the ability of UAT ADS-B IN systems to identify and display proximate traffic.

The initial position of the targets is at the four cardinal bearings (0°, 90°, 180°, and 270°) from the aircraft's own position (which is the GPS position saved in the SDR-OMNI), each at a range of 3 nautical miles (nmi) (Figure 5-23, 1).

Each target has independent controls for: Latitude, Longitude, Range, Bearing, Altitude, North Velocity, East Velocity, and Vertical Velocity (2).

| 978 MHz UAT 🔧 🖂                  | 978 MHz UAT        | <b>1</b> 3D       |
|----------------------------------|--------------------|-------------------|
| ADS-B In ADS-B Out FIS-B         | ADS-B In ADS-B C   | out FIS-B         |
|                                  | Address            | AB1100            |
|                                  | Callsign           | ТІСІ              |
|                                  | Latitude           | 38.9730 °         |
|                                  | Longitude          | -95.2610 °        |
| 2 NM<br>3 NM                     | Range              | 2.0 nm            |
| 3NM                              | Bearing            | 0 °               |
|                                  | Altitude           | 10000 ft          |
| I   TIC1 / 10000 ft   Enabled    | North Velocity     | -100 kts          |
| 2   TIC2 / 10000 ft   Enabled    | East Velocity      | 0 kts             |
| TIC3 /10000 ft Enabled           | Vertical Velocity  | O ft/min          |
| -4 TIC4 /10000 ft Enabled        | Set Target State : | Paused            |
| UUT Lat 38.9395<br>Long -95.2610 |                    |                   |
|                                  |                    | 3 04              |
| ← Ξ Ⅲ                            | ← =                |                   |
| 1                                | 2                  |                   |
| TARGETS                          | FLIGHT PARAME      | TER FIELDS        |
|                                  |                    | 2023-CLS-TIC-0046 |

Figure 5-23. UAT ADS-B IN

- 1. From the Home screen, go to UAT 978 MHz -> UAT Setup.
- 2. Select the antenna port (Antenna A or Direct T/R).
  - a. If **Antenna A**, use the L-Band Directional Antenna. Enter the **Antenna Distance to UUT** and point the Directional Antenna toward the aircraft UUT antenna. Press **Close**.
  - b. If **Direct T/R**, connect the UAT UUT to the SDR-OMNI T/R port using a supplied cable. Enter the **Cable Length** and **Cable Loss** (marked on the cable). Press **Close**.
  - c. Run UAT-IN Manually is displayed at the bottom of the screen. Press Start.
  - d. A map showing four gray, inactive targets (TIC1 through TIC4) will appear. Each target can be made active by pressing the **Disabled** button to the right (which will then display **Enabled**). The target will appear in color and the SDR-OMNI will begin transmitting 978 MHz ADS-B IN messages corresponding to its flight path, and the target will begin moving on the map.
  - e. Note the **UUT Position** shown below the four target lines. This is the latitude and longitude that the SDR-OMNI uses as its UUT reference position. It is derived from the GPS position selected in the **Global Settings** (refer to Section 4.4.5).
  - f. Verify that the target is acquired and displayed on the aircraft ADS-B IN flight display.
  - g. Each target's position and flight path can be individually modified by touching its display line or by pressing its colored/numbered dot on the lower portion of the display. The Flight Parameter data page will display. To edit any of the fields, make sure the target is paused. If the Target State is **Running**, press this button to pause it, then enter new data. Press **Paused** to start the target's transmissions again.

#### 5.4.2 FIS-B Weather Data: Radar Graphics & METAR Transmission

The SDR-OMNI can transmit two different FIS-B NEXRAD radar test patterns (Figure 5-24) to test the UUT's ability to receive and display graphic weather radar data.

It can also transmit a text METAR to test the UUT's ability to receive and display FIS-B text information.

- 1. From the **ADS-B IN** screen (Figure 5-23), select **FIS-B** in the upper right section.
- 2. The FIS-B transmissions are initially **Disabled**. Press this button next to either (or both) the NEXRAD and/or METAR controls to **Enable** transmission.
- 3. The NEXRAD graphic selections are **Bullseye** (Figure 5-24, 2), **Checkerboard** (1), or **Clear.** Clear will transmit null data to clear any previously transmitted NEXRAD image.
- 4. Make sure that the aircraft UAT display is set up to display FIS-B radar graphics. The NEXRAD graphic image should appear on the aircraft display centered on the UUT position.
- 5. Note that it may take some time, depending on the UUT, for the entire image to appear on the aircraft display.
- 6. The **Local Station** edit field allows the operator to enter a four-character text string that identifies the airport code for the METAR. The METAR text cannot be edited.

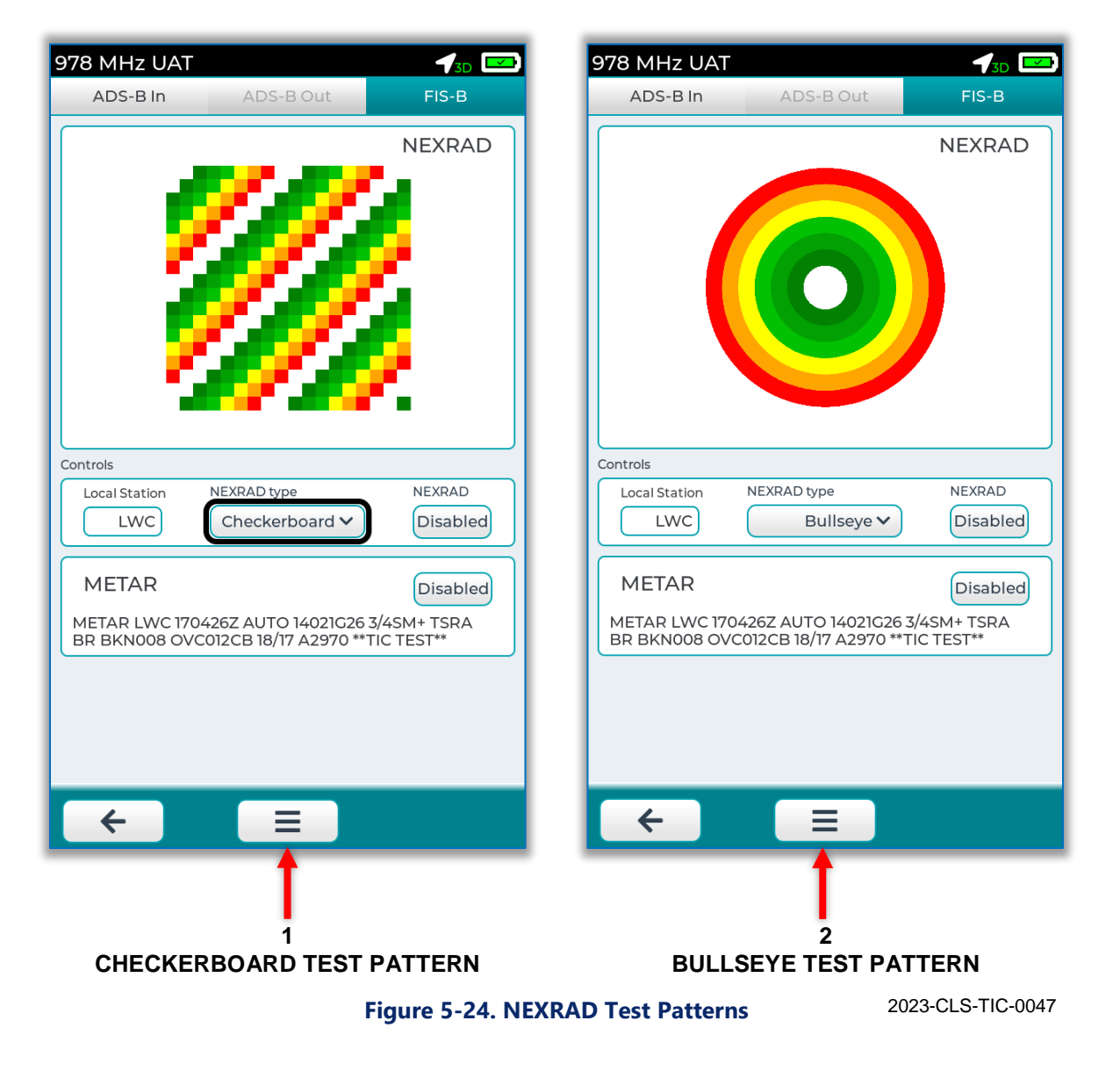

# 5.5 TESTING ACAS/TCAS SYSTEMS

The SDR-OMNI can test 1030 MHz interrogation-based Collision Avoidance Systems by simulating a single intruder aircraft. The intruder can be configured to respond to CAS interrogations as either an ATCRBS target (replying with Mode 3C) or a Mode S target (responding to Mode S All-Call and Selective Interrogations).

To begin testing CAS systems, from the Home Menu, proceed to **Air Traffic Control -> TCAS I & II**. The **TCAS Setup** screen will appear (Figure 5-25 and Table 5-4).

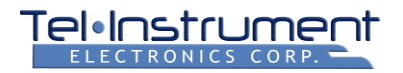

| 5                       | Ant.        |  |  |
|-------------------------|-------------|--|--|
| arget Range             | nm          |  |  |
| arget Altitude          | ft          |  |  |
| TCAS Setup              |             |  |  |
| Connection              |             |  |  |
| Port                    | Antenna A 🗸 |  |  |
| Using Antenna Cable     |             |  |  |
| Antenna Distance to UUT | 20.0 ft     |  |  |
| 1030 Antenna Gain       | 0.0 dB      |  |  |
| 1090 Antenna Gain       | 0.0 dB      |  |  |
| Mode-S Address          | АААААА      |  |  |
|                         | )           |  |  |
| Close                   |             |  |  |
|                         |             |  |  |
| ← =                     |             |  |  |
|                         |             |  |  |

# Table 5-4. TCAS Setup Fields

| NAME                       | DESCRIPTION                                                                                                    |
|----------------------------|----------------------------------------------------------------------------------------------------|
| Port                       | Antenna A: This is the only option. Use the L-Band Directional Antenna                                                                                                    |
| Antenna Distance<br>to UUT | Enter the distance from the SDR-OMNI antenna to the UUT TCAS<br>Antenna. NOTE: Optimal operation occurs between 25 and 75<br>feet. Operation beyond 100 feet is not recommended. |
| 1030 Antenna Gain          | Enter the 1030 MHz gain that is marked on the sticker on the L-Band Directional Antenna                                                                                          |
| 1090 Antenna Gain          | Enter the 1090 MHz gain that is marked on the sticker on the L-Band Directional Antenna                                                                                          |
| Antenna Cable              | If an extension cable is placed between the SDR-OMNI and the L-Band Directional Antenna, enter its loss value (default = 0.0 dB)                                                 |
| Mode S Address             | Enter the Mode S address of the simulated intruder. Note – it is usually not necessary to enter a different value than the default address.                                      |
| Close                      | Close the Setup Menu and proceed to the TCAS Screen                                                                                                    |

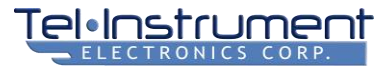

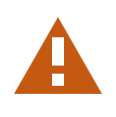

#### CAUTION

DO NOT test the TCAS system at a distance closer than 10 feet (3 meters) from the aircraft TCAS antenna under test.

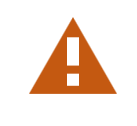

- 1. Make sure that the aircraft TCAS system is turned on and is configured for TA/RA display. The TCAS system should be tested in accordance with the procedures called out in the aircraft AMM.
- 2. After completing the **TCAS Setup**, the **TCAS** screen (Figure 5-26) will appear. Make sure that the L-Band Directional Antenna is properly pointed toward the TCAS antenna of the aircraft under test.
- 3. An optimal position to accomplish the test is at an azimuth angle that allows an unobstructed view of the TCAS antenna (no landing gear, engine nacelles, or ground equipment/structures in the way) and at a distance of 25 to 75 feet (8 to 25 meters). *Do not test any closer than 10 feet (3 meters).*
- 4. When the TCAS test screen is selected, the SDR-OMNI will begin listening for 1030 MHz interrogations.
- The upper portion of the screen contains RF measurements and status data. It will begin displaying received Power, Frequency Error, and PRF if it is receiving valid TCAS interrogations from the UUT.
- 6. The lower portion of the screen contains the operator controllable parameters.
- 7. Refer to Table 5-5 for an explanation of each of the TCAS screen fields and controls.
- 8. Select the desired **Preset Scenario** and intruder **Type** (Mode S or ATCRBS).
- 9. If the desired scenario is generic (Level, Descend, Climb, or Above), review the **Target Configuration** parameters and edit them as necessary to configure the desired test scenario.
- 10. Once the scenario has been entered, change the **Direction** to **Toward**. The simulated intruder will begin moving toward the UUT.
- 11. Confirm that the upper portion of the screen continues to display valid power, range, altitude, PRF, and Tracking Status.
- 12. Confirm that the cockpit traffic display and audio properly alert the pilot to Traffic Advisories (TAs) and Resolution Advisories (RAs) as required by the AMM test procedure.
- 13. Press the **Back** (<-) button to end the test.

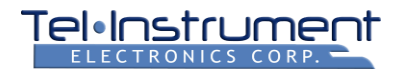

| AS                                                                                                    | 3D                                                                   |
|----------------------------------------------------------------------------------------------------|----------------------------------------------------------------------|
| Target Range                                                                                                    | nm                                                                   |
| Altitude                                                                                                    | ft                                                                   |
| Altitude Offset                                                                                                    | ft                                                                   |
| Frequency Error                                                                                                    | MHz                                                                  |
| Power                                                                                                    | dBm                                                                  |
| PRF                                                                                                    | Hz                                                                   |
| Tracking Status                                                                                                    | N/A                                                                  |
| scenario Iype                                                                                                    | Direction                                                            |
| Ture The second second se |                                                                      |
| Level V Mode S V                                                                                                    | Direction Stationary ✓                                               |
| Level  Mode S                                                                                                    | Direction Stationary                                                 |
| Level V Mode S V                                                                                                    | Direction<br>Stationary V<br>15.0 nm                                 |
| Level V Mode S V<br>nitial/Max Range:                                                                                                    | Direction<br>Stationary V<br>15.0 nm<br>20000 ft                     |
| Level V Mode S V<br>nitial/Max Range:<br>JUT Altitude:<br>nitial Altitude Offset:                                                                                                    | Direction<br>Stationary V<br>15.0 nm<br>20000 ft<br>0 ft             |
| Initial/Max Range:<br>UUT Altitude:<br>Initial Altitude Offset:<br>Vertical Rate:                                                                                                    | Direction<br>Stationary V<br>15.0 nm<br>20000 ft<br>0 ft<br>0 ft/min |

Figure 5-26. TCAS Screen

2023-CLS-TIC-0048

## Table 5-5. TCAS Screen Fields and Controls

| NAME            | DESCRIPTION                                                                                                    |
|-----------------|----------------------------------------------------------------------------------------------------|
| Target Range    | Displays real-time intruder range from the UUT                                                                                   |
| Altitude        | Displays real-time altitude being reported by intruder                                                                           |
| Altitude Offset | Displays real-time difference between intruder altitude and UUT altitude.<br>This will change during Climb or Descend scenarios. |
| Frequency Error | Measured difference between the UUT interrogation frequency and 1030.000 MHz                                                     |
| Power           | Measured power of UUT interrogation (accuracy depends on accurate Antenna Distance to UUT)                                       |
| PRF             | Measured interrogation rate                                                                                                    |

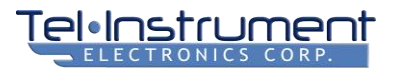

| NAME                       | DESCRIPTION                                                                                                    |
|----------------------------|----------------------------------------------------------------------------------------------------|
| Tracking Status            | Status of Mode S intruder: <b>Searching</b> – Mode S intruder replying to Mode S AllCall; <b>Tracking</b> – Mode S intruder replying to Mode S selective interrogations                                                                    |
|                            | N/A – Intruder is ATCRBS, so Tracking/Searching status is not applicable                                                                                                    |
| Load Preset<br>Scenario    | Operator may select one of four Built In scenarios ( <b>Above, Climb, Dive,</b><br><b>Level)</b> OR a custom stored scenario.                                                                                                    |
|                            | Selection of any of the Built In scenarios will fill the range, altitude, vertical rate, and horizontal velocity fields with default values. The <b>Climb</b> and <b>Dive</b> , but the operator will be able to freely edit those fields. |
| Туре                       | Intruder type: Operator may select ATCRBS or Mode S                                                                                                    |
| Direction                  | Intruder direction relative to UUT: Stationary, Toward, or Away                                                                                                    |
|                            | Note: A scenario always begins with the intruder <b>Stationary</b> . The operator will generally select <b>Toward</b> to begin the test simulation.                                                                                        |
| Initial/Max Range          | Set the initial range of the intruder from the UUT                                                                                                    |
| UUT Altitude               | Set to the pressure altitude of the UUT (Either the station pressure altitude or the altitude being simulated by an Air Data Test set if connected)                                                                                        |
| Initial Altitude<br>Offset | Set the initial altitude difference between the simulated intruder and the UUT altitude.                                                                                                    |
|                            | For example, if the UUT Altitude is 1000 ft and the Initial Altitude Offset is set to 2500 ft, the simulated intruder will reply to altitude requests with 3500 ft (1000 + 2500).                                                          |
|                            | If set to 0, the intruder will reply at the same altitude as the UUT.                                                                                                    |
| Vertical Rate              | Set to the desired Vertical Rate.                                                                                                    |
| Horizontal<br>Velocity     | Set to the desired Horizontal Velocity (the closing velocity between the intruder and the UUT)                                                                                                    |

# 5.6 TESTING ILS SYSTEMS

The operator must have a working knowledge of Avionics Systems and the UUT requirements. A brief overview of VOR and ILS is included in Appendix C for reference.

The SDR-OMNI can simultaneously simulate LOC, GS, and MB signals. However, each ILS component is separately controlled. All RF testing of ILS receivers is done via the ANT-B BNC connector on the top of the SDR-OMNI.

From the Home Menu screen, press Navigation to access the Navigation Menu (Figure 5-27).

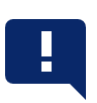

#### NOTE

The following tests are not meant to replace the avionics test procedures and criteria required for your equipment. These are general testing procedures to assist the operator in properly operating the SDR-OMNI.

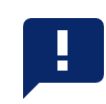

| Navigation ୶ 3D 📼 | Ð |
|-------------------|---|
| ILS               |   |
| VOR               |   |
| DME               |   |
| GPS Simulator     |   |
|                   |   |
|                   |   |
|                   |   |
|                   |   |

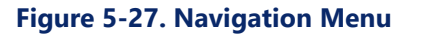
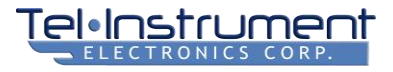

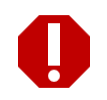

#### WARNING

When conducting tests with the aircraft autopilot engaged, any change of navigation signal may cause movement of the associated aircraft control surfaces (elevator, ailerons, rudder). All personnel and ground support equipment must be clear of the control surfaces to prevent death or serious injury.

- 1. If using the Telescopic Antenna, extend the antenna approximately 3/4 of its total length, to **28.5 inches** (72 cm) (see Paragraph 6.1). **Attach it to the ANT-B connector on the top of the unit**.
- If directly connecting to an ILS receiver, connect a coaxial cable from the UUT to the ANT-B connector on the top of the unit.
- 3. From the **Navigation Menu**, select **ILS.** The screen will display the **ILS Setup** popup (Figure 5-28) that reminds the operator that the Antenna B port must be used (there is no other selection). Then select **Close**.

|    | ILS Setup        | or       |
|----|------------------|----------|
| Рс | Connection       | ar<br>er |
| E  | Port Antenna B 🗸 | d        |
| 20 |                  | a        |
|    |                  | 14       |

2023-CLS-TIC-0050

Figure 5-28 ILS Setup Popup

4. The **ILS** Test Screen has an upper section that depicts an aircraft ILS indicator, and a lower section with three tabs – one for Localizer, one for Glideslope, and one for Marker Beacon. By selecting one of the three tabs, the RF parameters (output power, frequency, and transmit Enable/Disable) and the modulation parameters can be selected (Figure 5-29 and Table 5-6).

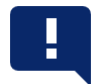

#### NOTE

The default ILS Test Frequency is 108.10 MHz, with a paired GS frequency of 334.70 MHz.

**DO NOT** use another frequency unless the UUT has a problem at a specific ILS frequency. Use at other than ILS test frequency 108.10 MHz must be done using direct connection to the ILS receiver or inside an adequately shielded building to prevent harmful interference to aircraft navigation systems (Reference: AC 170-6C).

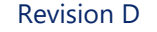

5. All three ILS RF components are initially turned OFF (Transmitter Disabled). Before turning ON (Enabling) each transmitter, review the Power parameter and set it to the desired value.

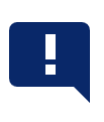

#### NOTE

Output power defaults: Localizer is 0 dBm (1 mW); Glideslope is 0 dBm (1 mW); and Marker +10 dBm (10 mW)

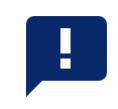

6. Each component (LOC, GS, MB) must be turned on individually by selecting its tab and Enabling the Transmitter.

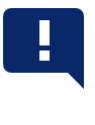

## **NOTE: Marker Beacon Receiver Testing**

When the SDR-OMNI is being used from the cockpit, on the ramp, or in the hangar with larger aircraft, the transmitted MB signal, even at full power, may be too weak to be received. In this case, move the SDR-OMNI closer to the MB antenna on the underside of the aircraft and repeat the MB test.

7. The ILS indicator display in the upper section of the SDR-OMNI screen simulates what should be seen in the aircraft cockpit. When the transmitters are enabled, the LOC and GS needles will turn yellow. Likewise, the Marker Beacon O, M, and I icons will each highlight when transmitting.

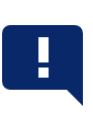

#### NOTE

The LOC and GS needles can be moved manually by using one's finger to move them to the desired location. The MB markers can be controlled by touching the O, M, or I icons.

They can also be controlled by selecting the appropriate signal parameters in the lower section of the screen.

8. For further instruction on how to operate the SDR-OMNI for ILS receiver testing, refer to Figure 5-30 and Table 5-7 for Glideslope, and refer to Figure 5-31 and Table 5-8 for Marker Beacon.

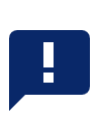

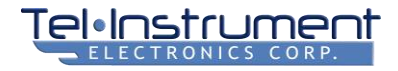

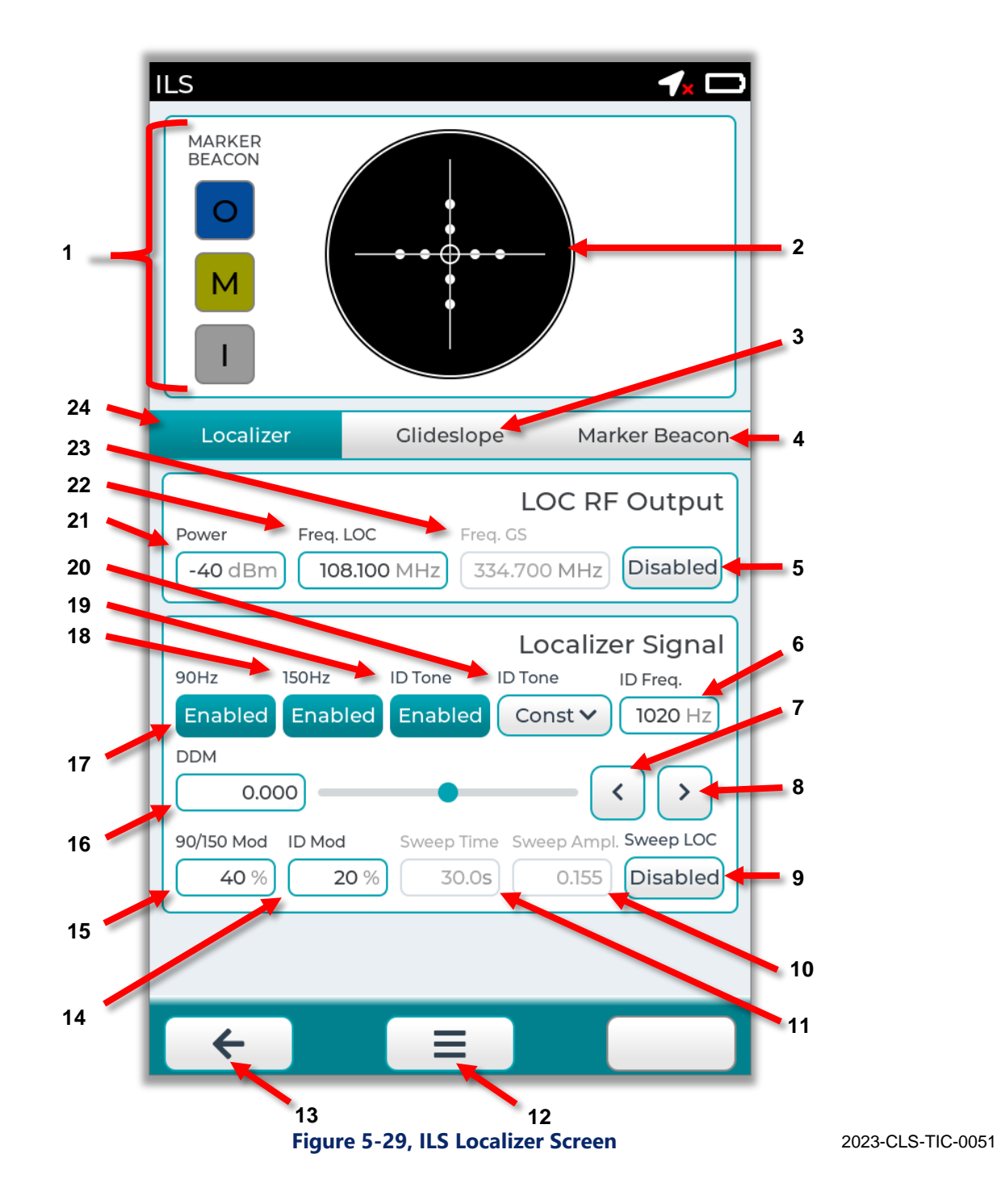

| CALLOUT | NAME                       | DESCRIPTION                                                                                                    |  |
|---------|----------------------------|----------------------------------------------------------------------------------------------------|--|
| 1       | Marker Beacon<br>Icons     | Each icon highlights when the 75 MHz MB transmitter is actively transmitting: Inner Marker [I] 3000 Hz; Middle Marker [M] 1300 Hz; Outer Maker [O] 400 Hz.                               |  |
| 2       | GS/LOC<br>Indicator        | Simulates ILS cockpit indicator. Needles turn yellow when they are active. Movable using one's finger.                                                                                   |  |
| 3       | Glideslope                 | Glideslope tab: Select to display Glideslope controls.                                                                                                    |  |
| 4       | Marker Beacon              | Marker Beacon tab: Select to display Marker Beacon controls.                                                                                                    |  |
| 5       | LOC RF<br>Transmitter      | Turns ON and OFF the LOC RF transmitter. ON=Enabled;<br>OFF=Disabled (default)                                                                                                    |  |
| 6       | IDENT Tone<br>Frequency    | When selected, operator can enter a frequency (0 – 5000 Hz) for audio Ident tone modulation                                                                                              |  |
| 7       | Prev. Dot                  | Moves the LOC needle one dot to the left                                                                                                    |  |
| 8       | Next Dot                   | Moves the LOC needle one dot to the right                                                                                                    |  |
| 9       | Sweep LOC                  | For testing Autopilot coupling. When Enabled, this will continuously sweep the LOC signal by + and - Sweep Amplitude over a period of Sweep Time.                                        |  |
| 10      | Sweep<br>Amplitude         | Sweep LOC must be Enabled to activate this field. Allows entry of Maximum Amplitude in DDM that the LOC signal will sweep.                                                               |  |
| 11      | Sweep Time                 | Sweep LOC must be Enabled to activate this field. Allows entry of time in seconds required for a complete LOC sweep cycle.                                                               |  |
| 12      | Menu Icon                  | Enables popup menu with 3 selections: (1) Home (stop test and return directly to the Home Menu); (2) Settings (go to Global Settings screen); and (3) ILS Setup (go to ILS Setup screen) |  |
| 13      | Back Icon                  | Stops test and returns to Navigation Menu                                                                                                    |  |
| 14      | IDENT Tone %<br>Modulation | Allows entry of AM modulation percentage of the audio ident tone. Default: 20%. Not normally changed by the operator.                                                                    |  |
| 15      | 90/150 %<br>Modulation     | Allows entry of non-standard 90 Hz / 150 Hz modulation %. Not normally changed by the operator.                                                                                          |  |
| 16      | DDM                        | Displays current LOC DDM (Difference in Depth of Modulation).<br>Selecting this field also allows the operator to manually enter a<br>desired value from -0.399 to 0.399.                |  |

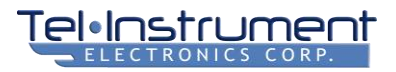

| CALLOUT | NAME      | DESCRIPTION                                                                                                    |  |
|---------|-----------|----------------------------------------------------------------------------------------------------|--|
| 17      | 90 Hz     | Toggles 90 Hz LOC modulation on and off (Enabled/Disabled).<br>Normally used to check LOC indicator flag operation by<br>disabling.  |  |
| 18      | 150 Hz    | Toggles 150 Hz LOC modulation on and off (Enabled/Disabled).<br>Normally used to check LOC indicator flag operation by<br>disabling. |  |
| 19      | ID Tone   | Turns on and off (Enabled/Disabled) audio Ident tone.                                                                                |  |
| 20      | ID Tone   | Selects between Continuous and Morse coded (ITIC) Ident tone                                                                         |  |
| 21      | Power     | Allows operator to enter the LOC RF output power, measured at the ANT-B port. Allowable range: -110 dBm to 0 dBm.                    |  |
| 22      | Freq. LOC | Allows operator to enter LOC frequency (108.10 to 111.95 MHz, odd tenths of MHz)                                                     |  |
| 23      | Freq. GS  | Displays the paired Glideslope frequency for reference.                                                                              |  |
| 24      | Localizer | Localizer tab: Select to display LOC controls                                                                                        |  |

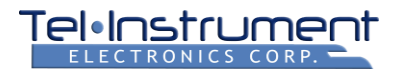

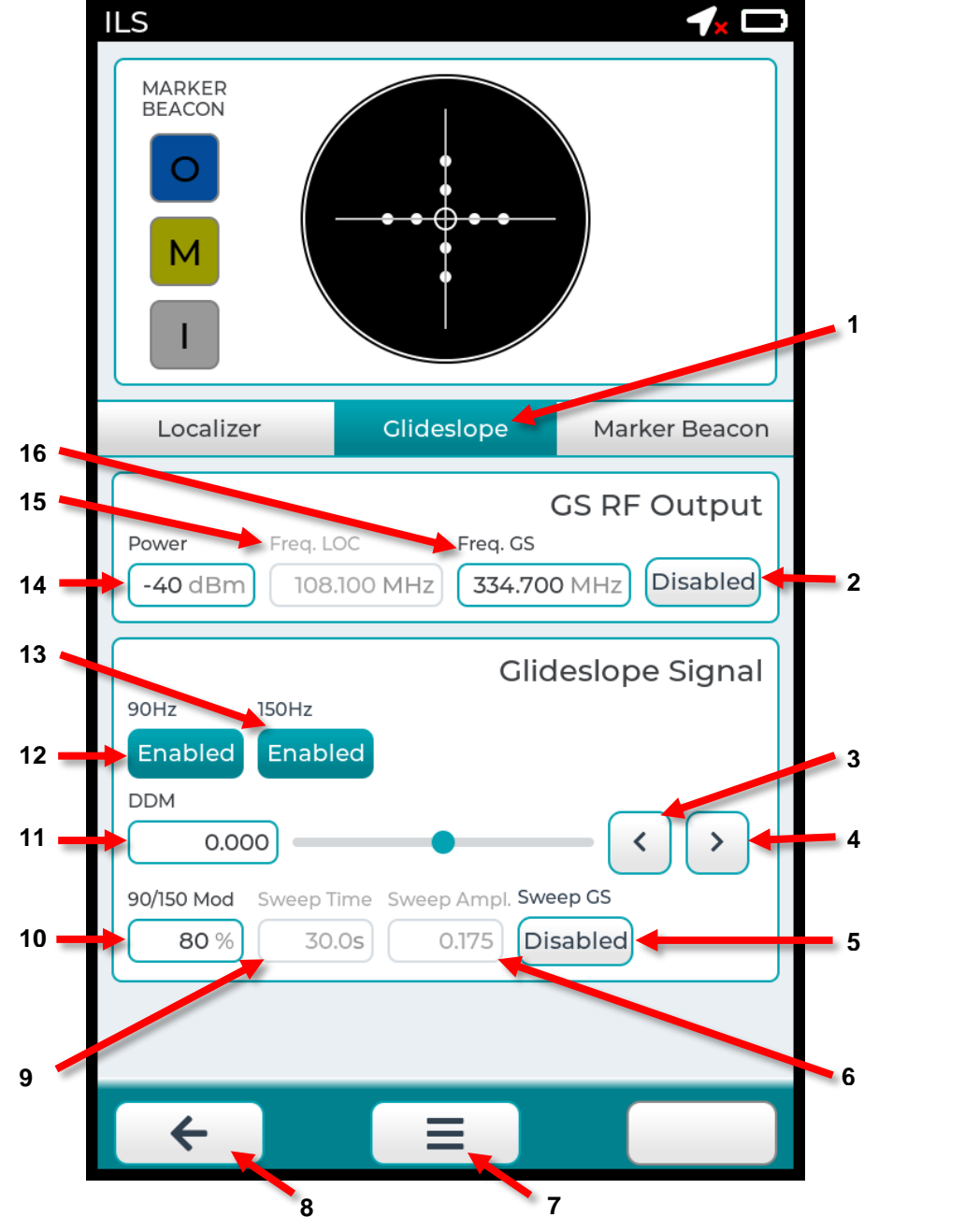

2023-CLS-TIC-0052

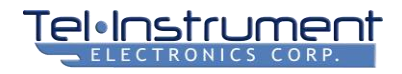

| CALLOUT | NAME               | DESCRIPTION                                                                                                    |  |
|---------|--------------------|----------------------------------------------------------------------------------------------------|--|
| 1       | Glideslope         | Glideslope tab: Displays GS controls when selected                                                                                                    |  |
| 2       | GS Transmitter     | Turns ON and OFF the GS RF transmitter. ON=Enabled;<br>OFF=Disabled (default)                                                                                                    |  |
| 3       | Prev. Dot          | Moves the GS needle one dot up                                                                                                    |  |
| 4       | Next Dot           | Moves the GS needle one dot down                                                                                                    |  |
| 5       | Sweep GS           | For testing Autopilot coupling. When Enabled, this will continuously sweep the GS signal by + and - Sweep Amplitude over a period of Sweep Time.                                         |  |
| 6       | Sweep<br>Amplitude | Sweep GS must be Enabled to activate this field. Allows entry of Maximum Amplitude in DDM that the GS signal will sweep.                                                                 |  |
| 7       | Menu Icon          | Enables popup menu with 3 selections: (1) Home (stop test and return directly to the Home Menu); (2) Settings (go to Global Settings screen); and (3) ILS Setup (go to ILS Setup screen) |  |
| 8       | Back Icon          | Stops test and returns to Navigation Menu                                                                                                    |  |
| 9       | Sweep Time         | Sweep GS must be Enabled to activate this field. Allows entry of time in seconds required for a complete GS sweep cycle.                                                                 |  |
| 10      | 90/150 Mod         | Allows entry of non-standard 90 Hz / 150 Hz modulation %. Not normally changed by the operator. Default = 80%.                                                                           |  |
| 11      | DDM                | Displays current GS DDM (Difference in Depth of Modulation).<br>Selecting this field also allows the operator to manually enter a<br>desired value from -0.799 to 0.799.                 |  |
| 12      | 90 Hz              | Toggles 90 Hz GS modulation on and off (Enabled/Disabled).<br>Normally used to check GS indicator flag operation by<br>disabling.                                                        |  |
| 13      | 150 Hz             | Toggles 150 Hz GS modulation on and off (Enabled/Disabled).<br>Normally used to check GS indicator flag operation by<br>disabling.                                                       |  |
| 14      | Power              | Allows operator to enter the Glideslope RF output power,<br>measured at the ANT-B port. Allowable range: -110 dBm to 0<br>dBm.                                                           |  |
| 15      | Frequency<br>LOC   | Displays the paired LOC frequency for reference.                                                                                                    |  |
| 16      | Frequency GS       | Allows the operator to directly enter the Glideslope frequency                                                                                                    |  |

# Table 5-7. Glideslope Description

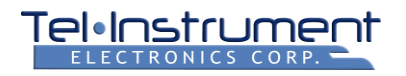

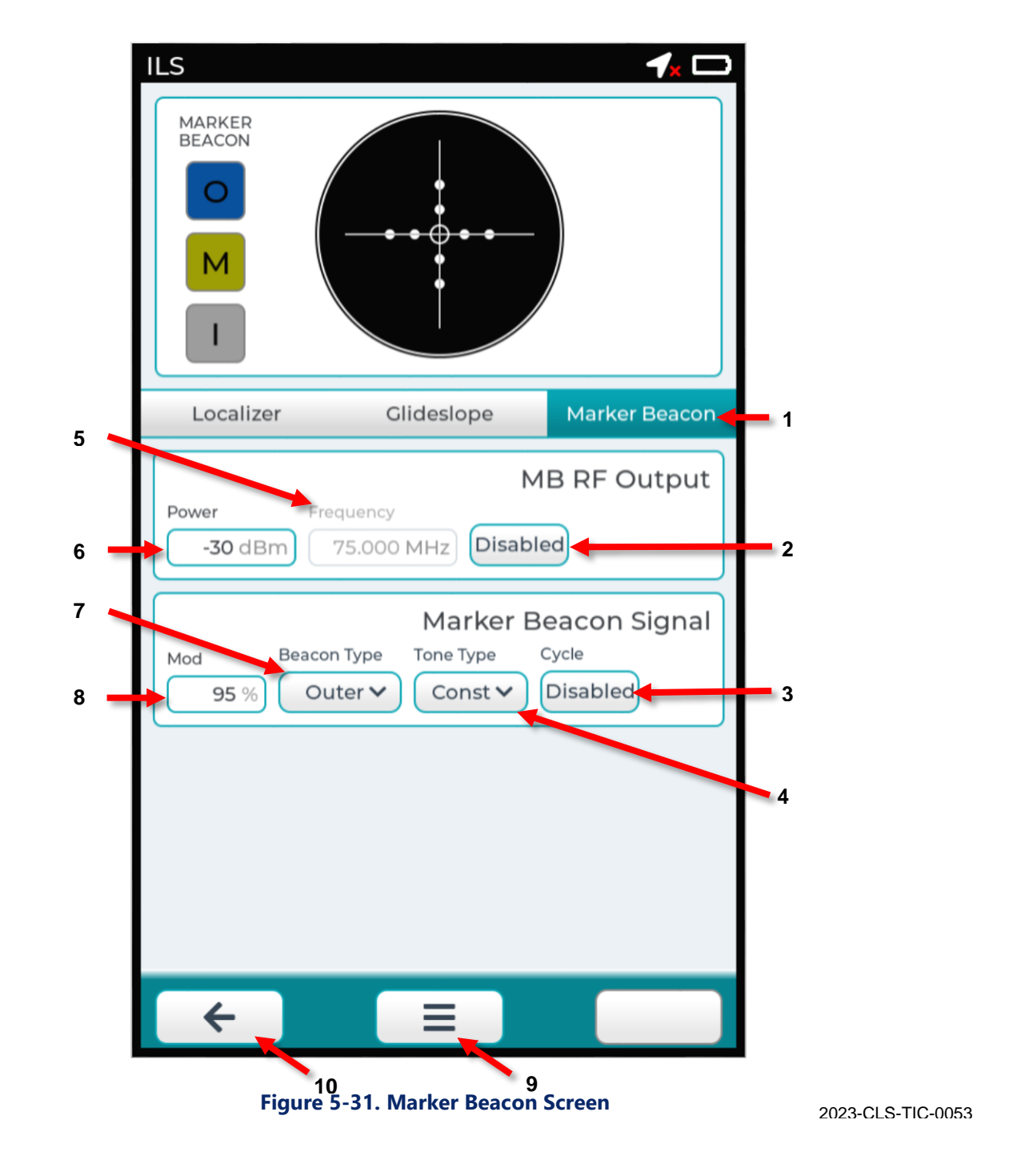

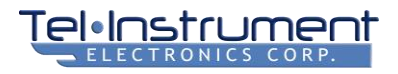

| CALLOUT | NAME                 | DESCRIPTION                                                                                                    |  |
|---------|----------------------|----------------------------------------------------------------------------------------------------|--|
| 1       | Marker Beacon        | Marker Beacon tab: Select to display MB controls                                                                                                    |  |
| 2       | MB RF<br>Transmitter | Turns ON and OFF the MB RF transmitter. ON=Enabled;<br>OFF=Disabled (default)                                                                                                    |  |
| 3       | Cycle                | When Enabled, begins cycling the 3 markers at a 3 second rate.                                                                                                    |  |
| 4       | Tone Type            | Selects either Continuous or Morse Code audio modulation                                                                                                    |  |
| 5       | Frequency            | Displays 75 MHz Marker Beacon carrier frequency. Not changeable.                                                                                                    |  |
| 6       | Power                | Allows operator to enter 75 MHz marker beacon RF output power, measured at the ANT-B connector. Allowable range: - 100 dBm to +10 dBm.                                                    |  |
| 7       | Beacon Type          | Select Inner, Middle, or Outer.                                                                                                    |  |
| 8       | Mod                  | Allows operator to select the tone modulation percentage. The default is 95%. Not normally changed by the operator.                                                                       |  |
| 9       | Menu Icon            | Enables popup menu with 3 selections: (1) Home (stop test and return directly to the Home Menu); (2) Settings (go to Global Settings screen); and (3) ILS Setup (go to ILS Setup screen). |  |
| 10      | Back Icon            | Stops test and returns to Navigation Menu                                                                                                    |  |

#### Table 5-8. Marker Beacon Field Description

# 5.7 TESTING VOR SYSTEMS

For a description of VOR principles of operation, see Appendix C.

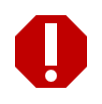

#### WARNING

When testing with the aircraft autopilot engaged, any change of navigation signal may cause movement of the associated aircraft control surfaces (elevator, ailerons, rudder). All personnel and ground support equipment must be clear of the control surfaces to prevent death or serious injury.

- 1. If using the Telescopic Antenna, attach and extend the antenna to 28.5 inches (72 cm) (see Paragraph 6.1 (page 97)).
- 2. From the Home Menu, select Navigation->VOR.
- 3. The **VOR Setup** popup screen will display, reminding the operator to use Antenna port B for all VOR system testing, whether over-to-air or direct connection to the VOR receiver. Press **Close**.

- The VOR Test Screen (Figure 5-32) has an upper section that depicts an aircraft VOR indicator, a middle 4 section that controls the RF output parameters, and a lower section that controls VOR modulated signal parameters.
- 5. The VOR RF Output is initially turned OFF (Transmitter Disabled). Before turning ON (Enabling) the transmitter, review the Power and Frequency values and set them to the desired value. The defaults are 0 dBm (maximum output power) and 108.00 MHz.

The standard VOR test frequencies are 108.00 and 108.05 MHz. Testing at any other VOR frequency must be done using direct connection to the VOR receiver or inside an adequately shielded building to prevent harmful interference to aircraft navigation systems (Reference: AC 170-6C).

NOTE

The VOR indicator display in the upper section of the SDR-OMNI screen indicates the radial that is being 6 transmitted by the test set when the FROM direction is selected.

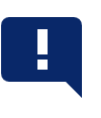

#### NOTE

The VOR needle can be moved manually by touching and dragging it to the desired radial

- Refer to the Figure 5-32 and Table 5-9 for further instruction on how to operate the SDR-OMNI for VOR 7. receiver testing. All VOR Signal modulation parameters are set to default values that duplicate the modulation values of a normally operating FAA VOR ground station.
- When finished setting parameters, press the Enable button under Transmitter to enable the VOR RF 8. transmission.

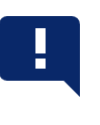

#### NOTE

The modulation parameters of the VOR composite signal (9960 Deviation, 9960 Modulation. 30 Hz Modulation. ID Modulation) should be left at their default values and should not normally be changed by the operator. They are useful for bench testing and troubleshooting of legacy VOR receivers.

- Place the SDR-OMNI at an appropriate test location. The SDR-OMNI can generally be used in the cockpit by 9. a single operator. The SDR-OMNI can also be placed outside the aircraft with clear line-of-sight to the aircraft VOR antenna(s).
- 10. Ensure the Aircraft VOR Receiver is ON and tuned to the same frequency as the SDR-OMNI.
- 11. Verify that the VOR radial indicated in the cockpit matches the SDR-OMNI simulated VOR radial.
- 12. Change the **TO/FROM** selection and verify the cockpit display indicates either a 180° radial change or the To/From Indicator reverses.
- 13. Complete the normal VOR test procedure for the aircraft under test.
- 14. When finished with the VOR test, select the **Back** icon along the bottom of the screen to return to the Navigation Menu, or return to the Home Menu screen.

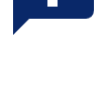

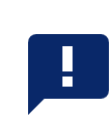

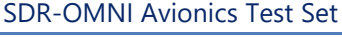

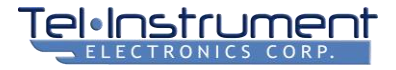

|                                                                                                    | • |
|----------------------------------------------------------------------------------------------------|---|
| Radial                                                                                                 |   |
| RF Output                                                                                              | ] |
| Power     Frequency     Transmitter       0 dBm     108.000 MHz     Disabled                           |   |
| VOR Signal                                                                                             | ] |
| 9960 Hz 30 Hz ID Tone To / From Radial                                                                 |   |
| Enabled Enabled From V                                                                                 |   |
| 9960 Dev. 9960 Mod. 30Hz Mod. ID Mod.                                                                  |   |
|                                                                                                    |   |
| ID Tone     Tone Freq.     Sweep Rad.     Sweep Time       Const V     1020 Hz     Disabled     120.0s |   |
|                                                                                                    |   |
|                                                                                                    |   |
|                                                                                                    |   |
| ← E                                                                                                    |   |

2023-CLS-TIC-0054

# Table 5-9. VOR Test Screen Field Description

| NAME                 | DESCRIPTION                                                                                                    |  |
|----------------------|----------------------------------------------------------------------------------------------------|--|
| Radial Box           | Displays radial being simulated. Always indicates actual radial being simulated (i.e. – is not affected by TO/FROM. Always indicates FROM radial.) User can edit this field and enter desired radial. |  |
| VOR Indicator        | Indication of cockpit VOR display. Points to simulated radial when <b>FROM.</b><br>Points to reciprocal radial when <b>TO</b> .                                                                       |  |
| то                   | Activates TO                                                                                                    |  |
| FROM                 | Activates FROM                                                                                                    |  |
| RF Output -<br>Power | Sets RF output power, measured at the ANT-B BNC connector, from -99 dBm to +2 dBm                                                                                                    |  |

| NAME                       | DESCRIPTION                                                                                                    |  |
|----------------------------|----------------------------------------------------------------------------------------------------|--|
| RF Output -<br>Frequency   | Allows entry of any valid VOR frequency from 108.00 to 117.95 MHz                                                                                                    |  |
| RF Output -<br>Transmitter | Controls RF Output ON/OFF. Disabled = OFF; Enabled = ON                                                                                                    |  |
| VOR Signal -<br>9960 Hz    | Turns on 9960 Hz VOR composite modulation. Enabled = ON; Disabled = OFF. Can be used to check if VOR receiver 'flags' when turned OFF. (Default = ENABLED)                                                                                              |  |
| VOR Signal –<br>30 Hz      | Turns on 30 Hz VOR composite AM modulation. Enabled = ON; Disabled = OFF. Can be used to check if VOR receiver 'flags' when turned OFF. (Default = ENABLED)                                                                                             |  |
| VOR Signal -<br>ID Tone    | Turns on audio IDENT tone. Enabled = ON; Disabled = OFF.                                                                                                    |  |
| VOR Signal -<br>To/From    | An alternate method to select TO/FROM                                                                                                    |  |
| VOR Signal -<br>9960 Dev.  | Sets FM deviation of the 9960 Hz composite VOR signal. Not normally changed by the operator. (Default = 480 Hz)                                                                                                    |  |
| VOR Signal -<br>9960 Mod   | Sets modulation % of 9960 Hz VOR composite signal. Not normally changed by the operator. (Default = 30%)                                                                                                    |  |
| VOR Signal -<br>30 Hz Mod  | Field to control modulation % of 30 Hz VOR component (default = 30%)                                                                                                    |  |
| VOR Signal -<br>ID Mod     | Field to control modulation % of audio Ident tone (default = 30%)                                                                                                    |  |
| VOR Signal -<br>ID Tone    | Turns on audio Ident tone. Enabled = ON; Disabled = OFF                                                                                                    |  |
| VOR Signal -<br>Tone Freq. | Sets audio frequency of Ident tone (Default = 1020 Hz)                                                                                                    |  |
| VOR Signal -<br>Sweep Rad  | For autopilot coupling test. Allows VOR signal to be rotated counterclockwise over a specific time period. When "Enabled", the VOR bearing begins changing at a rate of 360°/Sweep Time. (Default = 120 seconds, giving a sweep rate of 3° per second.) |  |
| VOR Signal -<br>Sweep Time | For autopilot coupling test. Sets time period for 360° of counterclockwise sweep.                                                                                                    |  |
| VOR Signal –<br>Radial +/- | Increments or Decrements VOR radial by 30°                                                                                                    |  |

| NAME      | DESCRIPTION                                                                                                    |  |  |
|-----------|----------------------------------------------------------------------------------------------------|--|--|
| Back Icon | When selected, stops the test in progress and returns to the Navigation Menu                                    |  |  |
| Menu Icon | Allows operator to directly navigate to: (1) Home (Home Menu), (2) Settings (Global settings), or (3) VOR Setup |  |  |

# 5.8 TESTING DME SYSTEMS

Aircraft DME systems are easily and quickly tested using the SDR-OMNI.

1. From the Home Menu screen, select Navigation, then select DME. The DME Setup screen (Figure 5-33) will appear.

| t T/R<br>Range<br>100.0 nn<br>Power             | Ant. A<br>velocity<br>250.0 kts          | T/R Ant. A<br>nge Velocity<br>100.0 nmi 250.0 kts                                                                                                    |
|-------------------------------------------------|------------------------------------------|----------------------------------------------------------------------------------------------------|
| DM                                              | IE Setup                                 | DME Setup                                                                                                    |
| Connectio<br>Port<br>Cable Length<br>Cable Loss | n<br>Direct (T/R) V<br>20.0 ft<br>4.0 dB | Connection         Port       Antenna A V         Using Antenna Cable         Antenna Distance to UUT       50.0 ft                                             |
| Vi<br>Coupler Loss                              | INI Coupler                              | Antenna Gain     2.1 dB       Close       108.00 MHz     -55.0 dBm       100.0 nmi     250.0 kts       / From     Ident       Squitter     Reply %       Motion |
| <b>~</b>                                        | =                                        | ← Enabled Enabled 100 % Disabled                                                                                                    |

Figure 5-33 DME Setup screens

- 2. If directly connecting the DME unit under test to the SDR-OMNI using a coaxial cable:
  - a. Select the Direct (T/R) port.
  - b. Then enter Cable Length (TIC supplied Direct Connect cables are either 9.9 ft / 3 m OR 32.8 ft / 10 m) for proper computation of the path delay.

- c. Enter **Cable Loss**, which is marked on TIC supplied cables. If other coaxial RF adapters need to be used, an additional 1 dB loss for each adapter should be added to this field.
- d. If using the TAP-OMNI antenna coupler over the DME antenna, select this checkbox.
- 3. If testing the DME system over-the-air, there are two options.
  - a. Use the TAP-OMNI coupler: Identify the DME antenna and clamp the coupler to it. In this case, select the **Direct (T/R)** port as in step 2 above, and select the **Using Coupler** check box. The unit then shows the additional 0.9 dB loss of the TAP-OMNI coupler.
  - b. Use the L-Band Directional Antenna: Attach the antenna to the ANT-A port. From the **DME Setup** screen, select **Antenna A** port. Then enter the estimated **Antenna Distance to UUT**. If an extension coaxial cable has been inserted between the SDR-OMNI connector and the L-Band Directional Antenna, select **Using Antenna Cable** and enter the **Cable Length**.
- 4. Once the setup has been entered, select Close. The single DME Test screen will be displayed (Figure 5-34 and Table 5-10). All user controllable Setup parameters in are in lower portion of the screen. The center section of the screen displays all the measured parameters of the DME reply. The upper Range and Velocity section allows for quick entry of a new range and velocity, and displays the simulated range and velocity during testing.
- 5. VORTAC frequencies 108.00 (17X), 108.05 (17Y), and 108.10 (18X) are authorized over-the-air test frequencies. Enter the desired VORTAC test frequency (108.00 is the default) in the lower Setup section of the DME Test screen. Frequencies other than the authorized test frequencies should be tested by placing the TAP-OMNI antenna coupler over the DME antenna to prevent harmful interference to aircraft navigation systems.

| 100.0 nmi            | 250.0 kts                |
|----------------------|--------------------------|
| )                    |                          |
| Power                | W   dBm                  |
| Frequency            | MHz                      |
| P1 - P2 Spacing      | us                       |
| P1 Width             | Us                       |
| P2 Width             | Us                       |
| Interrogation Rate   | 0.0 Hz                   |
| Channel              |                          |
|                      | Setur                    |
| /OR Freq. TX Power   | Range Velocity           |
| 108.00 MHz -55.0 dBr | m (100.0 nmi) (250.0 kts |
| To / From Ident Squ  | itter Reply % Motion     |
| To 💙 Enabled Er      | habled 100 % Disabled    |
|                      |                          |

Figure 5-34 DME Test screen

2023-CLS-TIC-0055

# Table 5-10 DME Test screen Field Description

| NAME          | DESCRIPTION                                                                                                 |
|---------------|----------------------------------------------------------------------------------------------------|
| Range         | Either field can be used to enter the initial range. When testing, both fields display the simulated range. |
| Velocity      | Either field can be used to enter the velocity. This field can be changed during the test.                  |
| Power         | Measured RF power from the DME UUT                                                                          |
| Frequency     | Measured RF frequency of the DME UUT transmitter                                                            |
| P1-P2 Spacing | Measured spacing between P1 and P2 interrogation pulses in microseconds                                     |

| NAME                | DESCRIPTION                                                                                                    |
|---------------------|----------------------------------------------------------------------------------------------------|
| P1 Width, P2 Width  | Measured pulse width in microseconds of the P1 and P2 interrogation pulses                                        |
| Interrogation Rate  | Rate of DME UUT interrogations                                                                                    |
| Channel             | Displays DME channel being tested (1-126 X, Y)                                                                    |
| SETUP<br>PARAMETERS | This section contains the below fields.                                                                           |
| VOR Freq.           | Field to enter VORTAC frequency paired with DME channel to be tested                                              |
| TX Power            | Enter SDR-OMNI output power (Direct mode: -10 to -90 dBM;<br>Antenna A mode: -33 to -90 dBm)                      |
| Range, Velocity     | Range and Velocity can be entered in these fields also (in addition to the larger boxes at the top of the screen) |
| To/From             | Selects aircraft moving To or From the station                                                                    |
| Ident               | Turns ON Audio Ident: Enabled = ON; Disabled = OFF                                                                |
| Squitter            | Turns ON Squitter: Enabled = ON; Disabled = OFF                                                                   |
| Reply %             | Sets the percentage of DME UUT interrogations that the SDR-OMNI will reply to. (Default = 100%)                   |
| Motion              | Turns ON simulated motion (To or From); Enabled = Motion,<br>Disabled = Stationary                                |

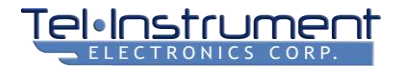

# 5.9 TESTING ELT SYSTEMS

Modern 406 MHz ELT radios transmit a digital message burst every 50 seconds. ELT radios may also transmit audio siren tones on emergency VHF (121.5 MHz) or UHF (243 MHz) frequencies for ground-based triangulation location.

The SDR-OMNI can test the 406 MHz digital message burst and one of either siren tones using either Direct Connect or Antenna mode. The SDR-OMNI can also test each frequency individually for fault isolation.

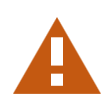

#### CAUTION

ELT testing must be done during the first 5 minutes after the beginning of the hour. Testing outside of that test window could result in Search and Rescue activities being initiated. Activating a 406 MHz beacon for reasons other than to indicate a life-threatening distress situation or without prior authorization from a Cosmicheskaya Sistyema Poiska Avariynich Sudov (COSPAS, Russian for "Space System for the Search of Vessels in Distress") -Search and Rescue Satellite-Aided Tracking (SARSAT) Mission Control Center (MCC) is considered an offense in many countries and could result in prosecution.

#### 5.9.1 406 MHz ELT Data Burst

To test a 406 MHz ELT system, from the Home menu, select Communication -> 406 MHz ELT. The ELT Setup screen (

USING DIRECT CONNECT

USING TELESCOPIC ANTENNA

1. Figure 5-35) will appear.

| T/R LT Ant. B Ant. B 243 MHz                                                                                                   | Image: Construction of the second second |
|----------------------------------------------------------------------------------------------------|----------------------------------------------------------------------------------------------------|
| Power<br>Frequency<br>BCH Errors<br>ELT Setup<br>Connection<br>Port Direct (T/R) (<br>Cable Loss 10 dB<br>Close<br>Full Decode | Power<br>Frequency<br>BCH Errors<br>ELT Setup<br>Connection<br>Port Antenna B<br>Antenna Distance to UUT 50.0 ft<br>Close<br>Full Decode                                                                                                    |
|                                                                                                    |                                                                                                    |

USING DIRECT CONNECT

#### **USING TELESCOPIC ANTENNA**

#### Figure 5-35. ELT Setup

2. From the **ELT Setup** screen:

ารุ่าา

#### If directly connecting to the ELT transmitter (

**USING TELESCOPIC ANTENNA** 

#### **USING DIRECT CONNECT**

- a. Figure 5-35, 1), select Port **Direct T/R**. Connect a coaxial cable between the SDR-OMNI T/R port and the UUT. Enter the corresponding **Cable Loss**.
- b. If testing over-the-air (2), select **Antenna B** and connect the Telescopic Antenna to the ANT-B connector. Collapse it to its shortest length. Enter the approximate **Antenna Distance to UUT**.
- 3. Select the **Close** button on the **ELT Setup** screen. The SDR-OMNI will begin listening for a 406 MHz data burst.

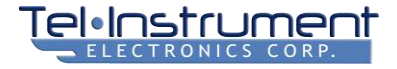

- 4. Verify that the current time is within a valid ELT test window (hour+00 to hour+05). Activate the ELT test button or switch on the ELT UUT or in the cockpit.
- 5. The ELT UUT should quickly transmit a data burst, which should be received, decoded, and displayed on the ELT test screen (Figure 5-36). Only the most important data fields are initially displayed. Note that if GPS position is not available to the ELT, that information will not be displayed. If the burst was missed, the ELT will transmit another burst in 50 seconds.
- 6. Verify that the decoded information, such as Country Code and Hex ID, are correct.
- 7. Expanding the Full Decode (+) will display the complete decoding of the message burst.

| 406 MHz ELT                |             | 🖿 🗾 3D 📼   |
|----------------------------|-------------|------------|
| 406 MHz                    | 121.5 MHz   | 243 MHz    |
|                            |             |            |
| Power                      | 5 W   3     | 7.4 dBm    |
| Frequency                  | 406.027     | 704 MHz    |
| BCH Errors                 |             | • 📀        |
| Country Code               | 3           | 66 - USA   |
| Protocol                   | EL          | T - Serial |
| Hex ID                     | 2DC84 3BCF  | E FFBFF    |
| Position Source            |             | External   |
| Latitude                   |             | N/A        |
| Longitude                  |             | N/A        |
|                            |             |            |
| Full Decode                |             | +          |
| Auto-Switch<br>Enabled Res | et          |            |
|                            |             |            |
| <b>+</b>                   |             |            |
| Figure 5-                  | 36 ELT Test | Screen     |

## 5.9.2 121.5 MHz and 243 MHz Audio Siren Test

- 8. If **Auto-Switch** is enabled and a transmission has been decoded, the 121.5 MHz tab will be selected automatically for a short period of time to detect the audio 'whoop-whoop' siren and make power and frequency measurements. It will then automatically switch to 243 MHz and do the same thing.
- The headset that is supplied with the SDR-OMNI can be used to listen to the audio sirens on the VHF and UHF emergency frequencies. A slider bar for Headset Volume is provided. If the Auto-Switch is not enabled, the operator can manually select the 121.5 and 243 MHz tabs. Refer to

- a. After receiving the 406 MHz data burst, select the 121.5 MHz tab. This will retune the receiver to 121.5 MHz and allow the user to listen to the audio on the SDR-OMNI headset. The unit will measure and display the received RF power, frequency, and frequency error.
- b. If the ELT also transmits on 243 MHz, select the 243 MHz tab, listen to the audio on the headset, and observe the measurements at 243 MHz.

| 406 MHz ELT | 121.5 MHz | 243 MHz        |
|-------------|-----------|----------------|
| Peak Power  | 35        | mW/ L 15.5 dBm |
| Frequency   | 551       | 121.485 MHz    |
| Freq. Err   |           | -14.531 kHz    |
|             |           | Reset          |
| Headset     |           |                |
| Volume      |           |                |
|             |           |                |
| ÷           |           |                |

Figure 5-37 VHF/UHF ELT Screen

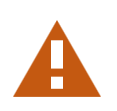

## CAUTION

After testing an ELT, immediately take it out of the TEST mode to avoid transmitting after the allowed test window of 0 to 5 minutes after the hour. Otherwise, SAR (Search and Rescue) activities may be initiated by the civil authorities.

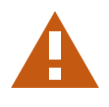

# 5.9.3 ELT Test Report

Once the data burst from a 406 MHz beacon has been received the SDR-OMNI has enough data necessary to generate a test report. The operator can then select the bottom **Home Menu** button and press **Save Report** (see Paragraph 4.6). An ELT radio transmitting on the emergency VHF and/or UHF frequency will have those measurements added to the test report accordingly.

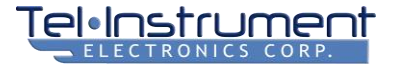

|                                                                                                    |                            |   | Printed Name:                              |                            |              |
|----------------------------------------------------------------------------------------------------|----------------------------|---|--------------------------------------------|----------------------------|--------------|
|                                                                                                    |                            |   | Signature:                                 |                            |              |
|                                                                                                    |                            |   |                                            |                            |              |
|                                                                                                    |                            | _ |                                            |                            |              |
|                                                                                                    |                            |   | Job I D: DEMO<br>Date: 2023-07-21116:04:30 |                            |              |
|                                                                                                    |                            |   | EL                                         | 406 MHz Full Decode        | 014-         |
|                                                                                                    |                            |   | Name<br>Frame Sync                         | Decoded Value<br>Test      | Bits 0110100 |
|                                                                                                    |                            |   | Bits (16-24)<br>Format Flag                | Long                       |              |
|                                                                                                    |                            |   | Bits (25)<br>Protocol Flag                 | Location                   |              |
|                                                                                                    |                            |   | Bits (26)                                  | 365 - USA                  | 00303        |
|                                                                                                    |                            |   | Bits (27-36)                               | 310 - USA                  | 010101       |
| Preview                                                                                                    |                            | 2 | Protocol<br>Bits (37-40)                   | ELT - Serial               | 0            |
|                                                                                                    |                            |   | Type Certificate #<br>Bits (41-50)         | 0135                       | 0010000      |
|                                                                                                    |                            |   | Serial #                                   | 07807                      | 01111001111  |
| Job ID: DEMO<br>Date: 2023-07-21116:04:10                                                                                                 |                            |   | Fixed (1101)                               |                            | 1            |
|                                                                                                    |                            |   | Bits (107-110)<br>Position Source          | External                   |              |
| DTCA DO 304 FIT D-4                                                                                                    | Test .                     |   | Bits (11)                                  | Ma-                        |              |
| RICA DO-204 ELI Perto                                                                                                    | mance lest                 |   | Bits (112)                                 | Yes                        |              |
|                                                                                                    |                            |   | Latitude Offset<br>Bits (113-122)          | N/A                        | 1000001      |
| Power 5W   37.4                                                                                                    | dBm Pass                   |   | Longitude Offset<br>Bits (123-132)         | N/A                        | 1000001      |
| BCH Errors                                                                                                    | 0 Pass                     |   | Composite Latitude                         | N/A                        |              |
| Hequency 406.02704<br>Hex ID                                                                                                    | 2DC84 3BCFE FFBFF          |   | Composite Longitude                        | N/A<br>96e421de7f7fdffedc5 |              |
| Latitude                                                                                                    | N/A                        |   | HUTTINA                                    | 23583e0faa8                |              |
| Longitude                                                                                                    | N/A                        |   |                                            |                            |              |
| ELT 121.5 MHz Measur                                                                                                    | ements                     |   |                                            |                            |              |
| Frequency<br>Frequency Error                                                                                                    | 121.485 MHz<br>-14.529 kHz |   |                                            |                            |              |
| Peak Power                                                                                                    | 35 mW   15.5 dBm           |   |                                            |                            |              |
| ELT 243.0 MHz Measur                                                                                                    | rements                    |   |                                            |                            |              |
| Frequency<br>Frequency Error                                                                                                    | 242.987 MHz<br>-33302 kHz  |   |                                            |                            |              |
| Prequency into                                                                                                    | 37 mW   15.7 dBm           |   |                                            |                            |              |
| Peak Power                                                                                                    |                            |   |                                            |                            |              |
| Peak Power  Certification Number: Printed Name: Sgnature:                                                                                 | -                          |   | ← (                                        | Ξ                          |              |
| Peak Power  Certification Number:  Certification Number:  Pinted Name:  Signature:  Job ID DEMO Date: 2023-07-27160-430  ELT_405 MHz Full |                            |   | ÷                                          | Ξ                          |              |

Figure 5-38 ELT Test Report

Description of ELT Test Requirements:

The FAA requires the installation of an ELT on most civil airplanes with statute § 91.207. The ELTs must meet performance standards specified in Technical Standard Order (TSO)-C126x and Cospas-Sarsat Specification C/S T.001. RTCA DO-204A provides the basis for TSO-C126x. Older ELT devices may be meeting the requirements in TSO-C91a, but new ELT equipment must now meet the requirements in TSO-C126x.

For ELT beacons, the transmitter power output shall be within 35 to 39 dBm measured into a 50-Ohm load. The beacon's carrier frequency at the designated center frequency of the appropriate channel listed in the Cospas-Sarsat 406 MHz Channel Assignment Table shall be  $\pm 1$  kHz, and shall not vary more than  $\pm 5$  kHz from that channel center frequency in 5 years. In addition to these requirements, a beacon must be inspected within 12 calendar months after the last inspection for proper installation, battery corrosion, operation of the controls and crash sensor, and the presence of a sufficient signal transmitting from its antenna. RF power must be emitted at 406 MHz and at 121.5/243 MHz, if applicable.

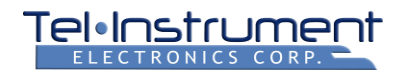

# 5.10 TESTING AIRCRAFT COMMUNICATIONS (HF/VHF/UHF COMM TRANSCEIVERS)

The SDR-OMNI can perform a Comms check on a broad range of HF, VHF and UHF COMM transceivers from a single, easy-to-use test screen (Figure 5-39 and Table 5-11). Using the supplied headset, the operator can transmit and receive voice to the aircraft cockpit.

| Aircraft            | Comms Test                                                               |
|---------------------|--------------------------------------------------------------------------|
| Test<br>Freq        | 118.000 MHz                                                              |
| RF Frequ<br>RF Powe | Measurements<br>ency RF Error<br>MHz KHz<br>r Modulation<br>-74.77 dBm % |
| Modulati<br>1 KH    | on Source Modulation Type Transmit Power<br>z Sine V AM V -36.00 dBm     |
| Volun               | Headset                                                                  |
| Micro               | phone Gain 40.00 dB                                                      |
| Enabl               | Squelch<br>e                                                             |
| ÷                   | E PTT                                                                    |

2023-CLS-TIC-0056

Figure 5-39. Aircraft COMMs Test screen

## Table 5-11. Aircraft COMMs Test screen fields

| NAME                 | DESCRIPTION                                                                                      |
|----------------------|--------------------------------------------------------------------------------------------------|
| Test Freq            | RF Carrier Frequency: Operator can enter frequency from 0.200 MHz to 1500.0 MHz                  |
| Measurements section | Box in upper portion of screen that displays RF measurements of the aircraft transmitted signal. |

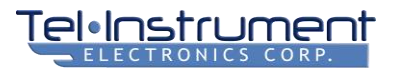

| NAME                        | DESCRIPTION                                                                                                    |
|-----------------------------|----------------------------------------------------------------------------------------------------|
| RF Frequency                | Measured RF frequency of the aircraft transmitter                                                                                                    |
| RF Error                    | Difference between measured RF frequency and the Test Frequency                                                                                                    |
| RF Power                    | Measured RF power: This is accurate only when in <b>Direct (T/R)</b> ) mode.<br>When using the Antenna B port, this field can be used for relative<br>power measurements |
| Modulation /<br>(Deviation) | When AM Modulation Type is selected, this displays a rough measurement of the modulation percentage of the received signal.                                              |
|                             | When FM Modulation Type is selected, this displays a rough measurement of the maximum FM deviation of the received signal.                                               |
| Controls                    | Box in center section of the screen that contains operator selectable controls for the SDR-OMNI transmitter                                                              |
| Modulation Source           | The transmitted signal can be modulated by: (1) an internally generated <b>1 kHz Sine</b> wave, or (2) by the headset <b>Mic</b> .                                       |
| Modulation Type             | AM or FM (applies to SDR-OMNI transmitter AND receiver)                                                                                                    |
| Transmit Power              | RF Transmit Power control: Direct (T/R) mode range: -36 dBm to -<br>110 dBm                                                                                              |
|                             | Antenna B mode range: +10 dBm to -110 dBm                                                                                                    |
| Headset                     | Controls for headset Volume and Microphone Gain (default = 40 dB)                                                                                                    |
| Squelch                     | Controls to Enable receiver squelch and set the squelch Level                                                                                                    |
| PTT                         | Push-to-Talk switch. Press to turn <b>ON</b> transmitter. Press again to turn OFF.                                                                                       |

# 5.10.1 Testing Aircraft Transmitters

- 1. From the Home menu, select **Communication -> Aircraft Communications.**
- For over-the-air testing, select Port = Antenna B. Connect the Telescopic Antenna to the ANT-B connector on the top of the unit. Refer to Table 2-3 to set the length of the antenna per the frequency range to be tested.
- 3. For Direct Connect testing, select **Port = Direct (T/R)**. Connect the UUT radio to the SDR-OMNI using one of the supplied coaxial cables. An RF connector adapter may be required.

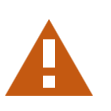

## CAUTION

The maximum power that can be transmitted into the SDR-OMNI Direct T/R port is **5 Watts** average power or **25 Watts** of power for no more than 30 seconds, followed by 2 minutes OFF. If the transmitter under test transmits at

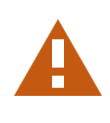

a higher power, you must insert an appropriately sized RF attenuator in line to prevent damage to the SDR-OMNI.

- 4. Plug the headset into the connector on the left side of the SDR-OMNI. There is a slider bar for headset volume AND there is a small volume potentiometer on the headset itself. It is recommended to turn the volume pot on the headset all the way up (+) and use the slider bar on the SDR-OMNI for the headset volume.
- 5. Set the **Test Freq** field to the desired aircraft transmission frequency. From the cockpit, key the transmitter to be tested for ~ 10 seconds. This should be enough time for the SDR-OMNI to lock onto the carrier and measure **RF Frequency**, **RF Error**, and **RF Power**.

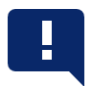

#### NOTE

When testing over-the-air, the RF Power reading will not be accurate. This measurement is quite useful, however, for comparison testing between 'known good' and 'suspect' radios.

- 6. An operator in the cockpit can also transmit audio from a cockpit headset or microphone. The SDR-OMNI operator will be able to hear the transmitted audio in the headset. Weak or garbled audio indicates a problem with the aircraft transmitter.
- 7. If unable to hear the transmitted audio, disable the squelch by unchecking the Squelch checkbox.
- 8. Or, **Enable** squelch and use the slider bar to set the squelch level to stop undesired noise.

## 5.10.2 Testing Aircraft Receivers

- 1. Perform steps 1 4 in Paragraph 5.10.1, Testing Aircraft Transmitters.
- 2. Select the **Test Freq**, **Modulation Source** and **Modulation Type** to match the aircraft radio under test.
- 3. Set the **Transmit Power**. Normally set this to the maximum value (refer to Table 5-11) and decrease if necessary.
- 4. Set the **Modulation Source**. To transmit a 1 kHz audio tone, select **1 KHz Sine**. To transmit voice using the headset microphone, select **Mic**.
- 5. Make sure the aircraft radio is properly set up to deliver audio over a cockpit speaker or via a pilot headset.
- 6. Press the **PTT** button in the lower right corner of the SDR-OMNI. If using the headset, talk into the microphone. Verify that the transmitted tone or voice is clearly heard in the cockpit.
- 7. Make sure to deselect the PTT button to stop the transmission when complete.

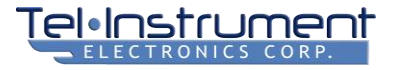

## 5.11 TESTING SELCAL SYSTEMS

The SDR-OMNI is able to transmit dual tone AM modulated SELCAL (Selective Calling) codes on HF and VHF frequencies in order to test SELCAL systems on long-haul aircraft so equipped.

| SELCAL <b>1</b> 3D <b>2</b>                                                                       |
|---------------------------------------------------------------------------------------------------|
|                                                                                                   |
| SELCAL Code                                                                                       |
| AB-CD                                                                                             |
|                                                                                                   |
| RF Generator                                                                                      |
| Frequency         Power         Modulation           118.000 MHz         -50.0 dBm         50.0 % |
| Ping Every 30 Seconds                                                                             |
|                                                                                                   |
|                                                                                                   |
|                                                                                                   |
|                                                                                                   |
|                                                                                                   |

2023-CLS-TIC-0057

Figure 5-40. SELCAL Test screen

- 1. From the Home menu, select **Communication -> SELCAL**.
- Generally, SELCAL is tested over-the-air. Select Port -> Antenna B and use the Telescopic Antenna connected to the ANT-B connector. Extend to the appropriate length for the desired frequency. See Table 2-3.
- 3. Refer to Figure 5-40 and the description of the screen fields in Table 5-12.
- 4. If testing from the cockpit, stick the antenna out from the pilot's side window.
- 5. Set the SELCAL code on the SDR-OMNI to the code on the placard on the aircraft panel.
- 6. Make sure the aircraft cockpit system is enabled to announce the SELCAL chime or SELCAL light.
- 7. Press either the **Ping** or **Every 30 Seconds** button to initiate SELCAL bursts.
- 8. Confirm that the aircraft SELCAL system properly announces a SELCAL transmission.

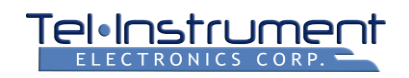

| NAME             | DESCRIPTION                                                                                                    |
|------------------|----------------------------------------------------------------------------------------------------|
| SELCAL Code      | Four letter code to be transmitted. Edit this field by touching it and entering any valid SELCAL code. Invalid codes will not be permitted. |
| Frequency        | RF transmission frequency. SELCAL systems are typically connected to HF or VHF radios on long haul aircraft                                 |
| Power            | RF transmission power. When testing over-the-air, enter the strongest signal possible = 4 dBm.                                              |
| Modulation       | Default AM modulation = 50%. No normally changed by operator                                                                                |
| Ping             | Pressing this sends a one-time SELCAL transmission                                                                                          |
| Every 30 Seconds | Pressing this sends SELCAL bursts every 30 seconds. This continues until pressed again to stop.                                             |

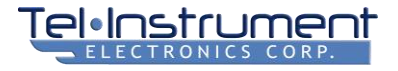

# 5.12 TESTING AIRCRAFT AUDIO SYSTEMS

The SDR-OMNI is able to inject audio signals (from 20 Hz to 20 kHz) at up to 2.0 Vac peak-to-peak into aircraft audio systems and then measure audio distortion as the signal passes through an aircraft audio intercom system (Figure 5-18 and **Error! Reference source not found.**). This is useful for troubleshooting audio intercom squawks.

The Aircraft Audio Test Cable should be used for this test. Connect the D connector to the Test connector port on the front of the SDR-OMNI. The SDR-OMNI will generate an audio signal that is transmitted through the mic plug (tip = signal, sleeve = ground, ring = PTT) into the audio system. Thus, plug the mic plug into a pilot or copilot mic jack to simulate a signal from a cockpit microphone.

Next, plug the headphone plug (tip = signal, sleeve = ground) into a headphone jack where the cockpit mic transmission will be heard to receive that signal.

When connected, activate a 1 kHz audio sine wave by turning ON the Audio Tone Out. Monitor the signal coming through the audio system using the SDR-OMNI headset, and adjust the Audio level so that the input is not being overdriven.

Ensure that the Audio Measurement Filter Bandwidth is set to 300 Hz- 3kHz BP and monitor the measurement results of Audio Level and SINAD or Distortion.

The mic and headphone plugs can be moved around to different jacks in the intercom system to troubleshoot particular channels or connectors that may be problematic.

| Audio Intercom 🚽 🙀                |
|-----------------------------------|
|                                   |
| Audio Measurements                |
| Fliter Bandwidtn Level Units      |
| None Vp-p V                       |
| Audio Level SINAD Distortion Type |
| 0.001 Vp-p 61.00 dB SINAD V       |
|                                   |
| Audio Tone Out                    |
| Frequency Audio Level             |
| 1000.0 Hz 0.000 Vp-p Sine ♥ OFF   |
|                                   |
| Mic Out                           |
| Mic Level                         |
|                                   |
|                                   |
| Headset                           |
| Volume                            |
|                                   |
| Interface Cable Direct 1:1 V      |
|                                   |
|                                   |
|                                   |
|                                   |
|                                   |
|                                   |
|                                   |

Figure 5-41 Audio Intercom Test Screen

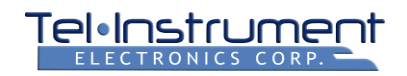

| NAME                         | DESCRIPTION                                                                                                    |  |  |  |
|------------------------------|----------------------------------------------------------------------------------------------------|--|--|--|
| Audio<br>Measurements        | Section in the upper portion of the screen that displays measured parameters of the audio input signal                                                                                                    |  |  |  |
| Filter Bandwidth             | <ul> <li>Determines audio filter type:</li> <li>300 Hz – 3 kHz BP (bandpass): default: best filter for audio</li> <li>3 kHz LP (low pass)</li> <li>15 kHz LP (low pass)</li> <li>None</li> </ul>                     |  |  |  |
| Level Units                  | Selects display of Vp-p (peak-to-peak) or Vrms (root-mean squared)                                                                                                    |  |  |  |
| Audio Level                  | Displays measured voltage of audio input signal in Vp-p or Vrms                                                                                                    |  |  |  |
| Distortion Type              | Selects type of distortion to be displayed: SINAD (signal-to-noise and distortion ration) or THD+N (total harmonic distortion + noise)                                                                               |  |  |  |
| SINAD (or<br>Distortion)     | Displays SINAD or THD+N, depending on selection above                                                                                                    |  |  |  |
| Audio Tone Out               | Section in the center of the screen that allows user to control Audio<br>Output parameters (frequency, level, and type of signal)                                                                                    |  |  |  |
| Select Waveform              | The output signal can be a Sine (default), Square, Triangle, or Ramp.<br>Note that signals that are not sine waves become increasingly distorted<br>at higher frequencies as the harmonics get filtered above 20 kHz |  |  |  |
| Frequency                    | Enter an audio frequency from 20 Hz to 20 kHz                                                                                                    |  |  |  |
| Audio Level                  | Enter a voltage level from 0 to 2.0 Vp-p                                                                                                    |  |  |  |
| OFF / ON                     | Activates the audio output                                                                                                    |  |  |  |
| Mic Out: Mic Level<br>ON/OFF | Activates the SDR-OMNI headset mic when it is connected and sets its output level.                                                                                                    |  |  |  |
| Headset Volume               | When connected, the SDR-OMNI headset listens to the audio input signal. The slider bar sets the volume level to the headset.                                                                                         |  |  |  |

# Table 5-13. Audio Intercom Test Screen Fields

# CHAPTER 6 ANTENNA AND CABLE TESTING USING THE SDR-OMNI

# 6.1 VSWR/DISTANCE-TO-FAULT CALIBRATION

Before beginning a series of VSWR or DTF measurements, the operator must run a calibration procedure using the VSWR Open/Short Calibration Load, as described below. Once the unit is calibrated, the calibration data can be saved and restored if the unit is powered off. Note that if the temperature of the test environment changes significantly, the calibration procedure should be rerun.

1. From the Home Menu, select **General**, -> **VSWR/DTF**. The VSWR/DTF Calibration screen will display.

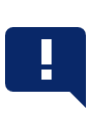

#### NOTE

If the unit has recently completed the Open/Short calibration procedure and the calibration data has been saved, the operator may re-load the calibration data if the ambient temperature has not changed significantly.

- Using the two identical VSWR Bridge Connect Cables (Figure 2-11), connect the Return Loss Bridge (Figure 2-9) to the SDR-OMNI. Connect the bridge INPUT port to ANT-A and the bridge OUTPUT port to ANT-B.
- 3. The **VSWR Open/Short Calibration Load** (Figure 2-10) will be used to calibrate the system prior to making a VSWR measurement. Connect the OPEN side of the load to the DUT connector on the bridge.
- 4. Press the Open Cal run icon (Figure 6-1). The SDR-OMNI will begin sweeping through its full frequency range. This will take 15-20 seconds. Upon completion, the Open Cal should have a green check mark, indicating success (Figure 6-1, 1).
- 5. Next, reverse the load and connect the SHORT end to the DUT port on the bridge. Press the Short Cal run icon. After 15-20 seconds, the frequency sweep should complete, and a green check mark should appear next to Short Cal (2).

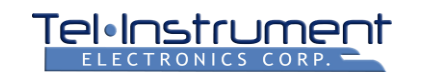

| VSWR/DTF          | VSWR / DTF                           |
|-------------------|--------------------------------------|
| Open Cal          | ♥ Open Cal                           |
| Short Cal         | Short Cal                            |
| Load Cal Save Cal | Load Cal Save Cal                    |
|                   |                                      |
|                   |                                      |
|                   |                                      |
| VSWR              | VSWR                                 |
| Distance To Fault | Distance To Fault                    |
| ← =               | ← =                                  |
| 1                 | 2                                    |
| OPEN CAL COMPLETE | BOTH CALS COMPLETE,<br>READY TO TEST |
| Figure 6-1. VS    | WR/DTF Screen 2023-CLS-TIC-0058      |

- 6. The **Save Cal** button should highlight after the two calibration cycles. Press this to save this calibration data. If the SDR-OMNI is powered off, but then used again later in the day to do VSWR measurements, it is not necessary to recalibrate the unit unless the ambient temperature has changed significantly. Simply press **Load Cal** to restore the previous calibration data.
- 7. Remove the calibration load and connect the test article (e.g. antenna cable) to be tested to the DUT connector on the bridge. This will require a Type N male connector.

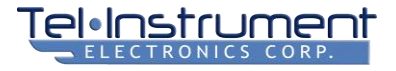

# 6.2 MEASURING VSWR AND/OR RETURN LOSS

VSWR (Voltage Standing Wave Ratio) and Return Loss both measure the same parameter i.e., the signal reflected back in a transmission line. VSWR is defined as the ratio of the maximum to minimum voltage on a loss-less transmission line (expressed as 3.0:1, 2.0:1). This ratio represented in dB is called Return Loss.

When the test connection is complete, press **VSWR**. The SDR-OMNI will begin sweeping across the selected frequency range and display the results. This may take several seconds for the unit to sweep across the selected frequency range. See Figure 6-2.

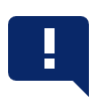

#### NOTE

VSWR will not be selectable until Open Cal and Short Cal have been completed.

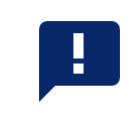

- 1. The controls for the VSWR screen are explained in Table 6-1. The **Return Loss/VSWR** button (Figure 6-2) allows the operator to display the results as either Return Loss in dB or VSWR as a ratio.
- Enter the desired Start and Stop frequencies for the frequency range of interest. For example, if testing a transponder antenna, which operates from 1030 to 1090 MHz, the operator may want to enter 1000 to 1120 MHz as a range of interest. If testing a VHF antenna, 100 MHz to 140 MHz might be a good range.
- 3. Pressing the **PEAK** button will move the Frequency Indicator to the frequency with the highest VSWR or Return Loss. Note that the Return Loss scale is inverted i.e. 0 dB is at the top, with increasing dB loss moving lower on the left hand scale.
- 4. Operate the controls as necessary (Table 6-1) to troubleshoot the test article at hand.
- 5. If an unacceptable VSWR is detected, the operator may wish to switch to the **Distance to Fault (DTF)** mode to determine where along the line the problem may be located.

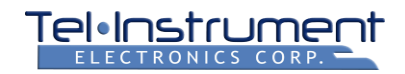

| ′SWI      | R       |           |        |         |          |        |          |       | <b>J</b> 3D | <b>5</b> |
|-----------|---------|-----------|--------|---------|----------|--------|----------|-------|-------------|----------|
| °         |         |           |        |         |          |        |          |       |             |          |
| 5         |         |           |        |         |          |        |          |       |             |          |
|           |         |           |        |         |          |        |          |       |             |          |
| 10        |         |           |        |         |          |        |          |       |             | _        |
|           |         |           |        |         |          |        |          |       |             |          |
| 15        |         |           |        |         |          |        |          |       |             | -        |
|           |         |           |        |         |          |        |          |       |             |          |
| 20        |         |           |        |         |          |        |          |       |             | -        |
|           |         |           |        |         |          |        |          |       |             |          |
| 25<br>960 | 985     | 1011 10   | 036 10 | 62 10   | 87 11    | 13 11  | 38 1     | 164 1 | 189         | 1215     |
| 0         |         |           |        | Frequ   | iency (M | Hz)    |          |       |             |          |
| Fre       | quency  | : 1187.67 | '9 MHz |         | Re       | turn L | .oss: 0. | 45 dB |             |          |
|           |         | Left      |        | Pe      | ak       |        | Ric      | iht   |             |          |
|           |         | Long      |        |         | , and    |        |          |       |             |          |
|           |         |           |        |         |          |        |          | Ge    | ene         | ral      |
| Resol     | ution   |           | Retu   | urn Los | s/VS     | NR     |          |       |             |          |
|           | Coa     | rse 🗸     | F      | Retur   | n Los    | s      |          |       |             |          |
| Ctort     | Fragues | 2.01/     | Stor   | From    | oney     |        |          |       |             |          |
| Start 9   | 60 000  |           |        | 1215.0  |          | HZ     |          |       |             |          |
|           | 20.000  | - 1-11/2  |        | 10.0    |          |        |          |       |             |          |
|           |         |           |        |         |          |        |          |       |             |          |
|           |         |           | _      | _       | _        | _      | _        | _     | _           | _        |
|           | /       |           |        | _       | _        |        |          |       |             |          |
|           |         |           |        | -       | =        |        |          |       |             |          |

Figure 6-2. VSWR Screen

2023-CLS-TIC-0059

# Table 6-1. VSWR Description

| NAME                | DESCRIPTION                                                                                                    |
|---------------------|----------------------------------------------------------------------------------------------------|
| Frequency Indicator | Yellow line that can be moved to a specific frequency of interest.                                                              |
|                     | Note that the exact frequency of the Frequency Indicator and the VSWR at that frequency are displayed below the graph in green. |
| Left                | Moves Frequency Indicator to the left                                                                                           |
| Peak                | Moves Frequency Indicator to the frequency with peak (highest) VSWR                                                             |
| Right               | Moves Frequency Indicator to the right                                                                                          |
| Resolution          | Coarse: fewer frequency points Detailed: more frequency points                                                                  |
| Return Loss/VSWR    | Toggles between displaying <b>VSWR</b> (Voltage Standing Wave Ratio) as a simple ratio and <b>Return Loss</b> in dB             |

| NAME            | DESCRIPTION                                             |  |  |
|-----------------|---------------------------------------------------------|--|--|
| Start Frequency | Enter lowest frequency to sweep.                        |  |  |
| Stop Frequency  | Enter upper frequency to sweep                          |  |  |
| Back Icon       | When selected, the VSWR Calibration screen will display |  |  |
| Menu Icon       | Go to Home menu or Global Settings Menu                 |  |  |

# 6.3 MEASURING DISTANCE TO FAULT (DTF)

The SDR-OMNI has the ability to accurately measure the distance along a cable where a significant discontinuity or anomaly may be located. It does this in the frequency domain, as opposed to the time domain (like a TDR – Time Domain Reflectometer), by measuring the phase difference between the RF signal transmitted on the ANT-A port and the reflected signal received via the Return Loss Bridge on the ANT-B port.

It does this around a specific center frequency, which is entered by the operator. For accurate distance results, the operator must specify the type of coaxial cable being tested so that its *Velocity Factor* can be used in the distance computation. The Velocity Factor is the ratio of the RF signal velocity to the velocity of light, expressed as a percentage. It is typically in the range of 60% to 90%.

The DTF test sweeps across a limited frequency range around the center frequency. This should be the center of the frequency range under consideration.

1. The **DTF** mode requires the same OPEN/SHORT calibration procedure as described in Section 6.1 above. If that calibration procedure has already been completed, there is no need to recalibrate.

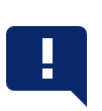

#### NOTE

DTF will not be selectable until Open Cal and Short Cal have been completed as indicated by green check marks.

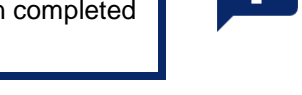

- 2. Select **Distance to Fault** from the calibration screen. The SDR-OMNI will begin DTF testing and display the results (Figure 6-3).
- 3. **Table 6-3** below explains the operation and controls of the DTF screen. Ensure that the proper coaxial cable type is selected so that the velocity factor is correct. A table of common avionics coaxial cable types is listed in **Table 6-4**.
- 4. Make sure that the desired **Center Frequency** (10) is correctly set.
- 5. Set the **Range** (4) to the shortest length that fully spans the length of cable being tested so that the finest distance resolution can be obtained. Refer to **Table 6-2.**

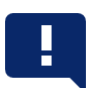

## NOTE

Cable loss exceeding 10 dB may mask faults as the amplitude of the fault reflection diminishes with the distance to it. In this case, setting the **Range** to a higher distance should improve the ability of the test set to render an accurate reading.

6. Press the **Peak** button (3) to locate the major discontinuity. The exact distance will be displayed below the graph in green.

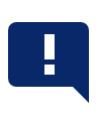

# NOTE

To switch distance units between feet and meters, the **Settings** menu can be accessed by the Home/Settings button at the bottom of the screen. Pressing the **Back** button from the Settings screen will return to the DTF screen.

7. Troubleshoot the cabling or antenna system as required. The screen provides a continuous, real-time display so that changing conditions are displayed immediately.

## Table 6-2 Distance to Fault Frequency Range vs. Distance Resolution

| Selected Range | Frequency Sweep Width | Minimum Center Frequency | Typical Resolution |
|----------------|-----------------------|--------------------------|--------------------|
| 1500 ft        | 12.8 MHz              | 7 MHz                    | 5 ft               |
| 600 ft         | 32 MHz                | 17 MHz                   | 2 ft               |
| 300 ft         | 64 MHz                | 33 MHz                   | 1 ft               |
| 150 ft         | 128 MHz               | 65 MHz                   | 6 in               |
| 60 ft          | 320 MHz               | 127 MHz                  | 2.5 in             |
| 30 ft          | 640 MHz               | 321 MHz                  | 1.25 in            |

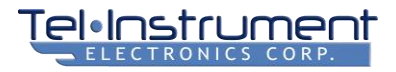

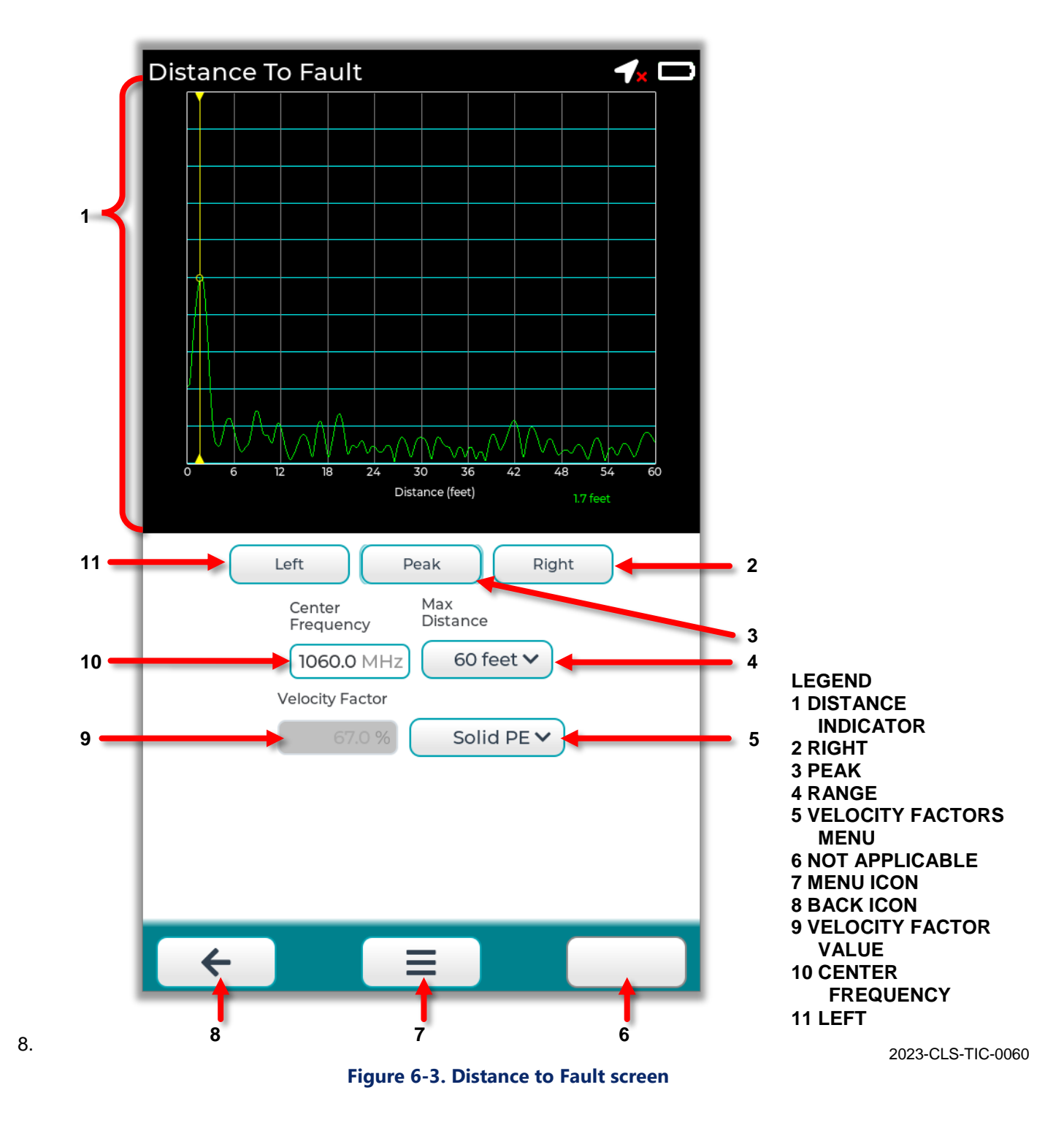

| CALLOUT | NAME                     | DESCRIPTION                                                                                                    |
|---------|--------------------------|----------------------------------------------------------------------------------------------------|
| 1       | Distance Indicator       | Moves yellow indicator line to a specific distance                                                                                         |
| 2       | Right                    | Moves distance indicator to the right                                                                                                    |
| 3       | Peak                     | Moves distance indicator to the peak anomaly                                                                                               |
| 4       | Max Distance             | When selected, the Max Distance popup menu will display where you may select 1500 feet, 600 feet, 300 feet, 150 feet, 60 feet, or 30 feet. |
| 5       | Velocity Factors<br>Menu | <ul><li>Specifies type of dielectric to determine velocity factor.</li><li>See Table 6-3</li></ul>                                         |
| 6       | Not Applicable           | This selection is not applicable for DTF.                                                                                                  |
| 7       | Menu Icon                | Displays the Home/Settings menu.                                                                                                    |
| 8       | Back Icon                | When selected, the VSWR/DTF/Cable Testing screen will display.                                                                             |
| 9       | Velocity Factor          | Displays velocity factor being used for distance calculation                                                                               |
| 10      | Center Frequency         | Selectable frequency being used for the test                                                                                               |
| 11      | Left                     | Sets DTF Indicator (1) to left position.                                                                                                   |

# Table 6-3. Distance to Fault Description

## Table 6-4. Common Avionics Coaxial Cable Types

| COAXIAL<br>CABLE | TYPE       | VELOCITY<br>FACTOR |
|------------------|------------|--------------------|
| RG-58/A          | Solid PE   | 66%                |
| RG-174           | Solid PE   | 66%                |
| RG-400           | Solid PTFE | 70%                |
| RG-142           | Solid PTFE | 70%                |
| RG-316           | Solid PTFE | 69%                |
# 6.4 CABLE LOSS TESTING

The SDR-OMNI is able to measure the RF path loss (also known as Through Loss or Insertion Loss) between the two end points of an RF coaxial cable. This is particularly useful to determine if a cable is damaged or if the coaxial connectors have been improperly installed.

- 1. From the Home Menu screen, select General-> Cable Test. The Through Loss screen (Figure 6-4) will appear.
- 2. Connect the 12" Insertion Loss Calibration Cable (Figure 2-12) between the ANT-A and ANT-B BNC connectors.
- 3. Press the **Thru Cal** start button. The unit will sweep through its entire frequency range to do a through loss calibration cycle. A green checkmark will appear when complete.
- 4. The **Save Cal** button should highlight after the calibration cycle. Press this to save this calibration data. If the SDR-OMNI is powered off, but then used again later in the day to do through loss measurements, it is not necessary to recalibrate the unit unless the ambient temperature has changed significantly. Simply press **Load Cal** to restore the previous calibration data.
- 5. Remove the calibration cable and connect the test article (e.g. a newly fabricated cable) to the ANT-A and ANT-B connectors on the SDR-OMNI. If RF coaxial adapters are required, remember to account for the loss in each adapter (usually 0.5 to 1.0 dB per adapter).

NOTE

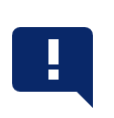

Through Loss will not be selectable until Thru Cal has been completed.

- 4. Select **Through Loss**. The SDR-OMNI will begin the Throughput Loss testing and display the results as a graph of Through Loss in –dB vs. Frequency.
- 5. Ensure that the **Start Frequency** and **Stop Frequency** are properly set for the operating frequency range of the cable under test.
- 6. Review the results and change parameters as necessary.

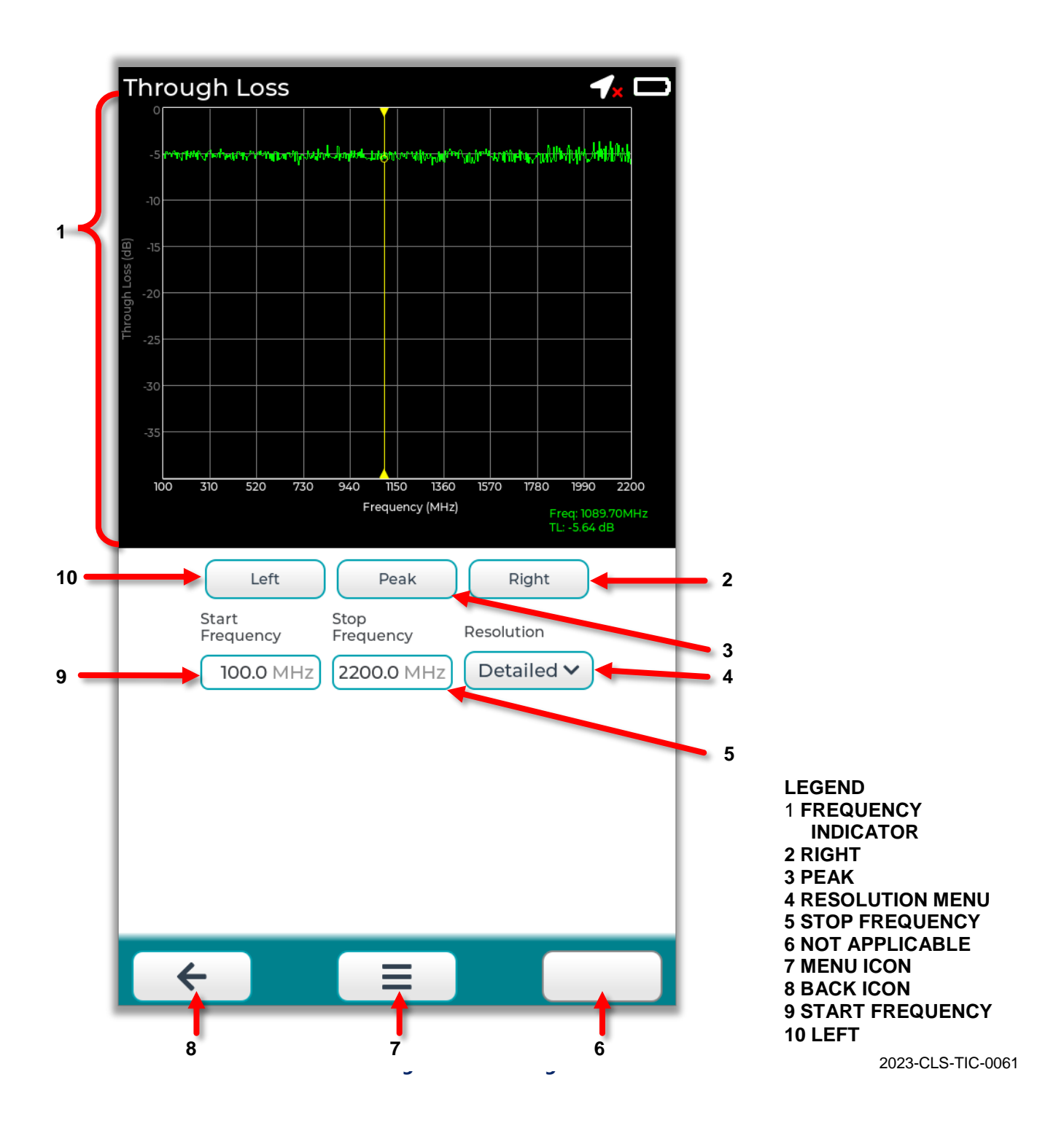

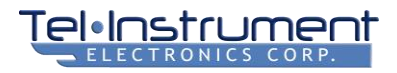

| CALLOUT | NAME                | DESCRIPTION                                                                             |
|---------|---------------------|-----------------------------------------------------------------------------------------|
| 1       | Frequency Indicator | Yellow line indicating loss at a specific frequency                                     |
| 2       | Right               | Moves Indicator to the right                                                            |
| 3       | Peak                | Sets Indicator to the frequency with the highest loss value                             |
| 4       | Resolution Menu     | Coarse: fewer frequency points Detailed: more frequency points                          |
| 5       | Stop Frequency      | When selected, a virtual number keypad will display to enter the Stop Frequency in MHz. |
| 6       | Not Applicable      | This selection is not applicable for Through Loss.                                      |
| 7       | Menu Icon           | Displays the Home/Settings menu.                                                        |
| 8       | Back Icon           | When selected, the Through Loss Calibration screen will display                         |
| 9       | Start Frequency     | Enter the low end of the frequency range desired                                        |
| 10      | Left                | Moves Indicator to the left                                                             |

# Table 6-55. Through Loss Field Description

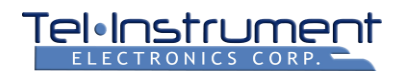

# CHAPTER 7 SDR-OMNI SYSTEM MENU

The SDR-OMNI System Menu (Figure 7-1) is accessed from the Home screen. It allows the operator to access various SDR-OMNI status pages.

| System |                 | <b>4</b> 3D 💶 |
|--------|-----------------|---------------|
|        | Test Reports    |               |
|        | GPS Status      |               |
|        | Maintenance     |               |
|        | Network Devices |               |
|        | Date and Time   |               |
|        | Users Manual    |               |
|        | Health          |               |
|        | About           |               |
|        |                 |               |
| ÷      | Ξ               |               |

Figure 7-1 System Menu

2023-CLS-TIC-0062

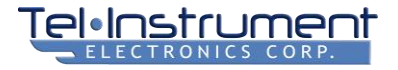

# 7.1 TEST REPORTS

This lists the Test Reports (in PDF format) (Figure 7-2) that have been saved. Press the File icon to view or the Trash icon to delete. Paragraph 4.6 explains how to print a report using a PC or laptop. See Figure 7-2 for an example.

| Test Reports                                                                                                    |
|----------------------------------------------------------------------------------------------------|
|                                                                                                    |
|                                                                                                    |
|                                                                                                    |
|                                                                                                    |
| Part 43 Auto Test -                                                                                               |
| 2022-06-16T23:34:52 -<br>DEMO                                                                                     |
|                                                                                                    |
|                                                                                                    |
|                                                                                                    |
|                                                                                                    |
|                                                                                                    |
| To retrieve reports via USB, connect the unit to a computer and open<br>http:// Your IP .local/ in a web browser. |
| F = 1                                                                                                    |

**Figure 7-2 Test Reports Screen** 

2023-CLS-TIC-0063

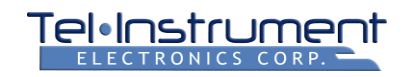

# 7.2 GPS STATUS

This page displays the status of the internal GPS receiver. A minimum of four satellites is necessary to generate a position fix. The lower portion of the screen shows the satellites that are being received and their signal strengths. When at least four satellites have been received, the upper portion of the screen will display the position fix: latitude, longitude, and altitude. See Figure 7-3 for an example.

| GPS Sta  | itus  |         |           |       | <b>1</b> 3D 🚥 |
|----------|-------|---------|-----------|-------|---------------|
| Position |       |         |           |       |               |
| Latitud  | de    |         |           | 3     | 8.967°        |
| Longit   | ude   |         |           | -9    | 95.239°       |
| Altituc  | le    |         |           | 8     | 96.0 ft       |
| Sate     | lites |         |           |       | )             |
| Chan     | PRN   | Azimuth | Elevation | SNR   | Used          |
| 0        | 17    | 14°     | 69°       | 26 dB | True          |
| 1        | 19    | 280°    | 63°       | 24 dB | True          |
| 2        | 14    | 99°     | 57°       | 21 dB | True          |
| 3        | 6     | 190°    | 41°       | 26 dB | True          |
| 4        | 1     | 42°     | 23°       | 24 dB | True          |
| 5        | 30    | 173°    | 22°       | 19 dB | True          |
| 6        | 24    | 312°    | 21°       | 0 dB  | False         |
| 7        | 3     | 86°     | 16°       | 0 dB  | False         |
| 8        | 13    | 239°    | 8°        | 0 dB  | False         |
| 9        | 11    | 204°    | 4°        | 0 dB  | False         |
| 10       | 21    | 38°     | 2°        | 0 dB  | False         |
| ÷        |       |         |           |       |               |

Figure 7-3. GPS Status Screen

#### 2023-CLS-TIC-0064

# 7.3 MAINTENANCE

This screen is for factory access only.

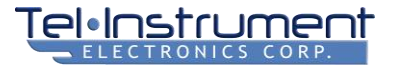

# 7.4 NETWORK DEVICES

The Network Devices screen shows internal Ethernet-like IP addresses, Network masks, and communications status of internal communication busses. See Figure 7-4 for an example.

| etwork Devices                    | S ∕3D             |
|-----------------------------------|-------------------|
|                                   | Internal Ethernet |
| Wired Connection<br>Connected: No | Allow Connections |
| IP Address Netmask                | Gateway           |
| 192.168.                          |                   |
| Mode                              |                   |
| Manual 🗸                          |                   |
|                                   | USB Host Cable    |
| Wired Connection                  | )                 |
| Connected: Yes                    | Allow Connections |
| IP Address Netmask                | Gateway           |
| 192.168                           |                   |
| Mode                              |                   |
| Manual 🗸 Enabled                  |                   |
|                                   | Internal WLAN     |
| Wireless Connection               |                   |
| Connected: No                     |                   |
| IP Address Netmask                | Gateway           |
|                                   |                   |
|                                   |                   |

Figure 7-4. Network Devices Screen

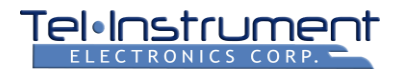

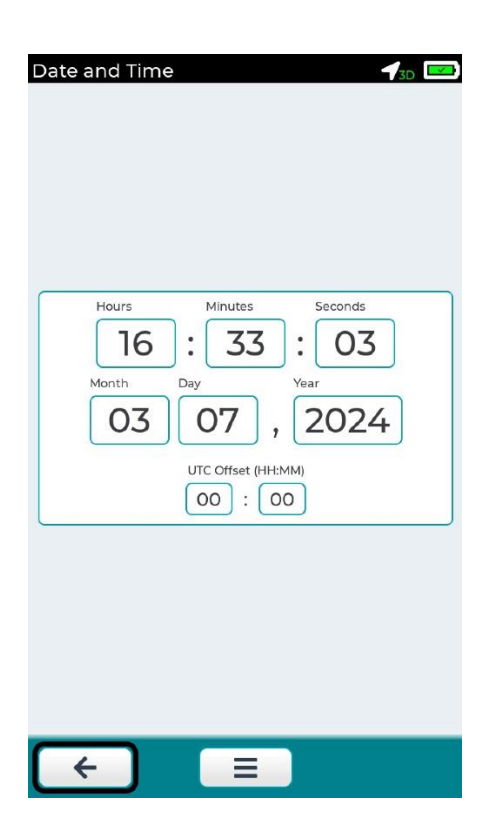

Figure 7-5. Time and Date Screen

# 7.5 DATE AND TIME

The internal GPS receiver automatically sets the time and date are whenever it has established a position. This screen can be used to override those values until the next GPS fix is established, for whatever reason.

Typically, this screen is used to set the UTC offset so that the correct local time is printed on test reports.

# 7.6 USERS MANUAL

The PDF User's Manual will be accessible from this screen when this feature is released in a future software update.

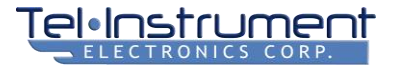

# 7.7 HEALTH

This screen (Figure 7-6) displays the results of the most recent BIT (Built-In Test) test Expand any of the lines to view the detailed result of each module test.

| OverallImage: matrix and states of the states of the states o | lealth              | T <sub>3D</sub> |
|----------------------------------------------------------------------------------------------------|---------------------|-----------------|
| Digital BoardImage: mail of the systemSynthesizerImage: mail of the systemPower SupplyImage: mail of the systemPrimary TransmitterImage: mail of the systemPrimary ReceiverImage: mail of the systemILS TransmitterImage: mail of the system                                                                                                    | Overall             | ♦ +             |
| SynthesizerImage: teal statePower SupplyImage: teal statePrimary TransmitterImage: teal statePrimary ReceiverImage: teal stateILS TransmitterImage: teal state                                                                                                    | Digital Board       | ⊘+              |
| Power SupplyImage: teal statePrimary TransmitterImage: teal statePrimary ReceiverImage: teal stateILS TransmitterImage: teal state                                                                                                    | Synthesizer         | ♦ +             |
| Primary TransmitterImage: test statePrimary ReceiverImage: test stateILS TransmitterImage: test state                                                                                                    | Power Supply        | ♦ +             |
| Primary Receiver        ILS Transmitter                                                                                                    | Primary Transmitter | ♦ +             |
| ILS Transmitter                                                                                                    | Primary Receiver    | ⊘+              |
|                                                                                                    | ILS Transmitter     | ⊘+              |
| GPS Transmitter                                                                                                    | GPS Transmitter     | ♦ +             |
|                                                                                                    | ← =                 |                 |

2023-CLS-TIC-0065

Figure 7-6 SDR-OMNI BIT Health Results screen

Pressing the ► button in the lower right will rerun the BIT test and refresh the results.

# 7.8 ABOUT

#### 7.8.1 Open-Source Licenses

This page displays the text from all the Open-Source Licenses that are used in the SDR-OMNI software code.

# 7.8.2 Versions

This page (Figure 7-5) displays the version of each of the software, FPGA, and DSP components and modules in the SDR-OMNI Code.

| Versions          | <b>1</b> 3D                                                                                                    |
|-------------------|----------------------------------------------------------------------------------------------------|
| SDR-OMNI S/N      | 8E                                                                                                    |
| Testserver        | r1.1.0-137-gdbddb471c-<br>dirty                                                                                                    |
| UI                | v1.0040                                                                                                    |
| SCPI Bridge       |                                                                                                    |
| BSP               | v1.0040                                                                                                    |
| Bootloader        | U-Boot 2019.01 (Nov 28<br>2022 - 11:00:13 -0600)                                                                                                    |
| Kernel            | Linux version 4.19.79<br>(zane@redblack) (gcc<br>version 9.2.0<br>(Buildroot 2019.11-<br>00011-g41807fe42d)) #1<br>SMP Mon Nov 28 11:00:<br>49 CST 2022 |
| SOM Model         | 413001111A2                                                                                                    |
| SOM Serial        | 0e01300b61040b22                                                                                                    |
| Button Controlle  | er 3                                                                                                    |
| Digital Board S/I | N SN-20                                                                                                    |
| Transponder FP    | GA 0002:0020                                                                                                    |
| Comms FPGA        | 0003:0019                                                                                                    |
| Comms DSP         | v1.0040                                                                                                    |
| Navigation DSP    | v1.0040                                                                                                    |
| ( ←               |                                                                                                    |

2023-CLS-TIC-0066

Figure 7-5 Versions screen

# CHAPTER 8 SDR-OMNI SPECIFICATIONS

# Table 8-1. Physical and Environmental

| SPECIFICATION           | DESCRIPTION                                                                                  |
|-------------------------|----------------------------------------------------------------------------------------------|
| SDR-OMNI Size           | 12 x 7 x 2 inches (30 x 18 x 5 cm)                                                           |
| Weight                  | SDR-OMNI alone: 4.4 lb. (2.2 kg)<br>With transit case and accessories: 22 lb. (10 kg)        |
| Environmental           | MIL-PRF-28800F, Class 1                                                                      |
| Temperature             | Operating: -4 °F to 131 °F (-20 °C to +55 °C)<br>Storage: -40 °F to 160°F (-40 °C to +71 °C) |
| Moisture                | Splash proof (watertight when in transit case)                                               |
| Vibration               | Random 10-500 Hz                                                                             |
| Shock                   | 30 G 1/2 sine                                                                                |
| Transit Drop            | SDR-OMNI alone: 18 inches (46 cm)<br>Transit case: 3 ft (1 m)                                |
| Altitude                | Operating: 15,000 ft (4600 m)                                                                |
| Explosive<br>Atmosphere | Yes, except AC adapter/charger which is indoor use only                                      |
| EMC                     | EN 61326 and FCC Docket 20780                                                                |

## Table 8-2. Power Specs

| SPECIFICATION      | DESCRIPTION                                                                       |
|--------------------|-----------------------------------------------------------------------------------|
| Battery            | 7.5 AH 7.4 V Li-Ion, over 4 hours of continuous operation                         |
| External DC        | +16 to 24 Vdc +/-10% (2.5A max)                                                   |
| Surge Protection   | MIL-STD-704F (+/-50V peak surge)                                                  |
| AC Adapter/Charger | Output: +24 VDC, 2.5A max<br>Input: 100-240 Vac +/-10% 45-65 Hz (indoor use only) |

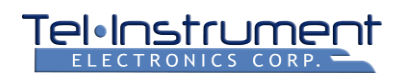

| SPECIFICATION       | DESCRIPTION                                                                                                    |
|---------------------|----------------------------------------------------------------------------------------------------|
| Air Traffic Control | ATC Transponder modes A, C, S<br>Mode S 1090 MHz ADS-B IN/OUT<br>UAT (978 MHz) ADS-B IN/OUT                                                                         |
| Navigation          | ILS (including LOC, GS, and MB)<br>VOR<br>ADF NDB                                                                                                    |
| Communications      | AM: HF, VHF, and UHF<br>FM: HF, VHF, and UHF<br>Audio generator: single/dual sine, triangle, ramp, square<br>Audio measurements: S/N, distortion, level measurement |
| Other               | 406 MHz ELT/PLB<br>Cable test - VSWR, Distance to Fault, Cable Loss (0.2 MHz to 1500 MHz)                                                                           |

# Table 8-3. Features and Capabilities

#### Table 8-4. Connectors

| SPECIFICATION      | DESCRIPTION                                          |
|--------------------|------------------------------------------------------|
| RF Direct          | N female                                             |
| Antenna A          | BNC female                                           |
| Antenna B          | BNC female                                           |
| Wi-Fi              | Reverse SMA                                          |
| GPS                | SMA                                                  |
| External Power     | Captivated Barrel Connector                          |
| USB                | Micro-B female USB                                   |
| Headset            | 3.5 mm TRRS, Android Compatible                      |
| Test Connector     | 15 pin HD, UUT audio in/out, PTT, demodulated output |
| Aux Input          | 2 BNC female, external analog input                  |
| Computer Interface | Micro-B female USB, Wi-Fi 2.4 GHz                    |

## Table 8-5. GPS Receiver

| SPECIFICATION | DESCRIPTION                                                          |
|---------------|----------------------------------------------------------------------|
| Position      | Current test set position and time is available to test applications |
| Time Accuracy | Test set tracks UTC Time +/-60 ns (when GPS signals are acquired)    |

#### Table 8-6. TAP-OMNI Transponder/DME Antenna Coupler

| SPECIFICATION            | DESCRIPTION                                                   |
|--------------------------|---------------------------------------------------------------|
| Antenna<br>Compatibility | Standard blade antenna, with adapter for dipole antenna       |
| Antenna<br>attachment    | Padded lever actuated clamp retains coupler in any position   |
| Cable                    | 33 ft (10 m) cable attaches to test set Direct T/R connector. |
| Accuracy                 | +/- 1 dB (+ test set T/R port accuracy)                       |

# Table 8-7. Digital I/O

| SPECIFICATION                | DESCRIPTION                   |
|------------------------------|-------------------------------|
| High Voltage Logic<br>Output | 1 channel open collector type |
| Connector                    | TEST connector, DB-15 HD      |
| Max voltage                  | 50V peak (output off state)   |
| Max current                  | 100 mA (output on state)      |

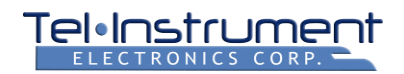

#### Table 8-8. Headset Connector

| SPECIFICATION      | DESCRIPTION                                                         |
|--------------------|---------------------------------------------------------------------|
| Connector          | 3.5 mm TRRS (Tip = Left, Right, ground, Sleeve = mic)               |
| Compatibility      | Android type (also compatible with mono/stereo headphone)           |
| Phone Output level | 2 Vp-p max open circuit (mono drives both Left and Right)           |
| Impedance          | 50 ohms                                                             |
| Mic Input Level    | 200 mVp-p maximum                                                   |
| Mic Bias           | 2.2 V/2.2 kilo ohms equivalent circuit to power mic element         |
| Mic Switch         | 150 ohms nominal threshold, PTT toggle mode can be selected         |
| Typical Usage      | Mic can modulate signal generator, receiver audio through headphone |

# Table 8-9. Audio Measurement Input

| SPECIFICATION     | DESCRIPTION                                                |
|-------------------|------------------------------------------------------------|
| Connector         | On TEST connector, DB-15 HD                                |
| Frequency         | 20 Hz to 20 kHz at -1 dB (filters off)                     |
| Input Impedance   | 10 kilo ohms                                               |
| Filters           | 300Hz - 3 kHz BPF, C-MSG, CCITT                            |
| Usage             | Connect to headphone or speaker output of UUT audio system |
| Level Measurement | 30mVrms to 10 Vrms                                         |
| Resolution        | 1 mVrms                                                    |
| Accuracy          | 5% of reading + resolution (100 Hz to 10 kHz)              |
| SINAD             | 3 to 40 dB                                                 |
| Level Range       | 100 mVrms to 10 Vrms                                       |
| Resolution        | 0.1 dB to 20 dB                                            |
| Accuracy          | +/- 0.5 dB at 10 to 12 dB                                  |
| Distortion        | 0.5 to 20%                                                 |
| Level Range       | 100 mVrms to 10 Vrms                                       |
| Resolution        | 0.1%                                                       |
| Accuracy          | +/- 0.5%                                                   |
| Frequency         | 300 Hz to 3 kHz (measured frequency)                       |

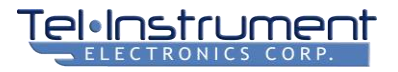

# 8.1.1 Applications

| SPECIFICATION | DESCRIPTION                                                                                                  |
|---------------|----------------------------------------------------------------------------------------------------|
| Frequency     | Accuracy of +/-50 kHz with Mode S, +/-100 kHz SIF modes                                                      |
| Power         | Direct +40 to +60 dBm (10 to 1000 w)<br>Antenna: -30 dBm to +20 dBm (calibrated to effective radiated power) |
| Accuracy      | 1.5 dB direct, 2 dB over the air (10-foot to 200-foot test distance)                                         |
| MTL           | -90 to -60 dBm direct or antenna effective radiated power level                                              |
| Accuracy      | 1.5 dB direct, 2 dB over the air (10-foot to 200-foot test distance)                                         |
| Pulses        | Width and spacing of all pulses measured, indicated pass/fail or listing                                     |
| Accuracy      | +/- 25 ns                                                                                                    |
| Reports       | FAA part 43F test automatically performed, results in PDF format.                                            |

# Table 8-11. 1090 ADS-B Test Application

| SPECIFICATION  | DESCRIPTION                                                       |
|----------------|-------------------------------------------------------------------|
| ADS-B Out Test | Reports transponder data, results in FAA part 227 PDF format      |
| ADS-B IN Test  | Simulates up to four fixed 1090 ADS-B targets                     |
| Dynamic        | Four fixed single moving targets (level, climb, dive, pass above) |
| Sensitivity    | For receiver test: -90 to -40 dBm direct, -50 to 0 dBm antenna    |
| Accuracy       | +/- 1.5 dB direct, +/-2 dB antenna (5 to 150 feet test distance)  |

#### Table 8-12. UAT ADS-B Test Application

| SPECIFICATION  | DESCRIPTION                                                                                                    |
|----------------|----------------------------------------------------------------------------------------------------|
| ADS-B Out Test | Reports UAT transponder data, results in FAA part 227 PDF format                                                              |
| ADS-B IN Test  | Simulates up to four UAT ADS-B targets or a ground uplink test message                                                        |
| Dynamic        | Four fixed single moving targets (level, climb, dive, pass above)<br>User programmable scenarios can be programmed and stored |
| Sensitivity    | For receiver test: -90 to -40 dBm direct, -50 to 0 dBm antenna                                                                |
| Accuracy       | +/- 1.5 dB direct, +/-2 dB antenna (5-foot to 150-foot test distance)                                                         |

# Table 8-13. 406 MHz ELT Application

| SPECIFICATION         | DESCRIPTION                          |
|-----------------------|--------------------------------------|
| Frequency Measurement | +/-0.5 ppm                           |
| Power Measurement     | +/- 1 dB                             |
| Data                  | Displays raw or decoded message data |

#### Table 8-14. SELCAL Application

| SPECIFICATION | DESCRIPTION                      |
|---------------|----------------------------------|
| SELCAL        | Burst or continuous repeat modes |
| Tone Squelch  | 20 to 300 Hz in 0.1 Hz steps     |

# Table 8-15. ILS Signal Generators

| SPECIFICATION                                                                                                    | DESCRIPTION                                        |
|----------------------------------------------------------------------------------------------------|----------------------------------------------------|
| Three RF signal generators are combined to transmit on antenna port B to allow over the air testing of navigation and autopilot systems requiring a full complement of navigation signals. |                                                    |
| Marker Beacon Generator:                                                                                                    |                                                    |
| Frequency                                                                                                    | 75.0 MHz                                           |
| Accuracy                                                                                                    | 0.5 ppm                                            |
| Level                                                                                                    | +10 dBm to -70 dBm                                 |
| Resolution                                                                                                    | 0.25 dB                                            |
| Accuracy                                                                                                    | +/- 2 dB                                           |
| Modulation                                                                                                    | AM, 400, 1200, 3000 Hz at 30-95%                   |
| Localizer/VOR Generator:                                                                                                    |                                                    |
| Frequency                                                                                                    | 108 to 118 MHz, default 108.0 (VOR) or 108.1 (LOC) |
| Resolution                                                                                                    | 50 kHz (or manual 1 Hz)                            |
| Accuracy                                                                                                    | 0.5 ppm                                            |
| Level                                                                                                    | 0 dBm to -100 dBm                                  |

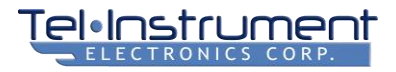

| SPECIFICATION          | DESCRIPTION                                                                                    |
|------------------------|------------------------------------------------------------------------------------------------|
| Resolution             | 0.25 dB                                                                                        |
| Accuracy               | +/- 2 dB                                                                                       |
| LOC Modulation         | AM, 90 & 150 Hz at 20-40% with variable DDM; 1020 Hz ID 10-30%                                 |
| VOR Modulation         | AM, 30 Hz & 9960 subcarrier 20-40% with variable Bearing, 1020 Hz ID 10-30%, audio tone 20-40% |
| Glide Slope Generator: |                                                                                                |
| Frequency              | 328.6 to 335.4 MHz (linked to LOC frequency)                                                   |
| Resolution             | 150 kHz (or manual 1 Hz)                                                                       |
| Accuracy               | 0.5 ppm                                                                                        |
| Level                  | 0 dBm to -100 dBm                                                                              |
| Resolution             | 0.25 dB                                                                                        |
| Accuracy               | +/- 2 dB                                                                                       |
| Modulation             | AM, 90 & 150 Hz at 20-40% with variable DDM                                                    |

# Table 8-16. RF Signal Generator - General

| SPECIFICATION   | DESCRIPTION                                                                               |
|-----------------|-------------------------------------------------------------------------------------------|
| Frequency Range | 200 kHz to 2200 MHz                                                                       |
| Resolution      | 1 Hz                                                                                      |
| Accuracy        | 0.5 ppm                                                                                   |
| Tuning speed    | 100 microseconds to within 1 kHz of final frequency                                       |
| Modulation      | Internal: CW, AM, FM, FSK, + application specific<br>External: mic input via headset jack |
| Sources         | Internal dual audio generators, application specific generators                           |

## Table 8-17. RF Signal Generator - Spectral Purity

| SPECIFICATION | DESCRIPTION                         |
|---------------|-------------------------------------|
| Residual FM   | Less than 30 Hz RMS 50Hz to 15 kHz  |
| Residual AM   | Less than 0.1% RMS 50Hz to 15 kHz   |
| Phase Noise   | Less than 90 dBc/Hz @ 10 kHz offset |
| Harmonics     | <30 dBc                             |
| Non-Harmonics | <50 dBc                             |

# Table 8-18. RF Signal Generator - Direct Port Output

| SPECIFICATION        | DESCRIPTION                                                                     |
|----------------------|---------------------------------------------------------------------------------|
| Level                | -30 dBm to -120 dBm                                                             |
| Resolution           | 0.1 dB                                                                          |
| Accuracy             | 1.5 dB -30 to -100 dBm, 2.5 dB below -100 dBm                                   |
| Output Impedance     | 50 ohms, return loss more than 20 dB to 1 GHz, more than 16 dB above 1 GHz      |
| Input power          | 25 watts (30 seconds on, 2 minutes off), 1 kW pulse (less than 5 watts average) |
| Connector            | N female                                                                        |
| Antenna Port outputs | 2 (A & B antennas)                                                              |
| Level                | Port A: +7 to -100 dBm; Port B: +4 to -100 dBm                                  |
| Resolution           | 0.1 dB                                                                          |
| Accuracy             | 1.5 dB to -80 dBm, 2.5 dB below -80 dBm                                         |
| Output Impedance     | 50 ohms, return loss greater than 15 dB                                         |
| Maximum input        | 1 watt above 100 MHz, 100 mW below 100 MHz                                      |
| Connector            | BNC female                                                                      |

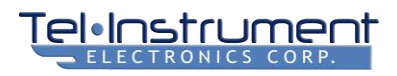

| SPECIFICATION            | DESCRIPTION                                          |
|--------------------------|------------------------------------------------------|
| Internal Modulation Rate | 1 Hz to 20 kHz, 0.1 Hz resolution                    |
| Internal Waveforms       | Sine, Dual Sine, Square, Ramp, Triangle              |
| FM Deviation             | 0 to 25 kHz                                          |
| FM Resolution            | 100 Hz                                               |
| FM Accuracy              | 1%                                                   |
| FM Distortion            | Less than 1% 20Hz to 10 kHz rate                     |
| AM Range                 | 0 to 95%                                             |
| AM Resolution            | 1%                                                   |
| AM Accuracy              | +/-3% of setting 30% to 90%                          |
| AM Distortion            | Less than 1% to 30 to 70% depth, less than 5% to 90% |
| Mic Input                | AM, FM, 20Hz to 20 kHz bandwidth                     |

# Table 8-19. RF Signal Generator – Modulation

#### Table 8-20. RF Measurement Receiver

| SPECIFICATION                 | DESCRIPTION                                         |
|-------------------------------|-----------------------------------------------------|
| Frequency Range               | 200 kHz to 2200 MHz                                 |
| Resolution                    | 1 Hz                                                |
| Accuracy                      | 0.5 ppm                                             |
| Tuning speed                  | 100 microseconds to within 1 kHz of final frequency |
| Modulation                    | CW, AM, FM, PM, SSB                                 |
| Level Measurement<br>Accuracy | +/- 2 dB                                            |

#### Table 8-21. RF Measurement Receiver - Measurement Level Range

| SPECIFICATION            | DESCRIPTION                                                |
|--------------------------|------------------------------------------------------------|
| Antenna                  | -70 dBm to +20 dBm 30 kHz BW, -40 dBm to +20 dBm 10 MHz BW |
| Direct                   | 0 dBm to +50 dBm (to +60 dBm for pulse modulated signals)  |
| Sensitivity<br>(Antenna) | -70 dBm for 5 kHz dev 1 kHz rate FM 10 dB SINAD            |
| Headphone Output         | demodulated audio available on headset connector.          |

#### Table 8-22. RF Measurement Receiver – Modulation Meter

| SPECIFICATION | DESCRIPTION                                        |
|---------------|----------------------------------------------------|
| FM Range      | 100 Hz to 25 kHz (analog)                          |
| FM Resolution | 10 Hz                                              |
| FM Accuracy   | 3% of reading + resolution at 100Hz to 10 kHz rate |
| AM Range      | 1% to 95%                                          |
| AM Resolution | 1%                                                 |
| AM Accuracy   | 5% from 30% to 70% at 100 Hz to 10 kHz rate        |

### Table 8-23. RF Measurement Receiver - Antenna Port

| SPECIFICATION | DESCRIPTION                                                                                                |
|---------------|----------------------------------------------------------------------------------------------------|
| Range         | -70 dBm to +20 dBm at 30 kHz BW (+17 below 100 MHz)<br>-40 dBm to +20 dBm at 10 MHz BW (+17 below 100 MHz) |
| Resolution    | 0.1 dB                                                                                                    |
| Accuracy      | +/- 1.5 dB above -60 dBm, +/-2dB                                                                           |

| SPECIFICATION | DESCRIPTION                                                    |
|---------------|----------------------------------------------------------------|
| Range         | Tuned frequency +/- 1/2 of selected bandwidth                  |
| Reading       | Frequency or Frequency Error                                   |
| Resolution    | 1 Hz, 10Hz                                                     |
| Accuracy      | 0.5 ppm +/- 1 count, (0.01 ppm with GPS assist) analog signals |

## Table 8-24. RF Measurement Receiver - Frequency Meter

#### Table 8-25. RF Measurement Receiver - Direct Port

| SPECIFICATION | DESCRIPTION                                                                    |
|---------------|--------------------------------------------------------------------------------|
| Range         | 1 W to 100 W average, 10 W to 1 kW for pulse only                              |
| Resolution    | 0.1 W for less than 50 watts, 1 W for greater than 50 watts                    |
| Accuracy      | 15% of reading +1 digit.                                                       |
| Max Power     | 5 W average; non-pulse: 30 seconds on at 25W, 15 seconds on at 50 W (2min off) |
| Pulse         | 1% duty cycle to 500 W, 0.5% duty cycle to 1kW                                 |

# Table 8-26. Audio Signal Generator Output

| SPECIFICATION     | DESCRIPTION                                                            |
|-------------------|------------------------------------------------------------------------|
| Connector         | On TEST connector, DB-15 HD                                            |
| Frequency         | 20 Hz to 20 kHz -1 dB                                                  |
| Max level         | 2 Vp-p / 0.7 Vrms open circuit; 1Vp-p / 0.35 Vrms into 50 ohms         |
| Min level         | 3 mVrms (sine), with reduced performance to 0.5 mVrms                  |
| Resolution        | 0.1 mV for less than 100 mV level, 1 mV for greater than 100 mV levels |
| Level Control     | rms or p-p for sine, p-p for other waveforms.                          |
|                   | Calibrated levels for open circuit                                     |
| Level Accuracy    | 5% of setting + resolution                                             |
| Source Impedance  | 50 ohms                                                                |
| Waveforms         | sine, square, ramp, triangle, dual sine, Avionics SELCAL               |
| Distortion (Sine) | Less than 0.5% at frequencies below 10 kHz and levels above 30 mVrms   |
| Usage             | Connect to microphone input of UUT (test set provides PTT control)     |

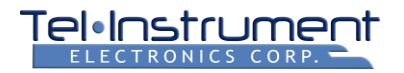

#### Table 8-27. VSWR

| SPECIFICATION      | DESCRIPTION                                                                                                    |
|--------------------|----------------------------------------------------------------------------------------------------|
| Frequency Range    | 1 MHz to 1.5 GHz                                                                                                    |
| Return Loss Scales | 0 to 30 dB, labeled in both dB return loss and VSWR ratio                                                            |
| Accuracy           | +/-1 dB at 14 dB (1.5:1), +/-2 dB at 26 dB return loss (1.1:1)                                                       |
| Connector          | Signal source port A (BNC), measurement input port B (BNC)                                                           |
| External Detector  | Impedance bridge type, 1 MHz to 1.5 GHz, N connector<br>Supports bridge or directional coupler type detector devices |
| Calibration        | Uses open and short                                                                                                  |

# Table 8-28. Distance to Fault

| SPECIFICATION    | DESCRIPTION                                                                                                  |
|------------------|----------------------------------------------------------------------------------------------------|
| Measurement Type | Swept frequency method, center frequency is user selectable                                                  |
| Ranges           | 0-30 to 0-1500 feet (9 to 450 m) at 67% velocity factor (max range is dependent on selected velocity factor) |
| Accuracy         | 0.5% of selected distance range                                                                              |

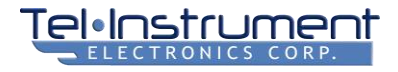

# **CHAPTER 9 ACRONYMS AND ABBREVIATIONS**

| ۰      | Degrees                                                                                                    |
|--------|----------------------------------------------------------------------------------------------------|
| °C     | .Degrees Celsius                                                                                                    |
| °F     | .Degrees Fahrenheit                                                                                                    |
| A      | Ampere                                                                                                    |
| AC     | Alternating Current                                                                                                    |
| ACAS   | Airborne Collision Avoidance<br>System                                                                                     |
| ADF    | Automatic Direction Finder                                                                                                 |
| ADS-B  | Automatic Dependent Surveillance –<br>Broadcast                                                                            |
| AH     | Ampere Hours                                                                                                    |
| AM     | Amplitude Modulation                                                                                                    |
| ATC    | Air Traffic Control                                                                                                    |
| ATCRBS | Air Traffic Control Radar Beacon<br>System                                                                                 |
| AUX SV | Auxiliary State Vector                                                                                                    |
| BDS    | Binary Data Storage.                                                                                                    |
| BP     | .Band-Pass                                                                                                    |
| BPF    | .BP Filter                                                                                                    |
| BW     | Bandwidth                                                                                                    |
| C-MSG  | .C-Message                                                                                                    |
| Cal    | Calibration                                                                                                    |
| CCITT  | Consultative Committee on<br>International Telephone and<br>Telegraph                                                      |
| CDI    | Course Deviation Indicator                                                                                                 |
| CE     | European Conformity                                                                                                    |
| cm     | .centimeters                                                                                                    |
| COMM   | .Communication                                                                                                    |
| COSPAS | Cosmicheskaya Sistyema Poiska<br>Avariynich Sudov (Russian for<br>"Space System for the Search of<br>Vessels in Distress") |
| CPR    | Cardiopulmonary Resuscitation                                                                                              |
| CW     | Continuous Wave                                                                                                    |
| dB     | Decibel                                                                                                    |

| dBc  | .Decibel relative to Carrier                     |
|------|--------------------------------------------------|
| dBm  | Decibel-Milliwatts                               |
| DC   | Direct Current                                   |
| DDM  | Difference in Depth of Modulation                |
| DME  | Distance Measuring Equipment                     |
| DTF  | Distance-to-Fault                                |
| E    | East                                             |
| EHS  | Enhanced Surveillance                            |
| ELT  | Emergency Locator Transmitter                    |
| EMC  | Electromagnetic Compatibility                    |
| EN   | Europäische Norm (German for<br>"European Norm") |
| ESD  | .Electro-Static Discharge                        |
| FAR  | .Federal Aviation Regulation                     |
| FCC  | .Federal Communications<br>Commission            |
| FIS  | .Flight Information Service                      |
| FM   | .Frequency Modulation                            |
| FSK  | Frequency-Shift Keying                           |
| ft   | Feet                                             |
| G    | Gravity (unit of)                                |
| GHz  | Gigahertz                                        |
| GICB | Ground Initiated Comm-B                          |
| GPS  | Global Positioning System                        |
| GS   | Glide Slope                                      |
| HD   | High Definition                                  |
| HDR  | Header                                           |
| HF   | High Frequency                                   |
| HSI  | .Horizontal Situation Indicator                  |
| HZ   | Hertz                                            |
| IEC  | .International Electric Commission               |
| ID   | .Identification                                  |
| ILS  | .Instrument Landing System                       |
| in   | Inches                                           |

# Tel·Instrument

kg.....Kilograms kHz .....Kilohertz kW .....Kilowatts Lat .....Latitude lb.....Pounds LED .....Light Emitting Diode LF .....Low Frequency Li-Ion .....Lithium-Ion LOC .....Localizer Lon .....Longitude LP.....Low-Pass LSB.....Lower Side Band m.....Meter mA.....Milliamperes mm ......Millimeter MB.....Marker Beacon MCC .....Mission Control Center Mic.....Microphone Mode S.....Mode Select MS.....Mode Status MTL ......Minimum Trigger Level mV.....Millivolts mVrms......Root-Mean-Square Millivoltage N.....North; Neill (for connector) NAV .....Navigation NDB.....Non-Directional Beacon ns.....Nanosecond OMB .....Omni Bearing Selector p-p .....Peak-to-Peak PC .....Personal Computer PDF .....Portable Document Format PE.....Polyethylene PLB.....Personal Locator Beacon PM .....Phase Modulation POC.....Point of Contact ppm .....Parts-Per Million PTFE .....Polytetrafluoroethylene

| PTT                                                                                                    | . Push-To-Talk                                                                                                    |
|----------------------------------------------------------------------------------------------------|----------------------------------------------------------------------------------------------------|
| R                                                                                                    | Reference                                                                                                    |
| RF                                                                                                    | . Radio Frequency                                                                                                    |
| RMA                                                                                                    | . Return Material Authorization                                                                                                    |
| RMS                                                                                                    | . Root Mean Square                                                                                                    |
| RX                                                                                                    | Receive                                                                                                    |
| S                                                                                                    | . South                                                                                                    |
| S/N                                                                                                    | . Signal-to-Noise                                                                                                    |
| SARSAT                                                                                                    | . Search and Rescue Satellite-Aided<br>Tracking                                                                                                    |
| SDR                                                                                                    | Software Defined Radio                                                                                                    |
| SELCAL                                                                                                    | Selective Calling                                                                                                    |
| sic                                                                                                    | . Sic Erat Scriptum (Latin for "As it was written")                                                                                                    |
| SIF                                                                                                    | . Standard Interchange Format                                                                                                    |
| SINAD                                                                                                    | Signal-to-Noise and Distortion                                                                                                    |
| SLS                                                                                                    | Sidelobe Suppression                                                                                                    |
| SMA                                                                                                    | Subminiature version A                                                                                                    |
| SSB                                                                                                    | . Single-Sideband Modulation                                                                                                    |
|                                                                                                    | •                                                                                                    |
| SV                                                                                                    | . State Vector                                                                                                    |
| SV<br>TACAN                                                                                                    | . State Vector<br>. Tactical Air Navigation System                                                                                                    |
| SV<br>TACAN<br>TCAS                                                                                                   | . State Vector<br>. Tactical Air Navigation System<br>. Traffic Collision Avoidance System                                                                                                    |
| SV<br>TACAN<br>TCAS<br>THD                                                                                            | . State Vector<br>. Tactical Air Navigation System<br>. Traffic Collision Avoidance System<br>. Total Harmonic Distortion                                                                                                    |
| SV<br>TACAN<br>TCAS<br>THD<br>THD+N                                                                                   | . State Vector<br>. Tactical Air Navigation System<br>. Traffic Collision Avoidance System<br>. Total Harmonic Distortion<br>. THD plus Noise                                                                                                    |
| SV<br>TACAN<br>TCAS<br>THD<br>THD+N<br>Thru                                                                           | <ul> <li>State Vector</li> <li>Tactical Air Navigation System</li> <li>Traffic Collision Avoidance System</li> <li>Total Harmonic Distortion</li> <li>THD plus Noise</li> <li>Through</li> </ul>                                                                                                    |
| SV<br>TACAN<br>TCAS<br>THD<br>THD+N<br>Thru<br>TIS-B                                                                  | <ul> <li>State Vector</li> <li>Tactical Air Navigation System</li> <li>Traffic Collision Avoidance System</li> <li>Total Harmonic Distortion</li> <li>THD plus Noise</li> <li>Through</li> <li>Traffic Information System –<br/>Broadcast</li> </ul>                                                                                                    |
| SV<br>TACAN<br>TCAS<br>THD<br>THD+N<br>Thru<br>TIS-B<br>TNC                                                           | <ul> <li>State Vector</li> <li>Tactical Air Navigation System</li> <li>Traffic Collision Avoidance System</li> <li>Total Harmonic Distortion</li> <li>THD plus Noise</li> <li>Through</li> <li>Traffic Information System –<br/>Broadcast</li> <li>Threaded Neill-Concelman</li> </ul>                                                                                                    |
| SV<br>TACAN<br>TCAS<br>THD<br>THD+N<br>Thru<br>TIS-B<br>TNC<br>TS                                                     | <ul> <li>State Vector</li> <li>Tactical Air Navigation System</li> <li>Traffic Collision Avoidance System</li> <li>Total Harmonic Distortion</li> <li>THD plus Noise</li> <li>Through</li> <li>Traffic Information System –<br/>Broadcast</li> <li>Threaded Neill-Concelman</li> <li>Target State</li> </ul>                                                                                                    |
| SV<br>TACAN<br>TCAS<br>THD<br>THD+N<br>Thru<br>TIS-B<br>TNC<br>TS<br>TST                                              | <ul> <li>State Vector</li> <li>Tactical Air Navigation System</li> <li>Traffic Collision Avoidance System</li> <li>Total Harmonic Distortion</li> <li>THD plus Noise</li> <li>Through</li> <li>Traffic Information System –<br/>Broadcast</li> <li>Threaded Neill-Concelman</li> <li>Target State</li> <li>Test (in Morse Code)</li> </ul>                                                                                                    |
| SV<br>TACAN<br>TCAS<br>THD<br>THD+N<br>Thru<br>TIS-B<br>TNC<br>TS<br>TST<br>TRRS                                      | <ul> <li>State Vector</li> <li>Tactical Air Navigation System</li> <li>Traffic Collision Avoidance System</li> <li>Total Harmonic Distortion</li> <li>THD plus Noise</li> <li>Through</li> <li>Traffic Information System –<br/>Broadcast</li> <li>Threaded Neill-Concelman</li> <li>Target State</li> <li>Test (in Morse Code)</li> <li>Tip, Ring, Ring, Sleeve</li> </ul>                                                                                                    |
| SV<br>TACAN<br>TCAS<br>THD<br>THD+N<br>Thru<br>TIS-B<br>TIS-B<br>TST<br>TST<br>TRRS<br>TX                             | <ul> <li>State Vector</li> <li>State Vector</li> <li>Tactical Air Navigation System</li> <li>Traffic Collision Avoidance System</li> <li>Total Harmonic Distortion</li> <li>THD plus Noise</li> <li>Through</li> <li>Traffic Information System –<br/>Broadcast</li> <li>Threaded Neill-Concelman</li> <li>Target State</li> <li>Test (in Morse Code)</li> <li>Tip, Ring, Ring, Sleeve</li> <li>Transmit</li> </ul>                                                                                                    |
| SV<br>TACAN<br>TCAS<br>THD<br>THD+N<br>Thru<br>TIS-B<br>TIS-B<br>TST<br>TST<br>TRRS<br>TX<br>UAT                      | <ul> <li>State Vector</li> <li>State Vector</li> <li>Tactical Air Navigation System</li> <li>Traffic Collision Avoidance System</li> <li>Total Harmonic Distortion</li> <li>THD plus Noise</li> <li>Through</li> <li>Traffic Information System –<br/>Broadcast</li> <li>Threaded Neill-Concelman</li> <li>Target State</li> <li>Test (in Morse Code)</li> <li>Tip, Ring, Ring, Sleeve</li> <li>Transmit</li> <li>Universal Access Transceiver</li> </ul>                                                                                                    |
| SV<br>TACAN<br>TCAS<br>THD<br>THD+N<br>Thru<br>TIS-B<br>TSC<br>TST<br>TST<br>TRRS<br>TX<br>UAT<br>UHF                 | <ul> <li>State Vector</li> <li>State Vector</li> <li>Tactical Air Navigation System</li> <li>Traffic Collision Avoidance System</li> <li>Total Harmonic Distortion</li> <li>THD plus Noise</li> <li>Through</li> <li>Traffic Information System –<br/>Broadcast</li> <li>Threaded Neill-Concelman</li> <li>Target State</li> <li>Test (in Morse Code)</li> <li>Tip, Ring, Ring, Sleeve</li> <li>Transmit</li> <li>Universal Access Transceiver</li> <li>Ultra-High Frequency</li> </ul>                                                                                                    |
| SV<br>TACAN<br>TCAS<br>THD<br>THD+N<br>Thru<br>TIS-B<br>TNC<br>TS<br>TST<br>TST<br>TRRS<br>TX<br>UAT<br>UHF<br>USB    | <ul> <li>State Vector</li> <li>State Vector</li> <li>Tactical Air Navigation System</li> <li>Traffic Collision Avoidance System</li> <li>Total Harmonic Distortion</li> <li>THD plus Noise</li> <li>Through</li> <li>Traffic Information System –<br/>Broadcast</li> <li>Threaded Neill-Concelman</li> <li>Target State</li> <li>Test (in Morse Code)</li> <li>Tip, Ring, Ring, Sleeve</li> <li>Transmit</li> <li>Universal Access Transceiver</li> <li>Ultra-High Frequency</li> <li>Universal Serial Bus (for connector or wire); Upper Side Band</li> </ul>                                     |
| SV<br>TACAN<br>TCAS<br>THD<br>THD+N<br>Thru<br>TIS-B<br>TIS-B<br>TST<br>TST<br>TRRS<br>TX<br>UAT<br>UAT<br>USB<br>UTC | <ul> <li>State Vector</li> <li>State Vector</li> <li>Tactical Air Navigation System</li> <li>Traffic Collision Avoidance System</li> <li>Total Harmonic Distortion</li> <li>THD plus Noise</li> <li>Through</li> <li>Traffic Information System –<br/>Broadcast</li> <li>Threaded Neill-Concelman</li> <li>Target State</li> <li>Test (in Morse Code)</li> <li>Tip, Ring, Ring, Sleeve</li> <li>Transmit</li> <li>Universal Access Transceiver</li> <li>Ultra-High Frequency</li> <li>Universal Serial Bus (for connector or wire); Upper Side Band</li> <li>Universal Time Coordinated</li> </ul> |

# Telectronics corp.

#### SDR-OMNI Avionics Test Set

User Manual

| V   | .Variable                 |
|-----|---------------------------|
| VAC | Volts Alternating Current |
| VDC | Volts Direct Current      |
| VHF | Very High Frequency       |

VOR .....VHF Omnidirectional Range

| Vp-p  | Peak-to-Peak Voltage             |
|-------|----------------------------------|
| VRMS  | Root-Mean-Square Voltage         |
| W     | Watt (unit of measurement); West |
| VSWR  | Voltage Standing Wave Ratio      |
| Wi-Fi | Wireless Fidelity                |

# CHAPTER 10 NAVIGATION SYSTEM PRINCIPLES

# 10.1 INSTRUMENT LANDING SYSTEM (ILS)

The ILS provided horizontal, vertical and distance guidance using radio antennas and transmitters located at the end of a runway along the centerline. The system has three separate components as described in Table 10-1.

| NAME               | GUIDANCE                    | TRANSMITTED                                                                                                    |
|--------------------|-----------------------------|----------------------------------------------------------------------------------------------------|
| Localizer (LOC)    | Horizontal (left and right) | Very High Frequency (VHF) navigation band from<br>108.10 – 111.95 Megahertz (MHz), using every odd<br>100 kilohertz (kHz) channel |
| Glideslope (GS)    | Vertical (up and down)      | Ultra-High Frequency (UHF) navigation band from 329.15 – 335.00 MHz                                                               |
| Marker Beacon (MB) | Distance from end-of-runway | 75 MHz                                                                                                    |

#### Table 10-1. ILS Components

The GS frequency is paired with the LOC frequency so that when the pilot selects the LOC frequency, the ILS receiver will automatically select the correct paired GS frequency. However, the MB frequencies are not paired with the ILS receiver.

Both the LOC (Figure 10-1, 2) and GS (3) transmit Radio Frequency (RF) carriers are modulated with a 90 hertz (Hz) signal (4) and 150 Hz signal (5). When an aircraft (6) is receiving both signals, and both signals are received at equal amounts of 90 and 150 Hz modulation, the aircraft is On Course (7). If the aircraft is receiving more modulation of one signal than the other, the receiver will display an Offset to On Course (7) - either Left/Right or Above/Below.

When an aircraft is On Course, a typical Horizontal Situation Indicator (HSI)/Course Deviation Indicator (CDI) instrument (8) will show a GS Deviation Bar (9) with a centered GS Indicator (10) and a LOC Deviation Bar (11) with a centered LOC Indicator (12).

When an aircraft is offset from On Course, a typical HSI/CDI instrument (Figure 10-2, 8) will show an offset the GS Deviation Bar (9) with the GS Indicator (10) and/or LOC Deviation Bar (11) with the LOC Indicator (12). The GS Indicator may be above or below centered while the LOC Indicator may be to the left or right of centered.

The MB provides distance to the runway (Figure 10-3, 1) information for approaching aircraft (2). There are typically three transmitters -- Inner Marker (3), Middle Marker (4), and Outer Marker (5). All three transmit at 75 MHz, modulated at different audio frequencies for identification (see Table 10-2). The Inner marker is modulated at 3000 Hz, Middle at 1300 Hz, and the Outer at 400 Hz. As the aircraft flies over the transmitters, located along the ILS course, the MB receiver receives the signal and illuminates the appropriate light on the instrument panel (Figure 10-4).

The SDR-OMNI also provides Difference in Depth of Modulation (DDM).

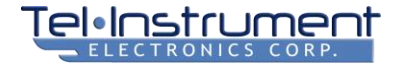

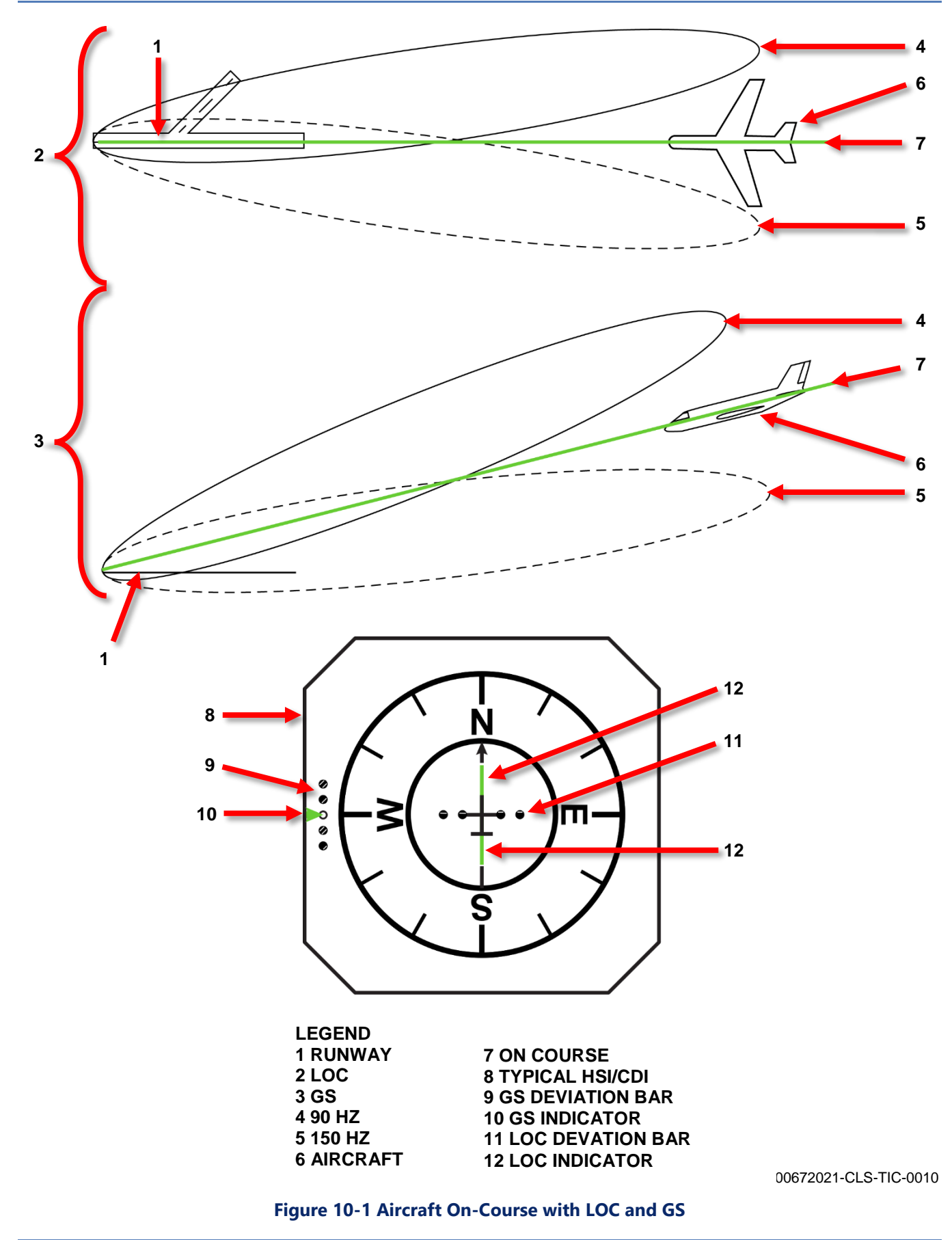

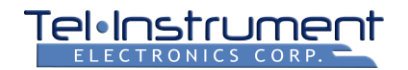

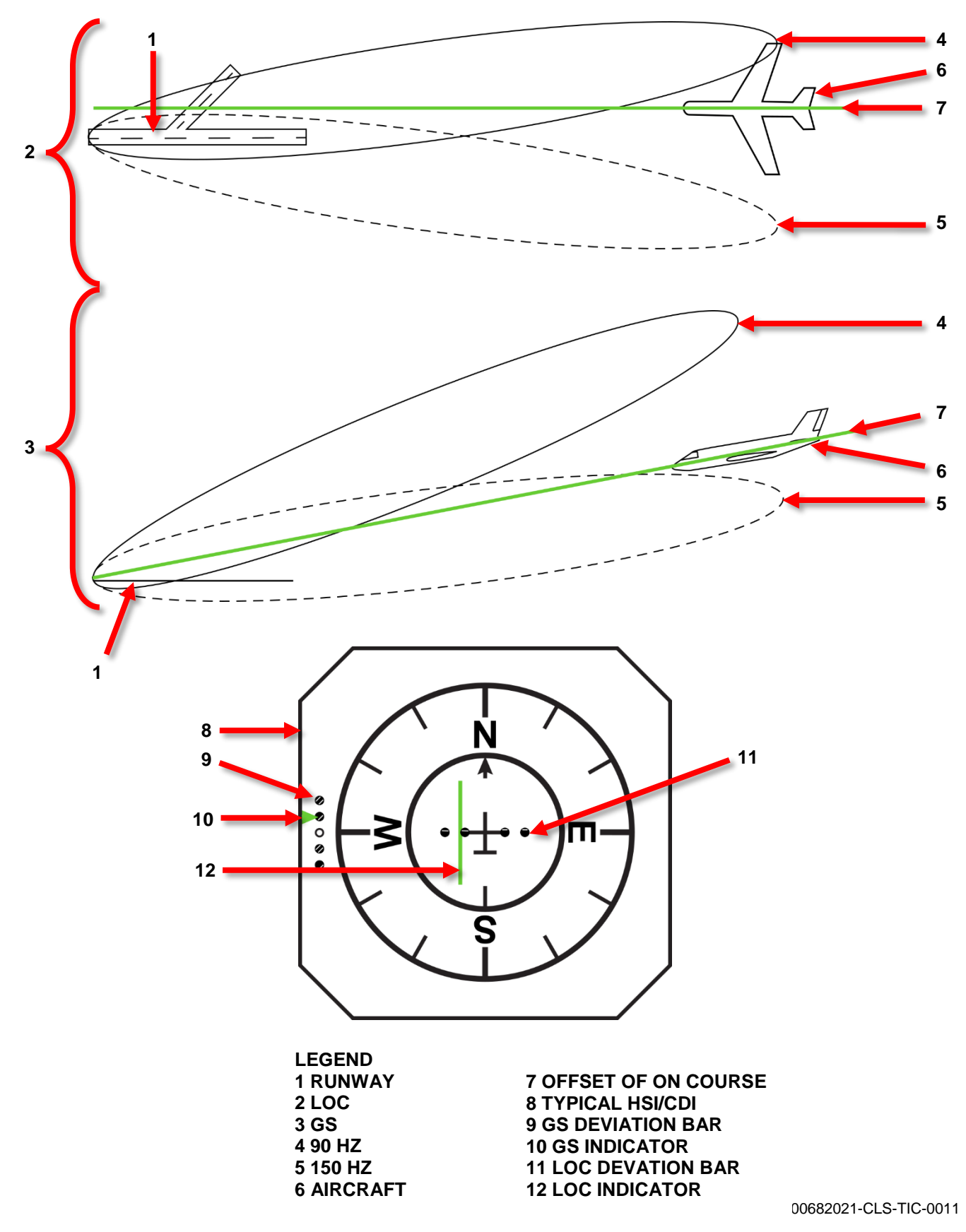

Figure 10-2. Aircraft Offset with LOC and GS

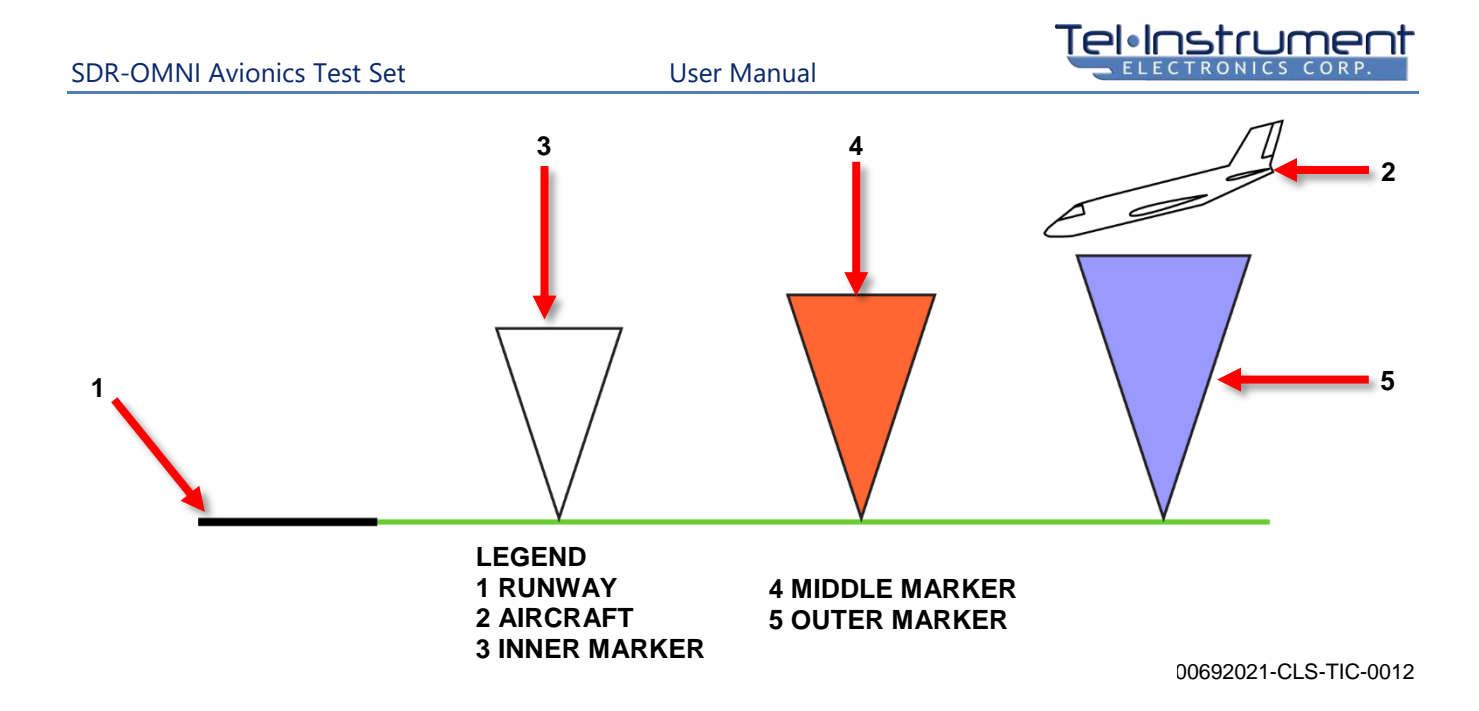

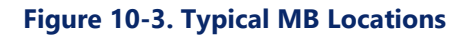

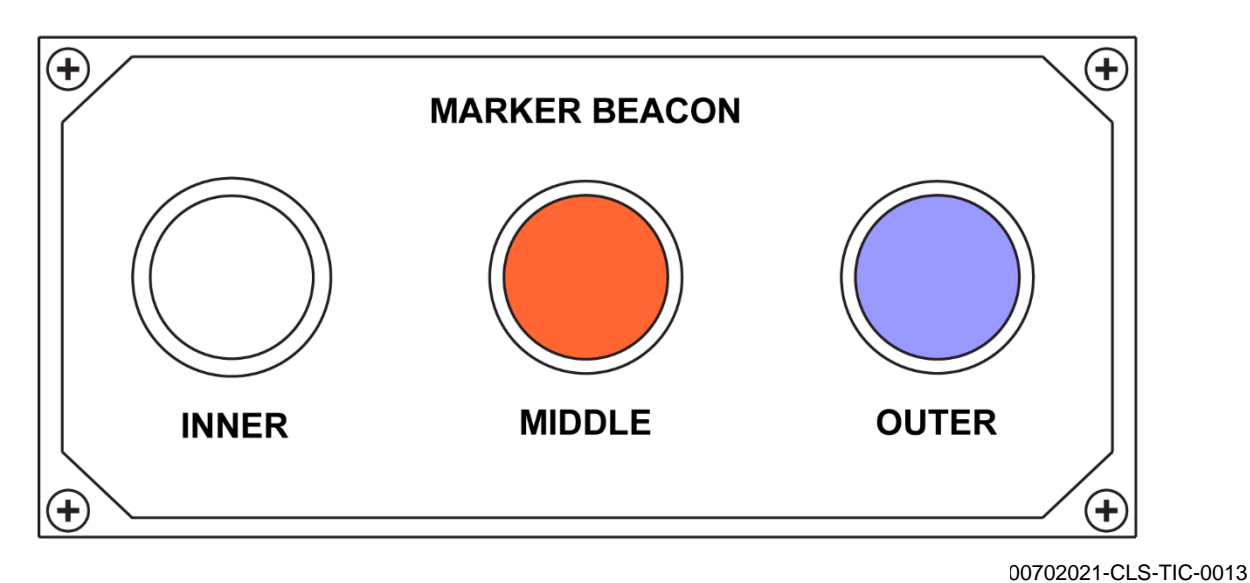

Figure 10-4. Typical MB Display

| MARKER | DISTANCE FROM RUNWAY                 | FREQUENCY/MODULATION | LENS COLOR |
|--------|--------------------------------------|----------------------|------------|
| Inner  | 1000 feet (300 meters)               | 75 MHz/3000 Hz       | White      |
| Middle | 3000 feet (900 meters)               | 75 MHz/1,300 Hz      | Amber      |
| Outer  | 4 to 10 miles (6.5 to 16 kilometers) | 75 MHz/400 Hz        | Blue       |

# **Table 10-2 Typical MB Approach Characteristics**

# 10.2 VHF OMNIDIRECTIONAL RANGE (VOR)

VOR is a VHF navigational aid to determine the bearing of an aircraft from a fixed point on the ground. The VOR ground station (Figure 10-5, 1) transmits a VHF carrier modulated with an audio composite of two 30 Hz signals -- a reference and a variable signal. The reference signal is fixed in space, whereas the phase of the variable signal changes depending on the azimuth position of the aircraft. When in line-of-sight of a VOR ground station, the aircraft VOR receiver will detect and compare the phase relationship between the reference and variable signals and translate it to a bearing from the ground station (relative to 0 degrees (°) North).

The reference signal ("R" in Figure 10-5) is a 30 Hz signal which frequency modulates (FM) a 9960Hz subcarrier. The frequency modulated signal is then used to amplitude modulate (AM) the RF carrier.

The variable signal ("V" in Figure 10-5) uses the same carrier frequency but no modulation from the transmitter. The signal is modulated at 30 Hz by the rotation of the antenna.

The 30 Hz AM variable signal and 30 Hz FM reference signal are timed (by the rotation of the antenna) to be in phase at a relative position due north of the VOR station.

Figure 10-5 demonstrates the variable and reference signal relationships at the cardinal directions. At due North (N), the signals are in phase. At due East (E), the signals are 90° out of phase. At due South (S), the signals are 180° out of phase. At due West (W), the signals are 270° out of phase. The VOR received in the aircraft measure this phase difference and displays the information as the correct bearing TO or FROM the ground station.

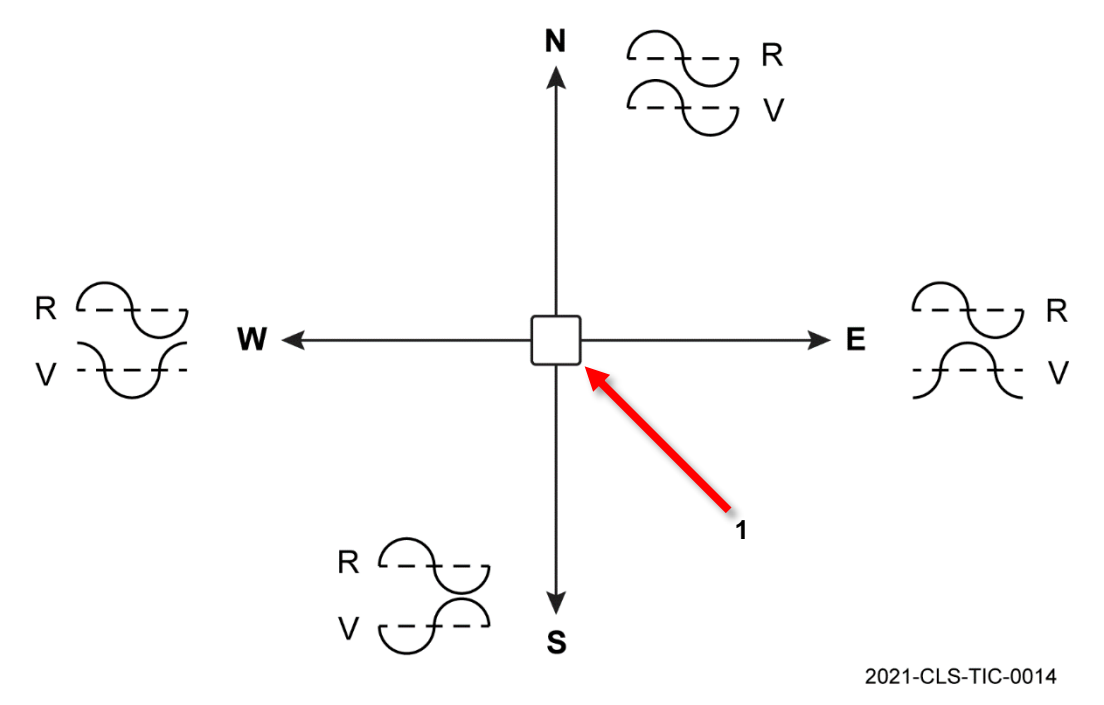

Figure 10-5. Phase Relationship between Variable and Reference Signals